# **SERVICE MANUAL**

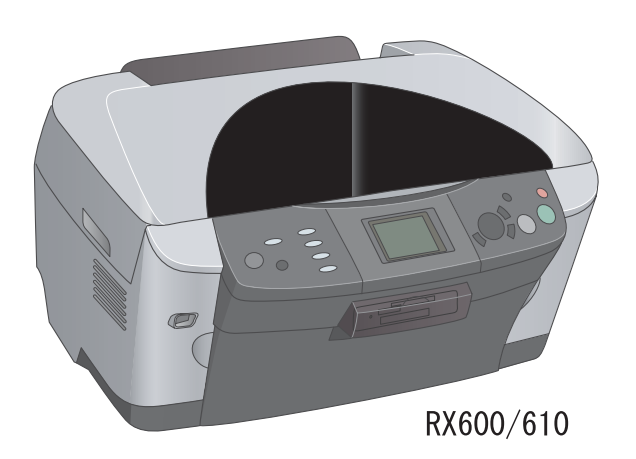

Scanner · Printer · Copier

# EPSON Stylus PHOTO RX600/610, RX620/630

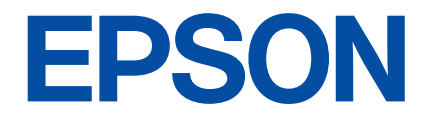

SEOT03006

## Notice:

- All rights reserved. No part of this manual may be reproduced, stored in a retrieval system, or transmitted in any form or by any means, electronic, mechanical, photocopying, recording, or otherwise, without the prior written permission of SEIKO EPSON CORPORATION.
- The contents of this manual are subject to change without notice.
- All effort have been made to ensure the accuracy of the contents of this manual. However, should any errors be detected, SEIKO EPSON would greatly appreciate being informed of them.
- The above not withstanding SEIKO EPSON CORPORATION can assume no responsibility for any errors in this manual or the consequences thereof.

EPSON is a registered trademark of SEIKO EPSON CORPORATION.

General Notice: Other product names used herein are for identification purpose only and may be trademarks or registered trademarks of their respective owners. EPSON disclaims any and all rights in those marks.

#### Copyright © 2003 SEIKO EPSON CORPORATION. I&I CS Quality Promotion Dept.

(Printer Technical Support Grp.) Imaging & Information Products Div.

## PRECAUTIONS

Precautionary notations throughout the text are categorized relative to 1)Personal injury and 2) damage to equipment.

- **DANGER** Signals a precaution which, if ignored, could result in serious or fatal personal injury. Great caution should be exercised in performing procedures preceded by DANGER Headings.
- *WARNING* Signals a precaution which, if ignored, could result in damage to equipment.

The precautionary measures itemized below should always be observed when performing repair/maintenance procedures.

## DANGER

- 1. ALWAYS DISCONNECT THE PRODUCT FROM THE POWER SOURCE AND PERIPHERAL DEVICES PERFORMING ANY MAINTENANCE OR REPAIR PROCEDURES.
- 2. NO WORK SHOULD BE PERFORMED ON THE UNIT BY PERSONS UNFAMILIAR WITH BASIC SAFETY MEASURES AS DICTATED FOR ALL ELECTRONICS TECHNICIANS IN THEIR LINE OF WORK.
- 3. WHEN PERFORMING TESTING AS DICTATED WITHIN THIS MANUAL, DO NOT CONNECT THE UNIT TO A POWER SOURCE UNTIL INSTRUCTED TO DO SO. WHEN THE POWER SUPPLY CABLE MUST BE CONNECTED, USE EXTREME CAUTION IN WORKING ON POWER SUPPLY AND OTHER ELECTRONIC COMPONENTS.

## WARNING

- 1. REPAIRS ON EPSON PRODUCT SHOULD BE PERFORMED ONLY BY AN EPSON CERTIFIED REPAIR TECHNICIAN.
- MAKE CERTAIN THAT THE SOURCE VOLTAGES IS THE SAME AS THE RATED VOLTAGE, LISTED ON THE SERIAL NUMBER/RATING PLATE. IF THE EPSON PRODUCT HAS A PRIMARY AC RATING DIFFERENT FROM AVAILABLE POWER SOURCE, DO NOT CONNECT IT TO THE POWER SOURCE.
- 3. ALWAYS VERIFY THAT THE EPSON PRODUCT HAS BEEN DISCONNECTED FROM THE POWER SOURCE BEFORE REMOVING OR REPLACING PRINTED CIRCUIT BOARDS AND/OR INDIVIDUAL CHIPS.
- 4. IN ORDER TO PROTECT SENSITIVE MICROPROCESSORS AND CIRCUITRY, USE STATIC DISCHARGE EQUIPMENT, SUCH AS ANTI-STATIC WRIST STRAPS, WHEN ACCESSING INTERNAL COMPONENTS.
- 5. REPLACE MALFUNCTIONING COMPONENTS ONLY WITH THOSE COMPONENTS BY THE MANUFACTURE; INTRODUCTION OF SECOND-SOURCE ICs OR OTHER NON-APPROVED COMPONENTS MAY DAMAGE THE PRODUCT AND VOID ANY APPLICABLE EPSON WARRANTY.

# **About This Manual**

This manual describes basic functions, theory of electrical and mechanical operations, maintenance and repair procedures of the printer. The instructions and procedures included herein are intended for the experienced repair technicians, and attention should be given to the precautions on the preceding page.

## Manual Configuration

#### This manual consists of six chapters and Appendix.

#### **CHAPTER 1.PRODUCT DESCRIPTIONS**

Provides a general overview and specifications of the product.

#### **CHAPTER 2.OPERATING PRINCIPLES**

Describes the theory of electrical and mechanical operations of the product.

#### **CHAPTER 3.TROUBLESHOOTING**

Describes the step-by-step procedures for the troubleshooting.

#### CHAPTER 4.DISASSEMBLY / ASSEMBLY

Describes the step-by-step procedures for disassembling and assembling the product.

#### **CHAPTER 5.ADJUSTMENT**

Provides Epson-approved methods for adjustment.

#### **CHAPTER 6.MAINTENANCE**

Provides preventive maintenance procedures and the lists of Epson-approved lubricants and adhesives required for servicing the product.

- **APPENDIX** Provides the following additional information for reference:
  - Connector pin assignments
  - Electric circuit boards components layout
  - Electrical circuit boards schematics
  - Exploded diagram & Parts List

## Symbols Used in this Manual

Various symbols are used throughout this manual either to provide additional information on a specific topic or to warn of possible danger present during a procedure or an action. Be aware of all symbols when they are used, and always read NOTE, CAUTION, or WARNING messages.

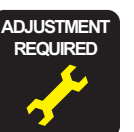

Indicates an operating or maintenance procedure, practice or condition that is necessary to keep the product's quality.

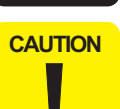

Indicates an operating or maintenance procedure, practice, or condition that, if not strictly observed, could result in damage to, or destruction of, equipment.

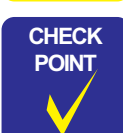

May indicate an operating or maintenance procedure, practice or condition that is necessary to accomplish a task efficiently. It may also provide additional information that is related to a specific subject, or comment on the results achieved through a previous action.

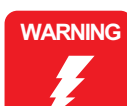

Indicates an operating or maintenance procedure, practice or condition that, if not strictly observed, could result in injury or loss of life.

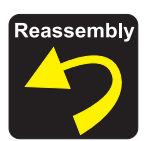

Indicates that a particular task must be carried out according to a certain standard after disassembly and before re-assembly, otherwise the quality of the components in question may be adversely affected.

## **Revision Status**

| Revision | Date of Issue      | Description                                                                                                    |  |
|----------|--------------------|----------------------------------------------------------------------------------------------------|--|
| А        | December 10, 2003  | First release                                                                                                    |  |
| В        | February 2, 2004   | <ul> <li>CHAPTER 3 TROUBLESHOOTING</li> <li>3.2 Troubleshooting at Unit Level / Table 3-1 LCD Indication (<i>p.21</i>) is modified.</li> <li>CHAPTER 4 DISASSEMBLY AND ASSEMBLY</li> <li>4.1.5 Stylus PHOTO RX600/610, RX620/630 Disassembly (<i>p.40</i>) is modified.</li> <li>4.5 Disassembly and Assembly of Printer Unit (<i>p.50</i>) is modified.</li> <li>4.5.3 Printhead (<i>p.54</i>) is added.</li> <li>4.5.7 Front Frame Assembly (<i>p.58</i>) is added.</li> <li>4.5.8 Front Paper Guide (<i>p.58</i>) is added.</li> <li>4.5.9 Waste Liquid Pad (<i>p.59</i>) is added.</li> <li>CHAPTER 5 ADJUSTMENT</li> <li>5.2 Adjustments by Adjustment Program (<i>p.66</i>) is added.</li> <li>CHAPTER 7 APPENDIX</li> <li>7.1 Connectors / 7.1.1 Connector Assignments (<i>p.87</i>) is modified.</li> <li>A figure is added to 7.4 Exploded Diagrams (<i>p.96</i>).</li> </ul> |  |
| С        | September 15, 2004 | Add the Stylus PHOTO RX620/630 description                                                                                                    |  |
|          |                    |                                                                                                    |  |
|          |                    |                                                                                                    |  |

# CONTENTS

#### **Chapter 1 Product Description**

| 1.1 Overview                                            | 9 |
|---------------------------------------------------------|---|
| 1.1.1 Basic Functions                                   | ) |
| 1.1.2 Main deference between RX600/610 and RX620/630 10 | ) |
| 1.2 Common                                              | ) |
| 1.2.1 Electrical Specifications 10                      | ) |
| 1.2.2 Interface                                         | l |
| 1.2.3 Conformance with Safety and EMC Standards 12      | 1 |
| 1.2.4 Environmental Conditions 11                       | l |
| 1.2.5 Reliability 11                                    | l |
| 1.2.6 Acoustic Noise 1                                  | 1 |
| 1.2.7 Weight and Overall Dimensions 12                  | 2 |
| 1.3 Ink Cartridge 12                                    | 2 |

## **Chapter 2 Operating Principles**

| 2.1 Overview                              | . 14 |
|-------------------------------------------|------|
| 2.2 Mechanism                             | . 14 |
| 2.2.1 Printer Mechanism                   | 14   |
| 2.2.1.1 Carriage Motor Specification      | 15   |
| 2.2.1.2 Printerhead Specification         | 15   |
| 2.2.1.3 Paper Feeding Motor Specification | 15   |
| 2.2.1.4 PW Detector Specification         | 15   |
| 2.2.2 Scanner Mechanism                   | 16   |
| 2.3 Electric Circuit                      | . 17 |
| 2.3.1 C543 Main Circuit Board             | 18   |
| 2.3.1.1 Feature                           | 18   |

#### **Chapter 3 Troubleshooting**

| 3.1 Overview | 20 |
|--------------|----|
|--------------|----|

| 3            | 3.1.1 Specified Tools                           | 20 |
|--------------|-------------------------------------------------|----|
| 3            | 3.1.2 Preliminary Checks                        | 20 |
| 3.2 T        | Froubleshooting at Unit Level                   | 21 |
| 3            | 3.2.1 Printer / Scanner does not operate at all |    |
|              | even with power turned on                       | 22 |
| 3            | 3.2.2 Error is detected                         | 23 |
| 3            | 3.2.3 Trouble related to Print                  | 23 |
| 3            | 3.2.4 Paper feeding is not normally carried out | 24 |
| 3            | 3.2.5 Operation Panel faulty                    | 24 |
| 3.3 T        | Гroubleshooting for Printer                     | 25 |
| 3.4 T        | Froubleshooting for Scanner                     | 32 |
| 3.5 I        | /F Concerned Troubleshooting                    | 34 |
| <b>3.6</b> T | Froubleshooting for Motors and Sensors          | 35 |
|              |                                                 |    |

#### **Chapter 4 Disassembly and Assembly**

| 4.1 Overview                                        | 37 |
|-----------------------------------------------------|----|
| 4.1.1 Precautions                                   | 37 |
| 4.1.2 Tools                                         | 38 |
| 4.1.3 Screws                                        | 38 |
| 4.1.4 Service Dispatch Standard                     | 39 |
| 4.1.5 Stylus PHOTO RX600/610, RX620/630 Disassembly | 40 |
| 4.2 Main Unit Removal                               | 41 |
| 4.2.1 Panel Unit Removal                            | 41 |
| 4.2.2 Scanner Unit Removal                          | 42 |
| 4.2.3 Middle Housing Removal                        | 43 |
| 4.3 Disassembly and Assembly of Panel Unit          | 45 |
| 4.3.1 Panel Circuit Board Removal                   | 45 |
| 4.3.2 LCD ASSY Removal                              | 46 |
| 4.3.3 Disassembly and Assembly of LCD ASSY          | 46 |
| 4.4 Disassembly and Assembly of Scanner Unit        | 47 |

| 4.4.1 Upper Housing Assembly Removal         | 48 |
|----------------------------------------------|----|
| 4.4.2 CCD Module                             | 49 |
| 4.4.3 Motor Assembly                         | 49 |
| 4.4.4 HP Sensor Circuit Board                | 49 |
| 4.5 Disassembly and Assembly of Printer Unit | 50 |
| 4.5.1 CR Scale                               | 51 |
| 4.5.2 Carriage Unit                          | 52 |
| 4.5.3 Printhead                              | 54 |
| 4.5.4 ASF Unit Removal                       | 55 |
| 4.5.5 Disassembly of ASF Unit                | 56 |
| 4.5.6 Power Unit                             | 57 |
| 4.5.7 Front Frame Assembly                   | 58 |
| 4.5.8 Front Paper Guide                      | 58 |
| 4.5.9 Waste Liquid Pad                       | 59 |
| 4.6 Disassembly and Assembly of Other Parts  | 60 |
| 4.6.1 Damper Assembly                        | 60 |
| 4.6.2 Stacker                                | 60 |
| 4.6.3 Main Board Unit                        | 61 |

## Chapter 5 Adjustment

| 5.1 Overview                                               | 64 |
|------------------------------------------------------------|----|
| 5.1.1 Adjustment Items for Individual Units and Components | 65 |
| 5.2 Adjustments by Adjustment Program                      | 66 |
| 5.2.1 Overview                                             | 66 |
| 5.2.1.1 Installing the Adjustment Program                  | 66 |
| 5.2.1.2 Starting the Adjustment Program                    | 66 |
| 5.2.2 Adjustment                                           | 67 |
| 5.2.2.1 Market Setting (EEPROM initialization)             | 67 |
| 5.2.2.2 USB ID                                             | 68 |
| 5.2.2.3 Head ID                                            | 69 |
| 5.2.2.4 Head Angular Adjustment                            | 69 |
| 5.2.2.5 1st Dot Position Adjustment                        | 70 |
| 5.2.2.6 Bi-D Adjustment                                    | 71 |
| 5.2.2.7 PW Adjustment                                      | 72 |
| 5.2.2.8 Calorific Limitation Input                         | 73 |
| 5.2.3 Maintenance                                          | 74 |
| 5.2.3.1 Head cleaning                                      | 74 |
| 5.2.3.2 Ink charge                                         | 74 |

| 5.2.3.3 Refurbishment For DOA       | 75 |
|-------------------------------------|----|
| 5.2.3.4 Waste ink pad counter       | 75 |
| 5.2.3.5 EEPROM data copy            | 76 |
| 5.2.4 Check Pattern print           | 77 |
| 5.2.4.1 Normal Paper Pattern        | 77 |
| 5.2.4.2 Photo Quality Paper Pattern | 77 |
| 5.2.4.3 Nozzle check pattern        | 77 |
| 5.2.5 Appendix                      | 78 |
| 5.2.5.1 Save all of EEPROM data     | 78 |
| 5.3 Firmware Uploading              | 79 |
| 5.3.1 Firmware Program File         | 79 |
| 5.3.2 Firmware Update Procedure     | 79 |
| 5.3.3 Update Error List             | 79 |
| -                                   |    |

## **Chapter 6 Maintenance**

| 6.1 Overview                            | 81 |
|-----------------------------------------|----|
| 6.1.1 Maintenance of the Printer        | 81 |
| 6.2 Cleaning                            | 81 |
| 6.3 Lubrication                         | 82 |
| 6.3.1 Designated Lubricant              | 82 |
| 6.3.2 Lubrication Points of the Scanner | 82 |
| 6.3.3 Lubrication Points of the Printer | 83 |

## Chapter 7 Appendix

| 7.1 Connectors                     | 87  |
|------------------------------------|-----|
| 7.1.1 Connector Assignments        | 87  |
| 7.2 Circuit Board Component Layout | 88  |
| 7.3 Electric Circuit Diagrams      | 89  |
| 7.4 Exploded Diagrams              | 96  |
| 7.5 ASP List 1                     | 103 |

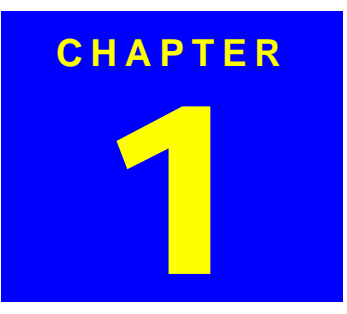

# **PRODUCT DESCRIPTION**

#### EPSON Stylus PHOTO RX600/610, RX620/630

## 1.1 Overview

This section describes the specifications for the SPC (Scanner, Printer, Copier) machine "Stylus PHOTO RX600/610, RX620/630".

## 1.1.1 Basic Functions

The functions of EPSON Stylus PHOTO RX600/610, RX620/630 are as described below:

#### Printer function

High quality and high speed printing, improved durability against lights, water, gas and rubbing on regular copy paper due to introduction of new dye ink, and has following features:

- Maximum printing resolution: 2880 (H) x 1440 (V) dpi
- Six color independent ink cartridge EPSON Stylus PHOTO RX600/610, RX620/630
- BorderFree print on Epson special paper
- Low noise
- Alarms to prevent paper jam when stacker (output tray) is closed

Print head 

> Black Ink : 90 nozzles Color Ink

: 90 nozzles x 5 colors (C, M, Y, LC, LM)

Ink cartridge is not compatible to previous model, Stylus CX3100/ CHECK 3200.

**Refer to** "1.3 Ink Cartridge (*p12*)".

#### Scanner function

POINT

The image can be easily acquired in the PC. Other features are as follows:

- The maximum optical resolution :2400 x 4800dpi
- Reading gradations :48bit (Input/Output)

□ Standalone Copier function

The latest six color dye type printer engine allows to make photo quality copies on the Epson special coated paper.

Other features are as follows:

| Copy Mode                              | Margin | Feature                                                                                                    |
|----------------------------------------|--------|----------------------------------------------------------------------------------------------------|
| Standard copy                          | 3mm    | Normal copy                                                                                                    |
| BorderFree copy                        | N/A    | Full copy with no margin                                                                                                    |
| Small margin copy                      | 1.5mm  | Margins are 1.5 mm in four sides                                                                                                    |
| Repeat copy                            | -      | Copies original size on multiple places in the media $(4/8/16)$ .                                                                                          |
| Poster copy                            | -      | Divides the original image into 4/8/16, and produces poster size copy (A4 and Letter size only).                                                           |
| 2-up/4 up copy                         | -      | Reduces 2 pages/4 pages of the original image to single page.                                                                                              |
| Mirror copy                            | -      | Flips over the original left to right.                                                                                                    |
| Copy Photo (EMC) /<br>Multi-Photo(EAI) | -      | This copy layout makes "photo reprint" type copies of photo originals in 4x6/10x15 print sizes.                                                            |
| Wallet Photo Copy                      | -      | Print images are arranged and printed as wallet-size (3.5" x 2.5") images in a grid on A4 or Letter paper. This mode is available for the EAI region only. |

#### □ Print Function with Memory Card

Stylus PHOTO RX600/610, RX620/630 is equipped with built-in memory card slot, and print function with memory card at standalone. Other features are as follows:

- Supports index sheet print that allows you to simply select images by marking on index sheet. Simplifies image selection by scanning or checking the marking sheet.
- Basic Print which prints only 4x6 / 10x15.
- The custom print function which can perform edit printing as follows:
- The select print function in which the number of copies can be set for every ID
- The function which can print all ID
- The function which can print the range
- Equipped with the "ZOOM print" function which carries out zoom of the favorite picture and prints it.

• Compatible to various memory cards.

| Compact Flash / Microdrive |  |
|----------------------------|--|
|----------------------------|--|

Smart Media / xD-Picture Card

Memory Stick / MagicGate Memory Stick / Memory Stick PRO / Memory Stick Duo\* / SD Memory Card / miniSD Card\* /MultiMediaCard

Note "\*": Adapter required

## 1.1.2 Main deference between RX600/610 and RX620/630

- Operation panel design
- High quality LCD

## 1.2 Common

The specifications described below are common to the scanner and printer.

## **1.2.1 Electrical Specifications**

| Table | 1-1. | AC | Input |
|-------|------|----|-------|
|-------|------|----|-------|

|                            | 100V model                                                                                                    | 120V model                             | 220-240V model                      |
|----------------------------|----------------------------------------------------------------------------------------------------|----------------------------------------|-------------------------------------|
| Rated voltage (ACV)        | 100                                                                                                    | 120                                    | 220-240                             |
| Input voltage (ACV)        | 90-110                                                                                                    | 108-132                                | 198-264                             |
| Rated current (A)          | 0.8A 0.8A 0.4A                                                                                                    |                                        | 0.4A                                |
| Rated frequency range (Hz) | 50 ~ 60                                                                                                    |                                        |                                     |
| Input frequency range (Hz) | 49.5 ~ 60.5                                                                                                    |                                        |                                     |
|                            | Approx. 23 WApprox. 24 W(Standalone copying, ISO10561(Standalone copying, ISO10561Letter Patter, Plain Paper - Text)Letter Patter, Plain Paper - Text |                                        |                                     |
| Power consumption          | Approx. 6 W (Sleep Mode)                                                                                                    |                                        | Approx. 6.5 W (Sleep Mode)          |
|                            | Approx. 0.3 W<br>(Powered Off<br>Mode)                                                                                                    | Approx. 0.4 W<br>(Powered Off<br>Mode) | Approx. 0.5 W<br>(Powered Off Mode) |

Note 1: The product is Energy Star compliant.

- 2: The holding current to the motors is reduced when the printer has stayed in nonoperation status for 5 minutes.
- 3: The Scanner lamp is turned off when the Scanner has stayed in nonoperation status for 15 minutes.

### **1.2.2 Interface**

USB 2.0 compatible. See Table 1-2. for details.

#### **Table 1-2.**

| Item                 | Descriptions                                                                                                    |
|----------------------|----------------------------------------------------------------------------------------------------|
| Standard             | "Universal Serial Bus Specifications Revision 2.0"<br>"Universal Serial Bus Device Class Definition for Printing Devices<br>Version 1.1" (printer unit)<br>"Universal Serial Bus Mass Storage Class Bulk-Only Transport<br>Revision 1.0"(storage unit) |
| Data transfer speed  | 480Mbps (High Speed Device)                                                                                                    |
| Data format          | NRZI                                                                                                    |
| Conforming connecter | USB Series B                                                                                                    |

## 1.2.3 Conformance with Safety and EMC Standards

□ Conformance with EMC standard

#### Table 1-3.

|        | 120 V version                                    | 220-240 V version                |
|--------|--------------------------------------------------|----------------------------------|
| Safaty | • UL60950                                        | • EN 60950                       |
| Salety | • CSA22.2 No.60950                               |                                  |
| EMI    | <ul> <li>FCC part15 subpart B class B</li> </ul> | • EN 55022(CISPR Pub.22) class B |
| EIVII  | CSA C108.8 class B                               | AS/NZS 3548 class B              |

## **1.2.4 Environmental Conditions**

Table 1-4.

|                                  | Operating                        | Storage         | Transporting*3                          |
|----------------------------------|----------------------------------|-----------------|-----------------------------------------|
| Temperature                      | 10 ~ 35 °C*1                     | - 20°C ~ 40°C*2 | $-20^{\circ}C \sim 60 \ ^{\circ}C^{*1}$ |
| Humidity (no condensation)       | 20~80%, RH                       | 20 ~ 85%        | 5 ~ 85%, RH                             |
| Resistance to physical shock     | 1 G, 1 x 10 <sup>-3</sup> second |                 | 2 G, 2 x 10 <sup>-3</sup> second        |
| Resistance to physical vibration | 0.15G                            |                 | 0.50G                                   |

Note "\*1": 1 month at 40 °C or 120 hours at 60 °C

"\*2": 1 month at 40 °C

"\*3": In the shipment container.

## 1.2.5 Reliability

5 years or following printable media volume whichever comes first:

- □ Total print volume Black Ink : 50,000 pages (A4)§ Color Ink : 20,000 pages (A4)§
- Print head life30 million dots/nozzle
- □ Scan head MCBF 30,000 cycles

## 1.2.6 Acoustic Noise

□ Level

Max 45 dB (approx.) (according to ISO7779 when for copying)

## 1.2.7 Weight and Overall Dimensions

- □ Weight: 10.0 kg (Excluding ink cartridge)
- Overall Dimensions (mm):
   455.9 x 439.1 x 256.0 (Width x Depth x Height)
- **NOTE:** Neither the rubber feet nor the paper tray is included.

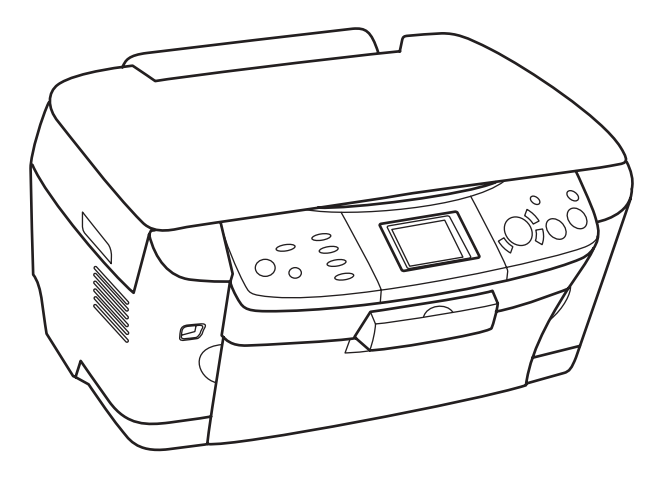

Figure 1-1. External Appearance for RX600/610

## 1.3 Ink Cartridge

| Type:                       | Special ink cartridge                                                 |
|-----------------------------|-----------------------------------------------------------------------|
| Suggested effective period: | Period described on the product package, or six months after opening. |
| Storage temperature         |                                                                       |
| Storage:                    | $-20^{\circ}$ C ~ $40^{\circ}$ C (Within a month at $40^{\circ}$ C)   |
| Packing storage:            | -30°C ~ 40°C (Within a month at 40°C)                                 |
| ■ Transit:                  | -30°C ~ 50°C (Within 120 hours at 60°C and                            |
|                             | within a month at 40°C)                                               |
| Other                       |                                                                       |

#### Table 1-5.

| Color                  |               | Model Number   |            | Dimensions (mm)      |                    |
|------------------------|---------------|----------------|------------|----------------------|--------------------|
|                        |               | Europe,<br>EAI | Asia/Latin | (W x D x H)          | Life <sup>*1</sup> |
| Black Ink Cartrie      | dge           | T0481          | T0491      |                      | *2                 |
|                        | Cyan          | T0482          | T0492      | 12.7 x 73.46 x 55.25 | *2                 |
| Color Ink              | Magenta       | T0483          | T0493      |                      | *2                 |
| Color Ink<br>Cartridge | Yellow        | T0484          | T0494      |                      | *2                 |
|                        | Light Cyan    | T0485          | T0495      |                      | *2                 |
|                        | Light Magenta | T0486          | T0496      |                      | *2                 |

Note "\*1": 400pages/A4 (360dpi,5%duty each color)

- "\*2": This value reflects continuous print \*3 after replacing the ink cartridge. Depending on numbers of cleaning, this value become smaller. The first ink cartridge installed in this product will be used to bring it to printable condition.
- "\*3": Continuous print: Continuous printing without stopping action due to power ON/ OFF or head cleaning.
- Note : Ink in the cartridge freezes if it is left in the temperature below -16°C. Once ink is frozen, it takes approx. 3 hours to return to be usable condition if ink is in 20°C and moved to in 25°C.

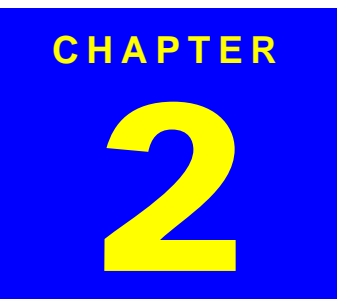

## **OPERATING PRINCIPLES**

## 2.1 Overview

This Chapter describes the operating principles of the mechanism and electric circuits of EPSON Stylus PHOTO RX600/610, RX620/630.

Stylus PHOTO RX600/610, RX620/630 mainly, basically consists of a printer and a scanner. The mechanism can be divided into the printer and the scanner. The electric circuit includes the Main Board circuit, Power Supply Board circuit, scanner carriage circuit and control panel circuit.

## 2.2 Mechanism

## 2.2.1 Printer Mechanism

The printer mechanism comprises the Carriage carrying the print head, the CR Motor for driving the carriage in the lateral direction in the printing range, the Capping Unit for preventing the print head from drying, the PF Motor for transporting the paper, the ASF Unit for loading paper by the driving force from the PF motor, and the Paper Eject Unit for ejecting the paper after printing.

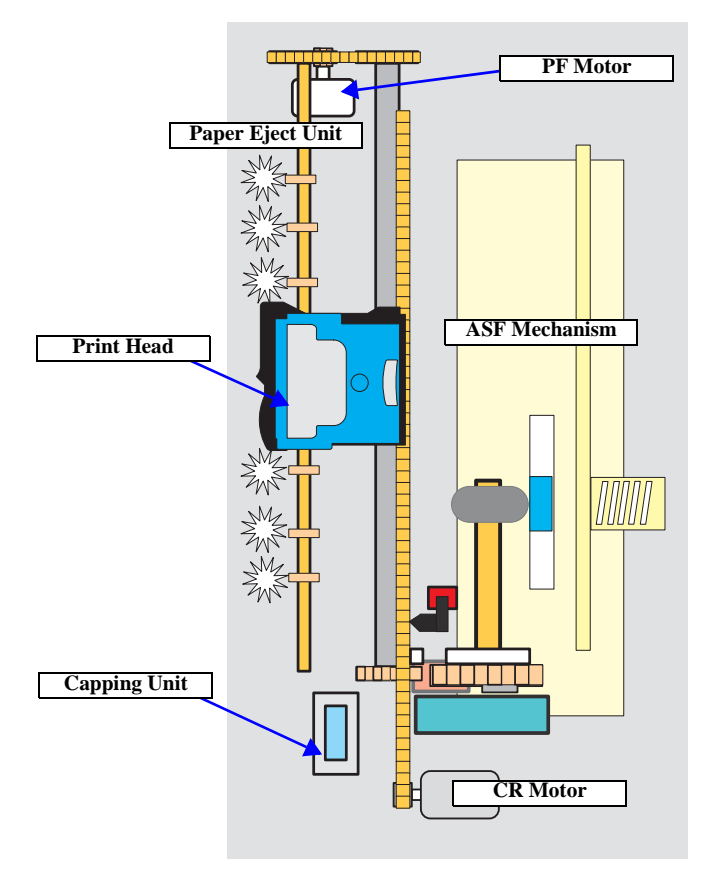

Figure 2-1. Outline of Printer Mechanism

#### 2.2.1.1 Carriage Motor Specification

#### Table 2-1. CR Motor Specification

| Item       | Specifications                                          |
|------------|---------------------------------------------------------|
| Туре       | DC Motor with brush                                     |
| Voltage    | $+42V$ (DC) $\pm 5\%$ (printable voltage to the driver) |
| Resistance | $22.65 \ \Omega \pm 10\%$                               |
| Inductance | 17.3 mH ± 25%                                           |
| Drive      | PWM system, rated current chopping system               |
| Drive IC   | A6615                                                   |

#### 2.2.1.2 Printerhead Specification

| Black Ink | : 90 nozzles                              |
|-----------|-------------------------------------------|
| Color Ink | : 90 nozzles x 5 colors (C, M, Y, LC, LM) |

#### 2.2.1.3 Paper Feeding Motor Specification

#### Table 2-2. PF Motor Specification

| Item       | Specifications                                         |
|------------|--------------------------------------------------------|
| Туре       | 4-phase 200-pole HB stepping motor                     |
| Voltage    | $+ 42V (DC) \pm 5\%$ (printable voltage to the driver) |
| Resistance | $30 \Omega \pm 10\%$                                   |
| Inductance | 3.5 mH ± 20%                                           |
| Drive      | Bipolar driving                                        |
| Drive IC   | A6615                                                  |

#### 2.2.1.4 PW Detector Specification

Stylus PHOTO RX600/610, RX620/630 has newly employed a PW (Paper Width) sensor that is described in detail below.

- □ Purpose of Detection
  - To prevent printing with no characters on cut sheet.
- Detector Specification

| Item             | Specification                                                        |                       |  |
|------------------|----------------------------------------------------------------------|-----------------------|--|
| Detecting method | Photoelectric conversion method (reflection type)<br>(SHARP GP2S40V) |                       |  |
|                  | Collector withstand-voltage: not more than 30V                       |                       |  |
| Open-collector   | Sinc current                                                         | : not more than 0.2mA |  |
|                  | Driving voltage                                                      | $: 3.3 \pm 5\%$       |  |

#### □ Switching Mode

| <b>Detected State</b> | Switching Mode | <b>Detector Output</b> |
|-----------------------|----------------|------------------------|
| Paper existent        | Open           | Voltage low            |
| Paper non-existent    | Close          | Voltage high           |

Note: Paper head signals shall be converted by means of 8-bit A/D conversion.

#### Detector Control

There are two controlling methods using PW detector as follows:

Control of preventing print with no characters

Before start of print (immediately after paper head feed is complete) or during print, this control detects the existence of paper with PW detector, driving CR and PF motors and prevents print with no characters on paper sent to paper guide, which applies to only right and left edges of paper.

■ Control of restriction to run-off

This control detect paper edges with PW detector at the time of printing with no margin, and restrict the printing run-off quantity. It detects 4 edges when no margins are set for 4 sides of paper. For each mode, run-off area thin-out control is set that further compensates for run-off mask area at the time of printing with no characters. Controlling of each detection

| Detection Type                                   | Detection<br>Direction | CR Drive at Time of<br>Detection                       | PF Drive at Time of<br>Detection                       | Detection Timing                                                                                           |
|--------------------------------------------------|------------------------|--------------------------------------------------------|--------------------------------------------------------|----------------------------------------------------------------------------------------------------|
| • Control of preventing print with no characters | CR<br>direction        | Interrupt control<br>(PID/load positioning<br>control) | At stop or during<br>drive                             | • After paper head<br>feed or during<br>print                                                              |
| Control of<br>restriction to run-<br>off         | PF<br>direction        | Stop                                                   | At time of interrupt<br>control (PID or BS<br>control) | <ul> <li>Acquisition of<br/>position with<br/>factory<br/>command at<br/>time of<br/>adjustment</li> </ul> |

#### Table 2-3.

#### (Carriage bottom face)

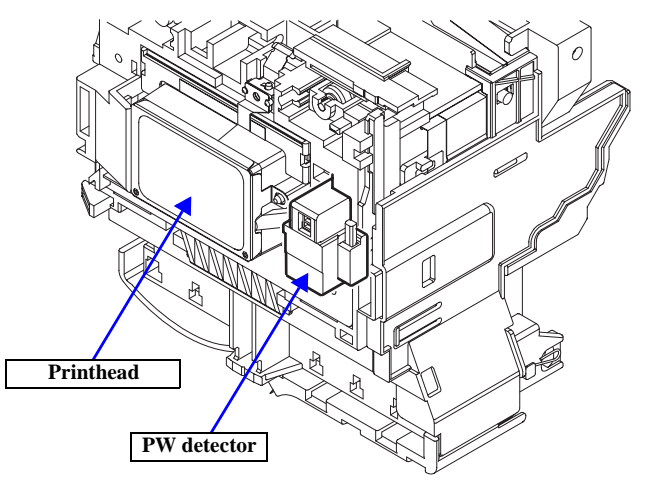

Figure 2-2. PW Detector Installing Position

PW\_01.eps

## 2.2.2 Scanner Mechanism

The scanner consists of the Scanner Carriage Unit comprising the CCD for capturing images and the light source for illuminating the document, the Scanner Motor and Timing Belt for moving the scanner carriage unit along the document surface, and the Scan HP Detector for detecting the position of the scanner carriage unit.

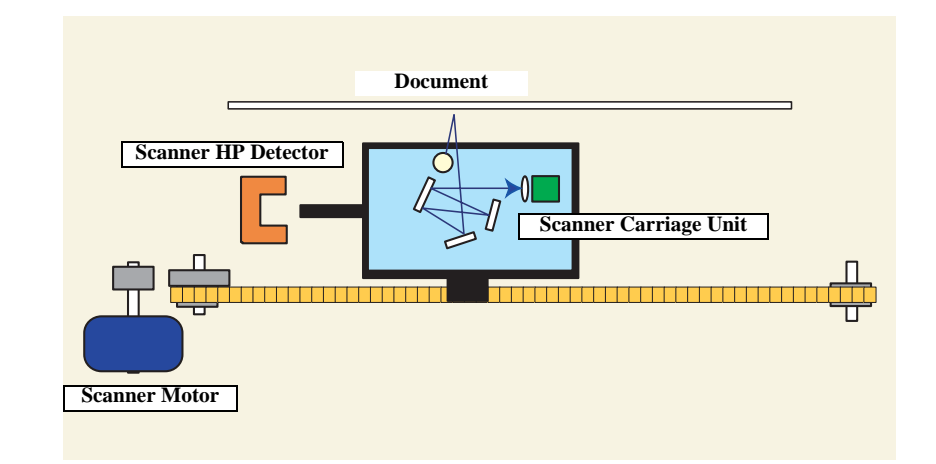

Figure 2-3. Scanner Mechanism

## 2.3 Electric Circuit

The electric circuit boards of Stylus PHOTO RX600/610, RX620/630 are as follows:

- C543MAIN Board (main circuit board)
- C543PSB Board / C543PSE Board (power supply circuit board)
- CCD circuit board (Scanner circuit board)
- Panel circuit board

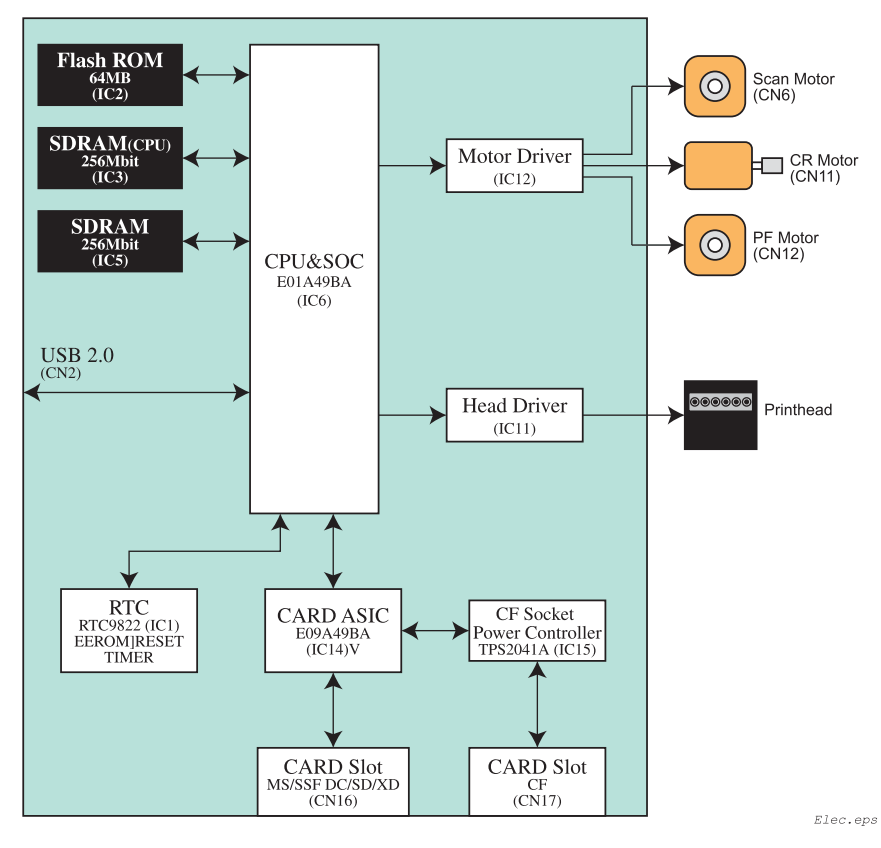

Figure 2-4. Electric Circuit Block

### 2.3.1 C543 Main Circuit Board

#### 2.3.1.1 Feature

- USB 2.0 with multi-end points allows high speed SPC without HUB
- SOC with printer control, scanner control, PT control, CPU SuperMacro
- 1CPU (NA85E2C by NEC) controls printer, scanner and PT unit
- 256Mbit\*16 SDRAM (2 units)
- A6615 drives DC x 2 and DC x 2 with 1Chip to motor driver
- SOC obtains wider band ranges by setting action frequency of local SDRAM to 96MHz
- Copy function allows faster process with SOC to scan, and to generate 2-values, microwave, image buffer instead of going through CPU bus.
- Equipped with a color LCD (2.5-inch DTFD liquid crystal display) as standard.
- Low current allows LCD to reduce power consumption in low power mode as follows:
  - Lowering power supply voltage
  - Shutting off optical current for optical sensor
  - SLEEP mode for motor drive
  - Saving the power for printer with no exciting motor
  - Saving the power for scanner by turning off the lamp
  - Equipped with printer tray open sensor

#### Table 2-4.

| Main Element                                | location | Function                                                                                                    |  |
|---------------------------------------------|----------|----------------------------------------------------------------------------------------------------|--|
| Built-in CPU core<br>SOC<br>(E01A49B*)      | IC6      | <ul> <li>Built-in NA85E2C core</li> <li>Built-in iLB RAM 12Kbyte, Built-in dLB RAM 4Kbyte<br/>Built-in iCACHE 8Kbyte, Built-in dCACHE 8Kbyte</li> <li>Action frequency<br/>CPU core :192MHz(SSCG)<br/>NPB macro (UART, TimerC/D, Prescaler) :48MHz<br/>User logic (scanner/photo print) :48MHz (SSCG)<br/>User logic (printer) :48MHz<br/>Local SDRAM :96MHz(SSCG)<br/>External bus clock :64MHz(SSCG)</li> <li>Power supply voltage : internal 1.5 V, external 3.3 V</li> </ul> |  |
| FLASH ROM<br>(MBM29PL64LM)                  | IC2      | <ul><li>Firmware</li><li>64MB, 16bit bus, 48pin, 3.3V drive</li></ul>                                                                                                    |  |
| SDRAM<br>(K4S561632)                        |          | <ul><li>System Memory (for CPU)</li><li>256 Mbit, 16 bit bus, 54pin, 133MHz (CL=2) minimum</li></ul>                                                                                                    |  |
| SDRAM<br>(K4S561632)                        |          | <ul> <li>Work memory for copy function (image processing)</li> <li>256 Mbit, 16 bit bus, 54pin, 133MHz (CL=2) minimum</li> </ul>                                                                                                    |  |
| Card ASIC<br>(E09A49B*)                     | IC14     | <ul><li>Bus clock : 64MHz , internal clock : 48MHz</li><li>3.3V Single power supply</li></ul>                                                                                                    |  |
| CF Socket Power<br>Controller<br>(TPS2041A) | IC15     | <ul><li> 8 pin PSOP</li><li>Power control 1CH with current limit</li></ul>                                                                                                    |  |
| RTC circuit<br>(RTC9822)                    | IC1      | Multiple IC<br>• EEPROM ( Default value, store various parameters)<br>• RESET<br>• TIMER                                                                                                    |  |
| Motor drive circuit<br>(A6615)              | IC12     | <ul> <li>CR motor, PF motor, scanner motor drive circuit</li> <li>Drive motor: 42V ±5%</li> </ul>                                                                                                    |  |
| Head drive circuit<br>(E09A41RA)            | IC11     | Head drive control (control port for SOC)                                                                                                    |  |

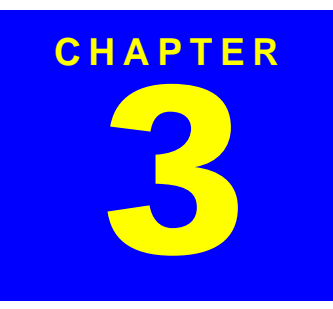

# TROUBLESHOOTING

## 3.1 Overview

With this printer, almost all troubles can be coped with by using "EPSON Status Monitor 3" installed on the host personal computer.

Once an error occurs, the "EPSON Status Monitor 3" will appear as a pop-up window on the screen of the host PC. It will show details of how to cope with the trouble. In almost all cases, the user can recover the printer from the error, provided that the user follows the instructions indicated on the pop-up window.

In addition, the User's Manual for EPSON Stylus PHOTO RX600/610, RX620/630 describes detailed steps to be taken for recovery from typical errors.

## 3.1.1 Specified Tools

This printer does not require any specified tools for troubleshooting.

## 3.1.2 Preliminary Checks

Before starting troubleshooting, be sure to verify that the following conditions are all met:

- □ The power supply voltage must be within the specification limits. (Measure the voltage at the wall socket.)
- □ The POWER CORD must be free from damage, short circuit or breakage, or miswiring in the POWER CORD.
- $\Box$  The printer must be grounded properly.
- □ The printer should not be located in a place where it can be exposed to too high or low temperature, too high or low humidity, or abrupt temperature change.
- □ The printer should not be located near waterworks, near humidifiers, near heaters or near flames, in a dusty atmosphere or in a place where the printer can be exposed to blast from an air conditioner.
- □ The printer should not be located in a place where volatile or inflammable gases are produced.
- □ The printer should not be located in a place where it can be exposed to direct rays of the sun.
- $\Box$  The printer must be located in a well-ventilated place.
- □ The printer must be placed on a strong and steady level table (without an inclination larger than 5 degrees).
- $\Box$  The paper used must conform to the specification.
- $\Box$  There is no error in handling of the printer.
- □ Check the inside of the printer, and remove foreign matters, if any, such as paper clips, staples, bits of paper, paper dust or toner.
- $\Box$  Clean the inside of the printer and the rubber rolls.

## **3.2** Troubleshooting at Unit Level

By following this troubleshooting procedure, when some trouble has occurred, you can easily identify the unit which is the cause of the trouble, from its observation. Table 3-1 and Table 3-2 list the observations of various troubles. Once the type of the trouble has been identified, refer to the flowchart for that trouble.

The flowchart shown in Table 3-1 outlines the troubleshooting procedure.

**NOTE:** See "3.6 Troubleshooting for Motors and Sensors" (p35) for troubleshooting for motors and sensors.

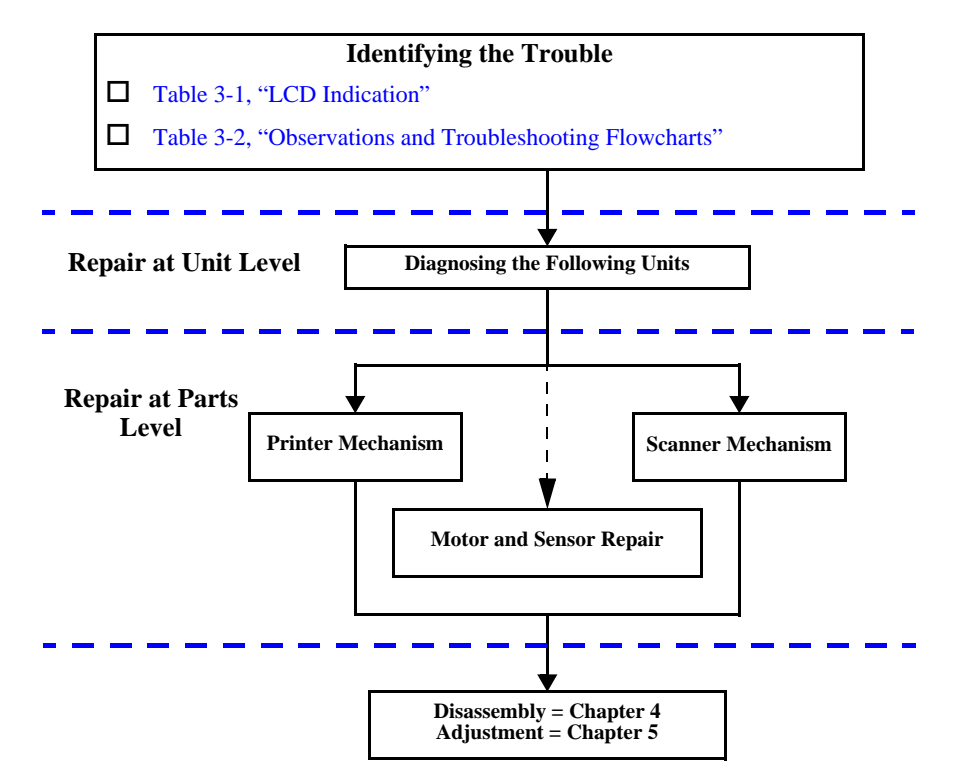

Figure 3-1. Troubleshooting Flowchart

| Table 3-1. LCD Indication |                                                                                                    |                                                                                                    |       |                |
|---------------------------|----------------------------------------------------------------------------------------------------|----------------------------------------------------------------------------------------------------|-------|----------------|
|                           | LCD In                                                                                                    | LED Indication                                                                                                    |       |                |
| Error Status              | EMC                                                                                                    | EAI                                                                                                    | Power | Error<br>LED   |
| Fatal error in printer    | Printer error occurred.<br>Please see the<br>documentation.                                                                     | Printer error occurred.<br>Please see the User's Guide.                                                                         | -     | Lighting<br>up |
| Fatal error in scanner    | Scanner error occurred.Scanner error occurred.Please see the<br>documentation.Please see the User's Guide.                      |                                                                                                    | -     | Lighting<br>up |
| Scanner unit<br>is open   | Scanner unit open. Please clo                                                                                                   | se the scanner unit.                                                                                                    | -     | Lighting<br>up |
| Paper out in printer      | Paper out or feed error.<br>Please insert paper or clear<br>the paper feed error, then<br>press the Color button.               | Paper out or feed error.<br>Please insert paper or clear<br>the paper feed error, then<br>press the Color button.               | -     | Lighting<br>up |
| Paper jam                 | Paper jam. Press the color<br>button or Load/Eject button.<br>If the error is not cleared,<br>please manually clear the<br>jam. | Paper jam. Press the color<br>button or Load/Eject button.<br>If the error is not cleared,<br>please manually clear the<br>jam. | -     | Lighting<br>up |
| No ink<br>cartridge       | No cyan ink cartridge. Press<br>the OK button to install a<br>new ink cartridge.                                                | No cyan ink cartridge. Press<br>the OK button to install a<br>new ink cartridge.                                                | -     | Lighting<br>up |
| Ink out                   | Black ink out. Press the OK button to replace the cartridge.                                                                    | Black ink out. Press the OK button to replace the cartridge.                                                                    | -     | Lighting<br>up |
| Ink cartridge<br>error    | Ink cartridge(s) cannot be<br>found. Please insert ink<br>cartridge(s) and press the                                            | Ink cartridge(s) cannot be<br>found. Please insert ink<br>cartridge(s) and press the                                            | -     | Lighting<br>up |

OK button to continue.

OK button to continue.

up

| Observation                                   | Details                                                                                                    | Refer to                                                        |
|-----------------------------------------------|----------------------------------------------------------------------------------------------------|-----------------------------------------------------------------|
| Power is on but not<br>operating              | <ul> <li>LED does not turn on at all.</li> <li>Printer mechanism does not operate at all.</li> <li>Scanner mechanism does not operate at all.</li> </ul> | Figure 3-2                                                      |
| Error is detected                             | • LCD/LED panel shows error status.                                                                                                    | Figure 3-3                                                      |
| Trouble related to print                      | <ul><li>Printing is not done.</li><li>Print is abnormal (Dot missing, etc.).</li><li>Print quality is bad.</li></ul>                                     | Figure 3-4                                                      |
| Paper feeding is not<br>normally carried out. | <ul><li> Paper feeding is not done.</li><li> Paper jam occurs.</li><li> Paper start up position is not correct.</li></ul>                                | Figure 3-5                                                      |
| Faulty operation panel                        | Pressing a button does not work.                                                                                                    | Figure 3-6                                                      |
| Trouble related to scanner                    | • Scanner does not operate normally.                                                                                                    | Refer to "3.4<br>Troubleshooting for<br>Scanner" ( <i>p32</i> ) |

Table 3-2. Observations and Troubleshooting Flowcharts

# **3.2.1** Printer / Scanner does not operate at all even with power turned on

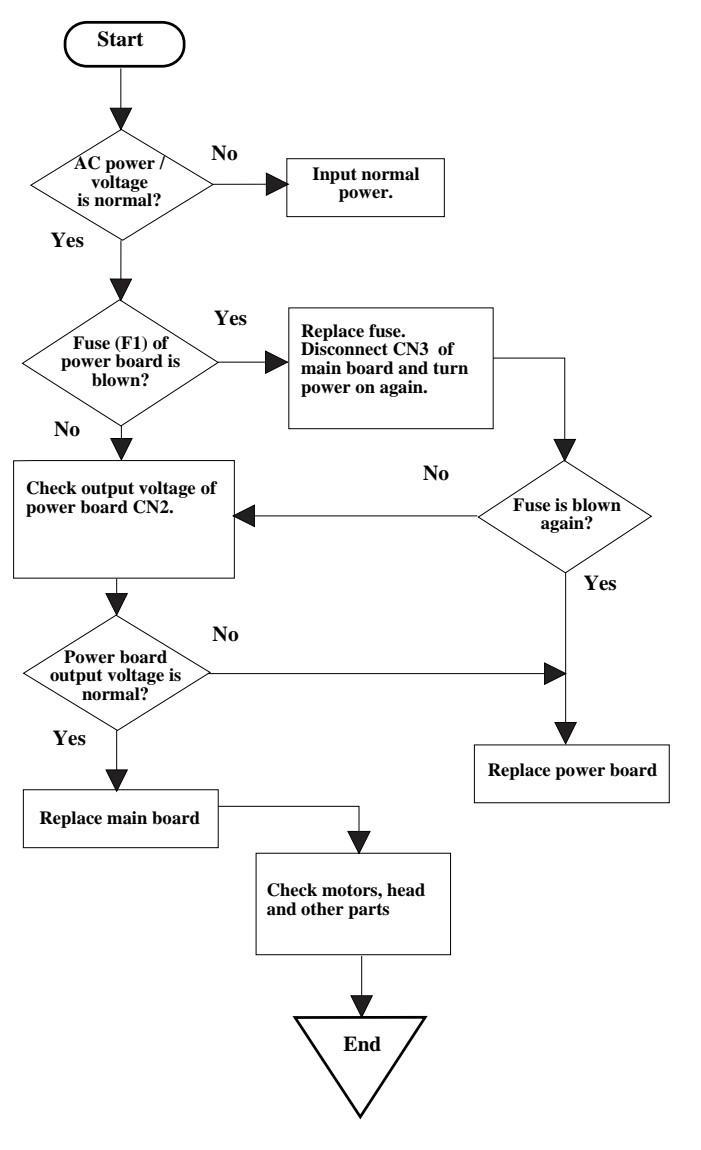

Figure 3-2. Flowchart-1

## 3.2.2 Error is detected

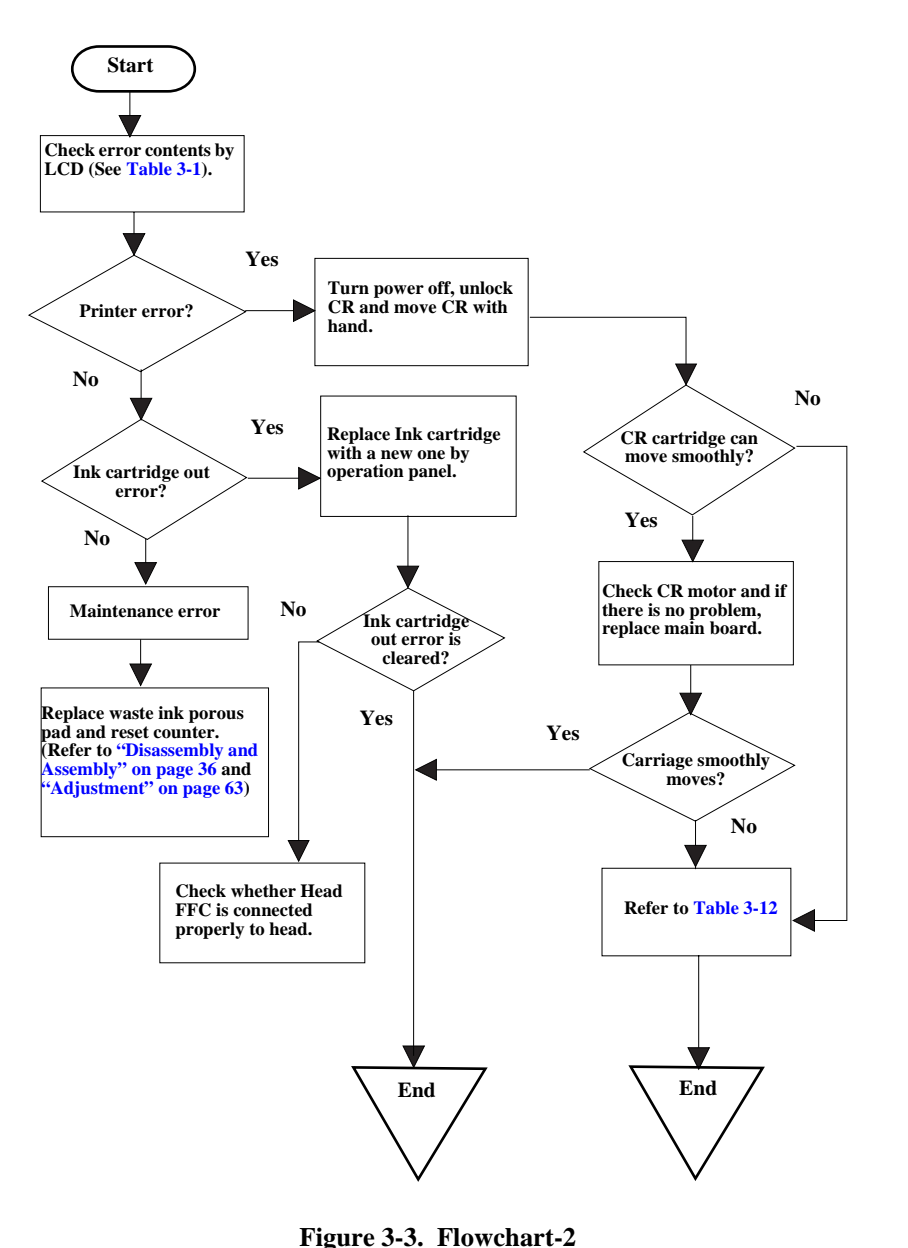

## 3.2.3 Trouble related to Print

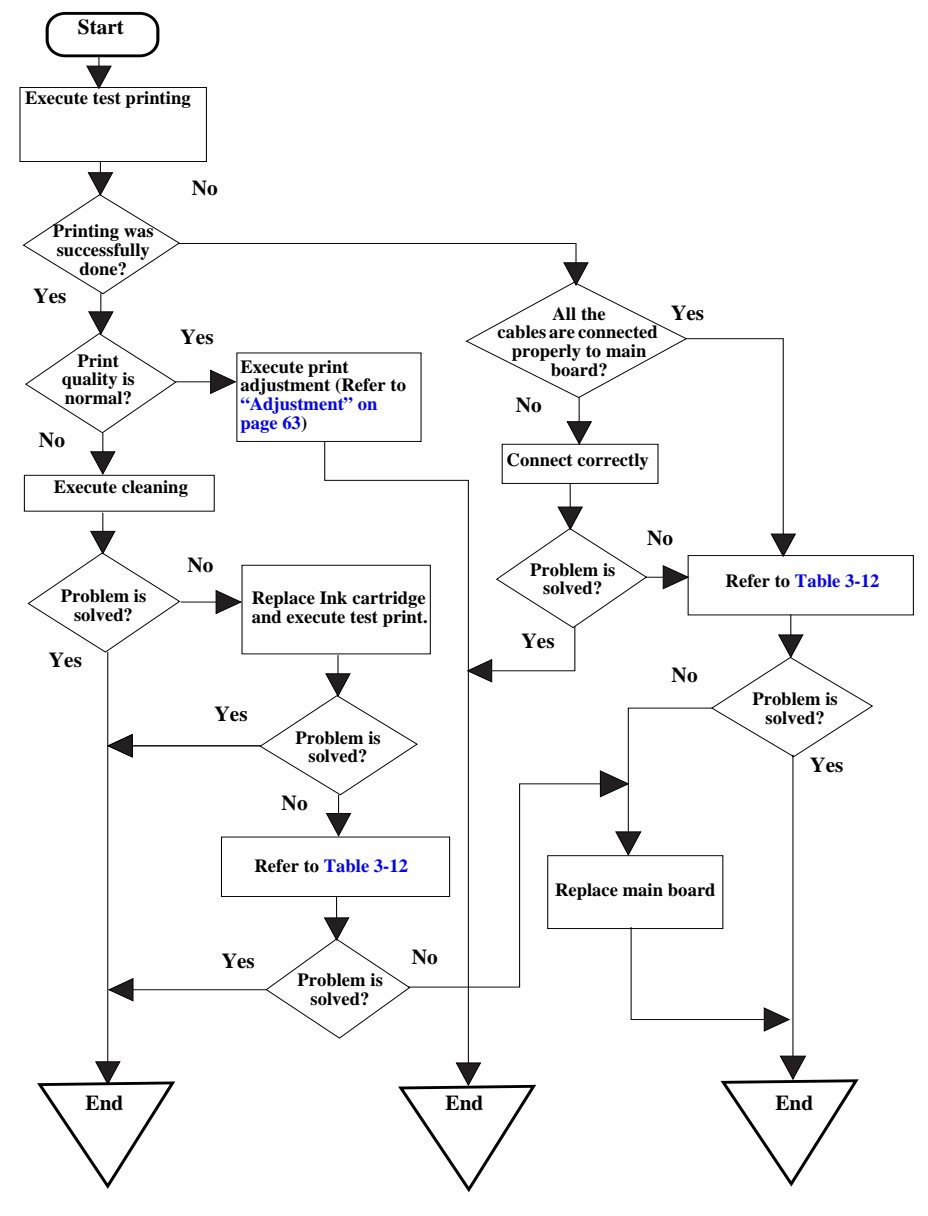

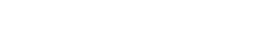

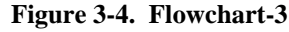

## 3.2.4 Paper feeding is not normally carried out

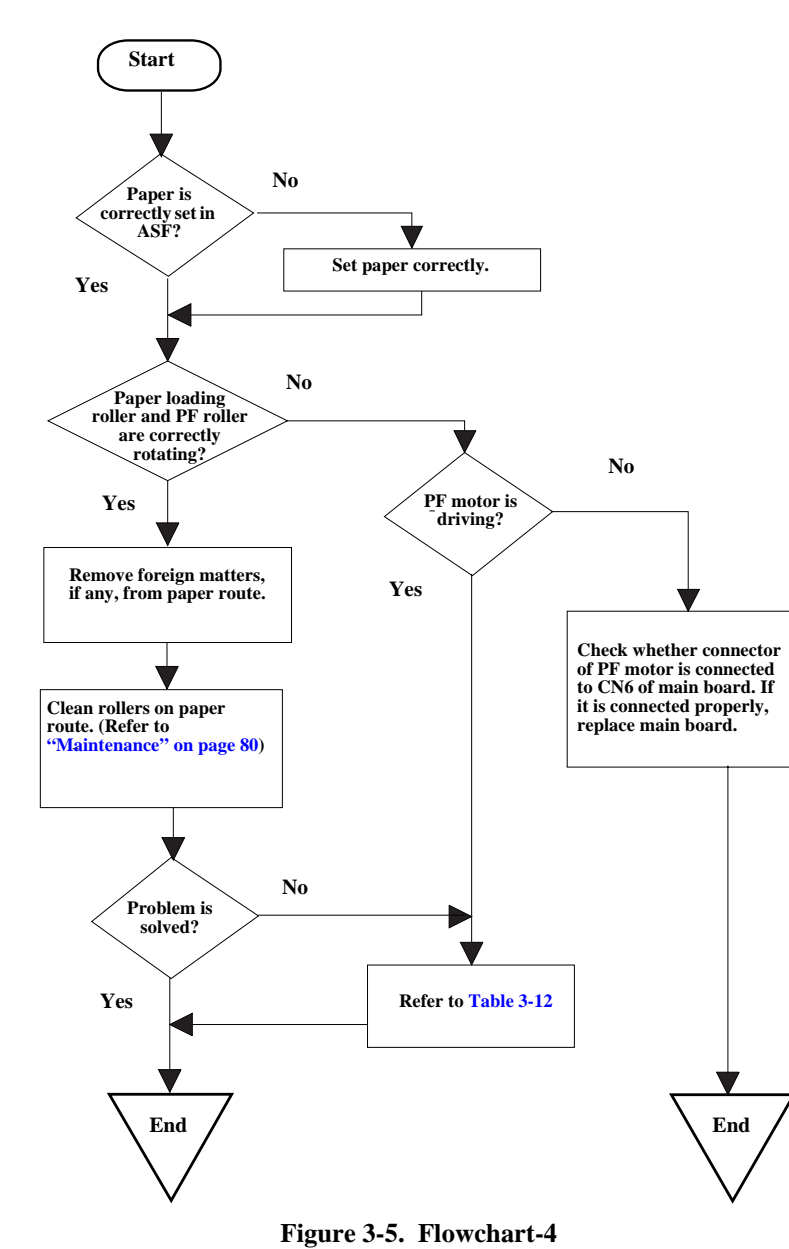

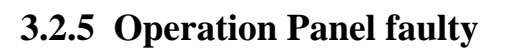

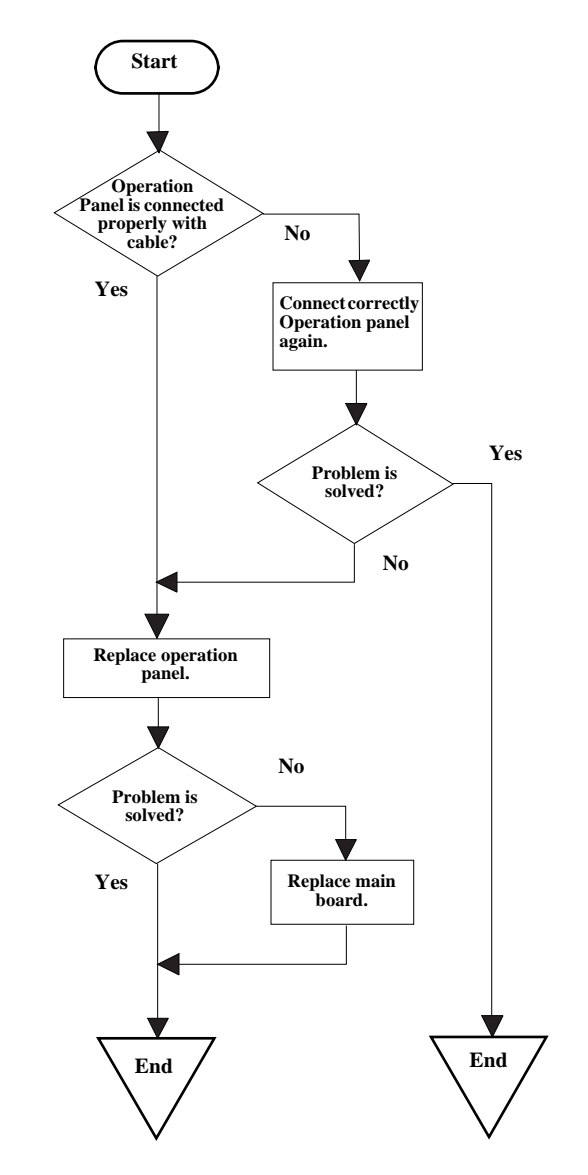

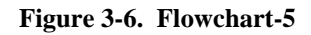

## **3.3** Troubleshooting for Printer

This section describes repair / service of the Printer Mechanism. Listed below are various problems which may occur, observations of such problems, check point and remedies. For the pertinent observation, check the functions of the parts in question according to Check Point.

#### Observation Cause Remedy Ink shortage / If any ink cartridge comes • Start cleaning execution command on close to Ink out, Printer Panel or by Utility. Ink out continues printing in ink · Carriage automatically moves to shortage status. replacement position. If cartridge is completely Replace ink cartridge with a new one. empty, Printer indicates ink out error and stop printing. When Printer cannot load 1.Set paper on tray if paper is out. Paper out paper, paper out error is 2. If paper is stopped midway, pull paper indicated. out and check that paper is not folded. Paper stops in front of PE Loosen paper well and set it again with detector or paper is not loaded. edge guide adjusted to paper width. Paper is loaded without 3. Execute "Load/Eject". adjusting paper to right edge Clean paper loading roller. Or replace guide. paper loading roller. Check that gears for ASF are engaged correctly. • Select "Load/Eject" from menu and Paper jam When paper is not ejected, paper jam error is indicated. execute it. 1. Open the printer cover and remove with hand all the paper inside the printer and all the set paper if there is paper on the way of loading. 2. Check that there is no paper in the printer and set paper again and execute paper loading and paper ejection. Then, this error display will be cleared and if there is print data, print operation will start. Check whether Platen gap is correct value. (Refer to "Adjustment" on page -63)

#### Table 3-3. Printer Errors

| Table 3-3. Printer Errors (contin |
|-----------------------------------|
|-----------------------------------|

| Observation          | Cause                                                                                                    | Remedy                                                                                                    |
|----------------------|----------------------------------------------------------------------------------------------------|----------------------------------------------------------------------------------------------------|
| Ink cartridge out    | • If Ink cartridge is not correctly set, printer indicates ink cartridge out error.                                                                                                    | <ul><li>Check CSIC connection circuit.</li><li>Replace ink cartridge.</li></ul>                                                                                                    |
| Maintenance<br>error | Waste ink overflow indication<br>is displayed if the total amount<br>of ink consumed by cleaning<br>and/or flushing has exceeded<br>the predetermined limit.                                                                                                    | After replacing waste ink porous pad,<br>reset waste ink overflow counter.                                                                                                    |
| Fatal error          | <ul> <li>Carriage error:</li> <li>Home of carriage can not be recognized.</li> <li>Abnormal external power was applied to carriage or carriage operation is obstructed during printing.</li> <li>PF error:</li> <li>PF motor does not operate adequately to feed paper by the required distance.</li> </ul> | <ul> <li>Several seconds or more after turning power off, press power switch to turn power on.</li> <li>Open maintenance cover and check that there is no obstacle in the carriage moving zone.</li> <li>If the error is not cleared even by the above operation, check the followings:</li> <li>CR HP sensor/Harness</li> <li>CR Lock mechanism</li> <li>Main board</li> </ul> |

Troubleshooting without error display on LCD. For Items and pages, refer the following:

- Faulty pump mechanism (p26)
- Ink is not absorbed at all or ink absorption is poor. (p26)
- Faulty carriage operation (*p27*)
- Printing is not carried out correctly. (*p27*)
- Faulty print (p28)
- Faulty paper loading (*p30*)
- Faulty paper ejection (*p30*)
- Printer stops during initialization (*p31*)
- □ Faulty pump mechanism

#### Table 3-4. Diagnostics when pump mechanism is abnormal

| Condition                    | Cause                               | Check Point                                                                                                    | Remedy                                     |
|------------------------------|-------------------------------------|----------------------------------------------------------------------------------------------------|--------------------------------------------|
| When power is turned on, PF  | There are foreign matters on the PF | Operate the platen drive gear by hand and check whether it                                                                                                    | Remove foreign matters.                    |
| motor operation is abnormal. | gear.                               | rotates properly.                                                                                                    | Replace the printer mechanism.             |
|                              | PF motor is faulty.                 | Check whether the internal coil resistance is just as specified<br>and whether the harness is connected properly. See Table 3-21<br>"Motor Resistance and Check Point" ( <i>p</i> 35). | Replace the printer mechanism or PF motor. |

□ Ink is not absorbed at all or ink absorption is poor.

#### Table 3-5. Diagnostics when ink is not absorbed

| Condition                             | Cause                                    | Check Point                                                                                                    | Remedy                                                                                                   |
|---------------------------------------|------------------------------------------|----------------------------------------------------------------------------------------------------|----------------------------------------------------------------------------------------------------|
| Ejected ink does not flow into        | Pump tube is crashed.                    | Check tube with the naked eye.                                                                                                    | Replace the printer mechanism or pump unit.                                                              |
| Ink Eject tube.                       | Capping unit is faulty.                  | Check capping rubber with the naked eye.                                                                                            | Replace the printer mechanism or capping unit.                                                           |
|                                       | Tube is projecting from cap.             | Check with the naked eye whether tube is projecting from cap.                                                                       | Connect the tube correctly.                                                                              |
|                                       | Pump tube is entangled in the pump unit. | When cap assembly slides up completely, check whether there<br>is a small slack in pump tube between cap assembly and pump<br>unit. | Remove the entangled pump tube carefully, correct the tube condition and connect it to the cap assembly. |
| Ink is not absorbed from head to cap. | Dirt on cap                              | Check whether any foreign matter is adhering to cap.                                                                                | Remove foreign matters from the cap and if the cap is damaged, replace it with a new one.                |
|                                       | Faulty slide-up of cap                   | Check whether two compression springs are set on cap assembly.                                                                      | Set the compression springs on the cap assembly.                                                         |

#### □ Faulty carriage operation

| Condition                                   | Cause                                  | Check Point                                                                                                    | Remedy                                                                        |
|---------------------------------------------|----------------------------------------|----------------------------------------------------------------------------------------------------|-------------------------------------------------------------------------------|
| When power is turned on,                    | There is an obstacle in CR shift area. | Check with the naked eye whether there is an obstacle.                                                                                                    | Remove the obstacle.                                                          |
| carriage operation is abnormal.             | CR lock is not released.               | Check that change lever is in the front of printer.                                                                                                    | Return the change lever to the back of printer by tweeters or a small driver. |
|                                             |                                        | Check whether the CN12 connector and coil resistance of the                                                                                                    | Connect the PF motor to CN12 on the main board.                               |
|                                             |                                        | PF motor are as specified. See Table 3-21 "Motor Resistance and Check Point" ( <i>p</i> 35).                                                                                           | Replace the printer mechanism or PF motor.                                    |
|                                             |                                        | Check whether any gear is damaged on the torque transmission route of PF motor.                                                                                                    | Replace the damaged gear with a new one.                                      |
|                                             | Faulty CR motor                        | Check whether the internal coil resistance is just as specified<br>and whether the harness is connected properly. See Table 3-21<br>"Motor Resistance and Check Point" ( <i>p</i> 35). | Replace the CR motor.                                                         |
| Abnormal carriage operation during printing | Carriage does not move smoothly.       | Operate the carriage by hand and check whether carriage moves smoothly.                                                                                                    | Clean the CR guide shaft and lubricate.                                       |
|                                             |                                        | Check tension of timing belt.                                                                                                    | Adjust tension or replace the belt.                                           |
|                                             |                                        | Check whether there is an obstacle in carriage route.                                                                                                    | Remove the obstacle.                                                          |

#### Table 3-6. Diagnostics when carriage action is abnormal

#### □ Printing is not carried out correctly.

#### Table 3-7. Diagnostics when printing is erratic

| Condition                                            | Cause                                    | Check Point                                                                  | Remedy                             |
|------------------------------------------------------|------------------------------------------|------------------------------------------------------------------------------|------------------------------------|
| Carriage moves correctly but printing is not normal. | Head FFC is not connected properly.      | Check whether Head FFC is connected properly to CN13 and CN14 of main board. | Connect the FFC correctly.         |
|                                                      | Inside of FFC is not connected properly. | Check FFC by tester.                                                         | Replace the FFC.                   |
|                                                      | Faulty ink cartridge                     | Set new ink cartridge and execute test printing.                             | Replace the ink cartridge.         |
|                                                      | Faulty head unit                         | Repeat cleaning and test printing alternately several times.                 | Replace the head unit.             |
|                                                      | Faulty head cleaner                      | Check whether dust is adhering to head cleaner.                              | Clean or replace the head cleaner. |

#### □ Faulty print

| Condition                                | Cause                                               | Check Point                                                    | Remedy                                                                     |
|------------------------------------------|-----------------------------------------------------|----------------------------------------------------------------|----------------------------------------------------------------------------|
| Faulty printing occurs at specific dots. | Head surface is dirty.<br>(Dot missing occurs)      | Repeat cleaning and test printing alternately several times.   | Clean with a swab fixed to a stick.                                        |
|                                          | Faulty head FFC                                     | Check whether head FFC is damaged.                             | Replace the head FFC with a new one.                                       |
|                                          | Faulty head unit                                    | Repeat cleaning and nozzle checking alternately several times. | If the condition is not improved even after cleaning, replace the head.    |
|                                          | Capping porous pad is in contact with head surface. | Check capping porous pad with the naked eye.                   | Replace the capping porous pad, if its shape is deformed or it is damaged. |
| Sometimes dots are missing.              | Head surface is dirty.<br>(Dot is missing occurs)   | Repeat cleaning and nozzle checking alternately several times. | Clean with a swab fixed to a stick.                                        |
|                                          | Inside of FFC is not connected properly.            | Check FFC by tester.                                           | Replace the head FFC.                                                      |
|                                          | Head FFC is not connected.                          | Check whether Board and Carriage FFC are connected.            | Connect the FFC correctly.                                                 |
|                                          | Faulty Head unit.                                   | Execute cleaning several times, and Check nozzle.              | If the condition is not improved even after cleaning, replace the head.    |
|                                          | Faulty ink cartridge.                               | Set new ink cartridge and check nozzle.                        | Replace the ink cartridge.                                                 |
| Black points or dots are                 | Head FFC is not connected.                          | Check whether Board and Carriage FFC are connected.            | Connect the FFC correctly.                                                 |
| printed.                                 | Faulty head unit                                    | Check connection with head FFC.                                | If connection with the FFC is not faulty, replace the head.                |
| Vertical line is not straightly lined.   | Bi-D adjustment has not been made.                  | Make Bi-D adjustment.                                          | Refer to "Adjustment" ( <i>p63</i> )                                       |

#### Table 3-8. Diagnostics when printing is abnormal

| Condition                          | Cause                               | Check Point                                                                                                    | Remedy                                                                                                    |
|------------------------------------|-------------------------------------|----------------------------------------------------------------------------------------------------|----------------------------------------------------------------------------------------------------|
| White line appears in output data. | Dirt is adhering to CR guide shaft. | Check whether dirt is adhering to the surface of CR guide shaft.                                                                                                    | Clean the surface of CR guide shaft with a dry and soft cloth.                                                                                                    |
|                                    | Faulty CR guide shaft.              | Check that CR guide shaft is steadily installed in the designated position.<br>Check that CR guide shaft surface is flat.                                                                     | Reinstall the CR guide shaft on the mounting slats (wing<br>boards) on both sides of the frame, and fix it with the rod<br>spring.<br>Replace the CR guide shaft with a new one. |
|                                    | Faulty slide operation of Carriage. | Check whether sufficient oil is remaining on the surface in the carriage slide area on the Paper Eject Frame.                                                                                 | Clean the surface in the carriage slide area and apply a specified amount of G-26. Refer to "Maintenance" ( $p80$ )                                                              |
|                                    | Paper feeding route is dirty.       | Check whether PF roller is dirty.                                                                                                    | Clean the surface of the PF roller carefully with a soft brush.                                                                                                    |
|                                    | Damaged gear                        | <ul> <li>Check whether the following parts are not damaged.</li> <li>Combination gear16, 21.6</li> <li>Combination gear 11.6, 36.8</li> <li>Spur gear 73.6</li> <li>Spur gear 25.6</li> </ul> | Replace the damaged part with a new one.                                                                                                    |
|                                    | Platen gap is not correct.          | Adjust platen gap.                                                                                                    | Refer to "Adjustment" ( <i>p63</i> )                                                                                                    |
|                                    | As head surface is dirty, dot jet   | Repeat cleaning and test printing alternately several times.                                                                                                    | Clean with a swab fixed to a stick.                                                                                                    |
|                                    | direction is slanting.              | Check whether dust is adhering to head cleaner.                                                                                                    | Clean or replace the head cleaner.                                                                                                    |
|                                    | Faulty ink cartridge                | Set new ink cartridge and execute test printing.                                                                                                    | Replace the ink cartridge.                                                                                                    |
|                                    | Faulty head unit                    | Clean several times, and execute test printing.                                                                                                    | Replace the head unit.                                                                                                    |

#### □ Faulty paper loading

| Condition                                    | Cause                                                                                  | Check Point                                                                                                    | Remedy                                                                                                    |
|----------------------------------------------|----------------------------------------------------------------------------------------|----------------------------------------------------------------------------------------------------|----------------------------------------------------------------------------------------------------|
| Paper is not loaded.                         | Paper loading roller worn                                                              | Check whether paper loading roller rotates when paper<br>feeding is not operating.<br>Check whether paper loading roller is not slipping during<br>paper feeding.<br>Check that Micro Pearl or oily substance is not adhering to the<br>paper loading roller | Clean the paper loading roller with the cleaning sheet. If this cleaning does not work to improve the condition, replace the paper loading roller.<br>In order to remove Micro Pearl from the surface of LD roller, install the cleaning sheet up side down inside ASF. Grasp the upper end of the sheet steadily and try paper loading from printer driver. In order to remove oily substance, staple a cloth soaked in alcohol to a post card and clean the roller by the same method.as above.<br>Check whether the gears for driving the PF roller are engaged correctly. |
|                                              | Faulty operation of ASF hopper                                                         | Check ASF hopper operation with the naked eye.                                                                                                    | Replace the ASF.                                                                                                    |
|                                              | Faulty clutch mechanism                                                                | Check whether clutch mechanism is damaged.                                                                                                    | Replace the clutch mechanism with a new one.                                                                                                    |
| Multiple sheets of paper are always drawn in | Paper Return (preventive multiple<br>feeding mechanism) does not operate<br>correctly. | When paper is loaded, check whether Paper Return is correctly operating inside the ASF.                                                                                                    | Reassemble the torsion spring 25.7 inside the ASF frame.                                                                                                    |
| Paper is loaded even without                 | Faulty operation of ASF hopper                                                         | Check whether the tip of change lever is damaged.                                                                                                    | Replace the change lever with a new one.                                                                                                    |
| print job                                    |                                                                                        | Check whether compression spring 1.47 is not off the change lever.                                                                                                    | Set the compression spring 1.47 on the change lever correctly.                                                                                                    |

#### Table 3-9. Diagnostics when feeder is abnormal

#### □ Faulty paper ejection

#### Table 3-10. Diagnostics when paper ejection is abnormal

| Condition                                        | Cause                                       | Check Point                                                                                           | Remedy                                                                                                    |
|--------------------------------------------------|---------------------------------------------|----------------------------------------------------------------------------------------------------|----------------------------------------------------------------------------------------------------|
| Paper is jammed on the way<br>of paper ejection. | Faulty installation of Star Wheel<br>Roller | Check that Star Wheel Roller is set on paper eject frame.                                             | Remove the jammed paper, set the Star Wheel Roller in the<br>paper eject frame steadily.<br>If the hook of the Hook Roller is damaged, replace it with a<br>new one. |
|                                                  | Faulty operation of Paper Eject Roller      | Check whether Paper Eject Roller rotates correctly.                                                   | Check whether the gears for driving the Paper Eject Roller are engaged correctly.                                                                                    |
| Paper is ejected without being printed.          | Faulty HP/PE sensor                         | Check whether CN10 Connector is not disconnected from HP/<br>PE sensor cable on main board or sensor. | Connect CN10 connector cable to CN10 on the main board.<br>Replace HP /PE sensor with a new one.                                                                     |

#### □ Printer stops during initialization

| Condition                   | Cause                               | Check Point                                                                                                    | Remedy                                                              |
|-----------------------------|-------------------------------------|----------------------------------------------------------------------------------------------------|---------------------------------------------------------------------|
| Printer error is indicated. | Faulty PE sensor                    | Check PE sensor signal level.<br>(Refer to Table 3-22 "Sensor Check" on page -35)                                                                                                    | Replace the PE sensor                                               |
|                             | Faulty CR HP sensor                 | Check CR HP sensor signal level.<br>(Refer to Table 3-22 "Sensor Check" on page -35)                                                                                                   |                                                                     |
|                             | Head FFC is not connected properly. | Check whether Head FFC is connected properly.                                                                                                    | Connect the Head FFC                                                |
|                             | Faulty CR motor                     | Check whether CR motor cable is connected properly.                                                                                                    | If there is no problem with cable connection, replace the CR motor. |
|                             |                                     | Check whether the internal coil resistance is just as specified<br>and whether the harness is connected properly.<br>See Table 3-21 "Motor Resistance and Check Point" ( <i>p</i> 35). | Replace the CR motor.                                               |
|                             | Faulty PF motor                     | Check whether PF motor cable is connected properly.                                                                                                    | If there is no problem with cable connection, replace the PF motor. |
|                             |                                     | Check whether the internal coil resistance is just as specified<br>and whether the harness is connected properly. See Table 3-21<br>"Motor Resistance and Check Point" ( <i>p</i> 35). | Replace the printer mechanism or PF motor.                          |
|                             | CR lock is not undone.              | Check whether no gear is damaged in the PF motor torque transmission route.                                                                                                    | Replace the damaged gear with a new one.                            |

#### Table 3-11. Diagnostics when printer stops during format

## 3.4 Troubleshooting for Scanner

This section describes repair / service for the Scanner mechanism. In troubleshooting, first the trouble is identified at the unit level based on the observation. According to the observation as described in Table 3-13, perform the necessary checking by referring to the appropriate table.

□ Scanner Errors at User Level

| Table 3-12. | Scanner | Errors at | User | Level |
|-------------|---------|-----------|------|-------|
|-------------|---------|-----------|------|-------|

| Error         | Cause                                                                                                    | Remedy                                                                                                    |
|---------------|----------------------------------------------------------------------------------------------------|----------------------------------------------------------------------------------------------------|
| Scanner error | <ul> <li>Lamp has burnt out.</li> <li>Power is turned on without<br/>unlocking the scanner.</li> <li>The scanner carriage is<br/>interfering with any other<br/>part.</li> </ul> | <ul> <li>Unlock the CR.</li> <li>Replace the scanner lamp.</li> <li>Replace the scanner carriage unit.</li> <li>Remove the obstacle.</li> </ul> |
| Command error | Undefined command is detected.                                                                                                    | When correct command is received, error<br>status is cancelled.<br>Turn the power off once and then turn it on<br>again.                        |
| Scanner open  | Scanner cover is open.                                                                                                    | Close the cover.                                                                                                    |

 $\Box$  Observation of Trouble and Reference for Remedy

#### Table 3-13. Observation of Trouble and Reference for Remedy

| Observation                                                                                                    | Description of Trouble                           | Reference for<br>Remedy |
|----------------------------------------------------------------------------------------------------|--------------------------------------------------|-------------------------|
| Even with power turned on, the machine does not operate.                                                                                      | The machine does not operate for initialization. | Table 3-14              |
| "Fatal error" occurred.                                                                                                    | CR unit does not operate.                        | Table 3-15              |
| Indication error occurs and it is                                                                                                    | CR unit operates but error is indicated.         | Table 3-16              |
| turned off once and then turned<br>on again.                                                                                                  | The fluorescent lamp does not turn on.           | Table 3-17              |
| Picture is not read clearly.                                                                                                    | Picture is not read clearly.                     | Table 3-18              |
| "Communication error".<br>Indication error occurs and<br>when communication with the<br>host is tried again,<br>"Communication error" recurs. | USB interface error                              | Table 3-19              |

□ Scanner does not operate for initialization

#### Table 3-14. Scanner does not operate for initialization

| Cause                      | Check Point                                                     | Yes/No | Remedy                              |
|----------------------------|-----------------------------------------------------------------|--------|-------------------------------------|
| Connector is disconnected. | <ol> <li>Check all connectors for<br/>disconnection?</li> </ol> | Yes    | Connect the disconnected connector. |
|                            |                                                                 | No     | Replace the main board.             |

Revision C

□ Carriage unit does not operate

#### Table 3-15. Carriage unit does not operate

| Cause                                                           | Check Point                                                                                                    | Yes/No | Remedy                                                                                                 |
|-----------------------------------------------------------------|----------------------------------------------------------------------------------------------------|--------|----------------------------------------------------------------------------------------------------|
| Connector CN13<br>and CN14 on main<br>board is<br>disconnected. | 1. Connector CN13 and CN14<br>on main board is<br>disconnected?                                                                                                    | Yes    | Connect the connector.                                                                                 |
| Faulty carriage<br>moving mechanism                             | 1. Grease is applied properly?                                                                                                    | No     | Apply grease at designated<br>point<br>(Refer to "Maintenance" on<br>page -80)                         |
|                                                                 | <ol> <li>Does CR motor operate when<br/>power is turned ON with<br/>upper case of Scanner<br/>removed?</li> <li>Does CR unit move with CR<br/>motor removed?</li> </ol>                                                                                    | No     | Check the carriage moving<br>mechanism, replace the<br>relevant parts or remove<br>and reinstall them. |
| Faulty CR motor                                                 | <ol> <li>Disconnect connector CN11<br/>on main board and measure<br/>with a tester the coil<br/>resistance between pins 2 and<br/>4 and between 1 and 3 on<br/>motor side.<br/>See Table 3-21 "Motor<br/>Resistance and Check Point"<br/>(p 35)</li> </ol> | No     | Replace the CR motor                                                                                   |
| Defective main board                                            | -                                                                                                    | -      | Replace the main board                                                                                 |

□ Carriage operates but error indicated

#### Table 3-16. Carriage operates but error indicated

| Cause                             | Check Point                           | Yes/No | Remedy                    |
|-----------------------------------|---------------------------------------|--------|---------------------------|
| Upper case of scanner is removed. | 1. Upper case of scanner is removed.? | Yes    | Install the upper case.   |
| Defective main board              | -                                     | -      | Replace the main board.   |
| Defective CR HP<br>sensor         | -                                     | -      | Replace the CR HP sensor. |

□ Fluorescent lamp does not turn on

Table 3-17. Fluorescent lamp does not turn on

| Cause                                                                          | <b>Check Point</b>                                                             | Yes/No | Remedy                                        |
|--------------------------------------------------------------------------------|--------------------------------------------------------------------------------|--------|-----------------------------------------------|
| Connector CN4 on<br>main board is<br>disconnected.                             | 1. Connector CN4 on main<br>board is disconnected?                             | Yes    | Connect the connector CN4 on the main board.  |
| Connector of CCD<br>module is<br>disconnected.                                 | <ol> <li>Connector of CCD module is<br/>disconnected?</li> </ol>               | Yes    | Connect the connector on the CCD module.      |
| Fluorescent lamp is<br>not set correctly in<br>connector on<br>inverter board. | 1. Fluorescent lamp is not set<br>correctly in connector on<br>inverter board? | No     | Set the lamp correctly on the inverter board. |
| Defective lamp                                                                 | <ol> <li>Lamp turns on after<br/>replaced?</li> </ol>                          | Yes    | Replace the CCD module.                       |
| Defective inverter board                                                       | 1. Inverter board is normal after replaced?                                    | Yes    | Replace the CCD module.                       |
| Defective main<br>board                                                        | -                                                                              | -      | Replace the main board.                       |

□ Picture can not be read clearly

| Table 3-18. | Picture | can | not | be | read | clearly |
|-------------|---------|-----|-----|----|------|---------|
|-------------|---------|-----|-----|----|------|---------|

| Cause                            | Check Point                                             | Yes/No | Remedy                          |
|----------------------------------|---------------------------------------------------------|--------|---------------------------------|
| Dirt on mirror inside<br>CR unit | 1. Picture can be read clearly after mirror is cleaned? | No     | Clean fluorescent lamp surface. |
| Defective CCD<br>module          | -                                                       | -      | Replace the CCD module.         |
| Defective main<br>board          | -                                                       | -      | Replace the main board.         |

## **3.5 I/F Concerned Troubleshooting**

This section describes the failure diagnosis on USB Interface, Memory Card Slot.

#### □ USB Interface error

#### Table 3-19. USB Interface error

| Cause                                                  | Check Point                                                                                                    | Yes/No | Remedy                                                                      |
|--------------------------------------------------------|----------------------------------------------------------------------------------------------------|--------|-----------------------------------------------------------------------------|
| Host PC does not<br>support Windows 98<br>essentially. | <ol> <li>On Windows, open "My<br/>computer" → "Property" →<br/>"Device manager".<br/>"Universal serial bus<br/>controller" is effective?</li> </ol>     | No     | Change the host.                                                            |
| Printer driver is not<br>installed correctly.          | <ol> <li>On Windows, open "My<br/>computer" → "Property" →<br/>"Device manager". Printer<br/>driver is not installed in<br/>"Other devices"?</li> </ol> | Yes    | Delete the driver and install<br>it again according to<br>operation manual. |
| Defective USB cable                                    | 1. Operation is normal if USB cable is replaced?                                                                                                    | Yes    | Replace the USB cable.                                                      |
| Defective main<br>board                                | -                                                                                                    | -      | Replace the main board.                                                     |

□ Failure diagnosis concerned with Memory Card Slot

#### Table 3-20. Failure diagnosis concerned with Memory Card

| Cause                                          | Check Point                                                                                                    | <b>Resolution method</b>                                                        |
|------------------------------------------------|----------------------------------------------------------------------------------------------------|---------------------------------------------------------------------------------|
| Driver has not<br>been installed<br>correctly. | 1. Confirm that Memory Card<br>can be recognized by single<br>Stylus PHOTO RX600/610,<br>RX620/630.            | Temporarily remove the driver, then install it again.                           |
| Data has been destroyed.                       | <ol> <li>Data on card may be<br/>destroyed owing to static<br/>electricity.</li> </ol>                         | Confirm that card data is read with PC etc. If it is not read, format the card. |
| Memory Card is faulty.                         | 1. Confirm that another Memory<br>Card can be recognized.                                                      | Use a new Memory Card.                                                          |
| Contact is poor.                               | <ol> <li>Confirm that foreign matters<br/>etc. are not attached on<br/>Memory Card or in slot.</li> </ol>      | Remove the foreign matters, and clean the contact.                              |
| Firmware has abnormality.                      | -                                                                                                    | Upload firmware.                                                                |
| Electric noise etc.<br>has been<br>generated.  | 1. Confirm that FFC is<br>connected correctly, Ferrite<br>Core is positioned in place,<br>etc. inside printer. | After the confirmation, if they have no abnormality, replace the Main Board.    |
| Main Board is faulty.                          | <ol> <li>Confirm that Main Board is<br/>not damaged.</li> </ol>                                                | Replace the Main Board.                                                         |

## **3.6 Troubleshooting for Motors and Sensors**

□ Motor Resistance and Check Point

#### Table 3-21. Motor Resistance and Check Point

| Section | Motor Name | Location             | <b>Check Point</b>      |
|---------|------------|----------------------|-------------------------|
| Printer | CR motor   | CN11<br>(Main board) | Pin 1 & 3               |
|         | PF motor   | CN12<br>(Main board) | Pin 1 & 3,<br>Pin 2 & 4 |
| Scanner | CR motor   | CN6<br>(HP board)    | Pin 1 & 3,<br>Pin 2 & 4 |

#### □ Sensor Check

#### Table 3-22. Sensor Check

| Section | Sensor Name                      | Location         | Signal Level           | Sensor Status             |
|---------|----------------------------------|------------------|------------------------|---------------------------|
|         | DE sensor                        | CN10 / Pin 1 & 2 | Off:<br>less than 0.7V | No paper                  |
| Printer |                                  | Pin 1 & 3        | On:<br>2.4V and over   | There is paper            |
|         | PW sensor                        | CN2 (CR board)   | Open                   | There is paper            |
|         |                                  |                  | Close                  | No paper                  |
|         | Scanner<br>carriage HP<br>sensor |                  | Off:                   | Not at home position      |
| Scanner |                                  | CN7              | On:                    | Within home position zone |

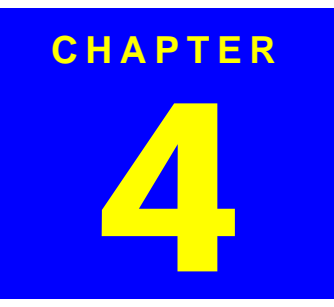

## **DISASSEMBLY AND ASSEMBLY**
#### EPSON Stylus PHOTO RX600/610, RX620/630

## 4.1 Overview

This section describes procedures for disassembling the main components of the product. Unless otherwise specified, disassembly units or components can be reassembled by reversing the disassembly procedure.

#### □ WARNING

Things, if not strictly observed, that could result in injury or loss of life are described under the heading "WARNING".

#### □ CAUTION

Precautions for any disassembly or assembly procedures are described under the heading "CAUTION".

#### □ CHECK

Chips for disassembling procedures are described under the heading "CHECK **POINT**".

#### □ REASSEMBLY

If the assembling procedure is different from the reversed procedure of the disassembling, the procedure is described under the heading "**REASSEMBLY**".

#### □ ADJUSTMENT REQUIRED

Any adjustments required after disassembling the units are described under the heading "ADJUSTMENT REQUIRED".

When you have to remove any units or parts that are not described in this chapter, refer to the exploded diagrams in the appendix.

Read precautions described in the next section before starting.

## 4.1.1 Precautions

See the precautions given under the handling "WARNING" and "CAUTION" in the following column before disassembling and assembling the product.

WARNING Disconnect the power cable before disassembling or assembling the printer.

If you need to work on the printer with power applied, strictly follow the instructions in this manual by paying attention in order not to get electric shock.

- Wear protective goggles to protect your eyes from ink. If ink gets in your eye, flush the eye with fresh water and see a doctor immediately.
- Always wear gloves for disassembly and re-assembly to avoid injury from sharp metal edge.
- If ink is fitted to skin, flush it out with water and soup. If inflammation is caused to skin, see a doctor.
- To protect sensitive microprocessors and circuitry, use static discharge equipment, such as anti-static wrist straps, when accessing internal components.
- To prevent consumables form explosion or ignite, do not put it near fire or throw it into fire.
- If developing fluid or oil are fitted to skin or clothes, remove them completely with waste cloth and wash cleanly with water.

| CAUTION |
|---------|
|         |
|         |

- Use only recommended tools for disassembling, assembling or adjusting the printer.
- Observe the specified torque when tightening screws.
- Apply lubricants and adhesives as specified. (See Chapter 6 for details.)
- Make the specified adjustments when you disassemble the printer. (See Chapter 5 for details.)
- At assembly, make sure that the ink tube has been installed in the correct position. If it is not in the correct position, ink can leak.
- Never remove the ink cartridge from the carriage unless this manual specifies to do so.
- When transporting the printer after installing the ink cartridge, be sure to pack the printer for transportation without removing the ink cartridge.

## 4.1.3 Screws

Table 4-2. Screws

| No. | Description                    | Appearance |
|-----|--------------------------------|------------|
| 1   | CBP-Tite *x* F/Ni              | +          |
| 2   | C.C.P-Tite *x* F/Zb            |            |
| 3   | C.B.S. *x* F/Zn                | 4          |
| 4   | C.C.S-Tiite *x*                |            |
| 5   | C.B.S-Tite *x* F/Zn            | ()===      |
| 6   | C.B.S-Tite (P4) *x* F/Zn       |            |
| 7   | Bind B-Tite sems W2, 2.5x5F/Zb |            |
| 8   | C.B.(O) SCREW *x* F/Zg         | 4          |
| 9   | C.B.P-Tite *x* F/Zn            | - Carteria |
| 10  | M3 Hexagon nut                 |            |

Note : \*x\*:Screw nominal size x nominal length

## 4.1.2 Tools

Use only specified tools to avoid damaging the machine.

| Tool Name                                   | Available from | Tool Code |
|---------------------------------------------|----------------|-----------|
| Phillips screw driver #2                    | EPSON          | 1080532   |
| Phillips screw driver #1                    | EPSON          | 1080530   |
| Tweezers                                    | EPSON          | 1080561   |
| Hexagonal box driver (opposite side: 5.5mm) | EPSON          | 1080584   |
| M3 (5.5mm) wrench                           | EPSON          | -         |
| Radio pliers                                | EPSON          | -         |
| Acetate tape                                | EPSON          | 1003963   |
| Tension gauge (2000cN)                      | EPSON          | 1213123   |

#### Table 4-1. Tools

## 4.1.4 Service Dispatch Standard

When this machine is completely repaired and returned to the user, confirm finally according to Check list in Table 4-3.

#### Table 4-3. Check List

| Classification | Part                                       | Check item                                                                         | Check column        |
|----------------|--------------------------------------------|------------------------------------------------------------------------------------|---------------------|
| Printer unit   | Self test                                  | Operation is normal?                                                               | □OK / □NG           |
|                | On line test                               | Print is normally done?                                                            | DOK / DNG           |
|                | Print head (nozzle<br>check pattern print) | Ink gets out normally from all the nozzles?                                        | DOK / DNG           |
|                | CR mechanism                               | CR smoothly operates?                                                              | DOK / DNG           |
|                |                                            | CR makes abnormal sound during its operation?                                      | DOK / DNG           |
|                | Paper loading                              | Paper is smoothly loaded?                                                          | DOK / DNG           |
|                | mechanism                                  | Paper jam does not happen?                                                         | $\Box OK / \Box NG$ |
|                |                                            | Paper does not warp during paper loading?                                          | DOK / DNG           |
|                |                                            | Multiple papers are not fed?                                                       | DOK / DNG           |
|                |                                            | Abnormal sound is not heard during paper loading?                                  | DOK / DNG           |
|                |                                            | There is no foreign matters at paper route?                                        | DOK / DNG           |
| Scanner unit   | Mechanism                                  | Glass surface is not dirty?                                                        | DOK / DNG           |
|                |                                            | Alien substance is not mixed in the CR movement area?                              | DOK / DNG           |
|                | CR mechanism                               | CR smoothly operates?                                                              | $\Box OK / \Box NG$ |
|                |                                            | CR operates together with scanner unit?                                            | DOK / DNG           |
|                |                                            | CR makes abnormal sound during its operation?                                      | DOK / DNG           |
|                | Lamp                                       | Lamp normally turns on and white<br>reflection test is done near home<br>position? | DOK / DNG           |
| On line test   | On line test                               | Operation is normal?                                                               | DOK / DNG           |
| Сору           | Сору                                       | Local copy is normal?                                                              | DOK / DNG           |
| Adjustment     | Designated<br>adjustment items             | Adjustment condition is suitable?                                                  |                     |

#### Table 4-3. Check List (continued)

| Classification | Part                            | Check item                                           | Check column        |
|----------------|---------------------------------|------------------------------------------------------|---------------------|
| Lubrication    | Designated<br>lubrication items | Lubrication is done at designated place?             | DOK / DNG           |
|                |                                 | Lubrication volume is suitable?                      | $\Box OK / \Box NG$ |
| Function       | Version of<br>firmware          | The newest version                                   | DOK / DNG           |
| Dispatch       | Ink cartridge                   | Ink cartridge is normally installed?                 | $\Box OK / \Box NG$ |
| packing        | Waste ink porous pad            | Remained life of waste ink porous pad is sufficient? | DOK / DNG           |
|                | Protection during               | Printer CR is in the cap position?                   | $\Box OK / \Box NG$ |
|                | distribution                    | Scanner CR is locked?                                | $\Box OK / \Box NG$ |
| Others         | Attachments                     | All of attached goods from users are packed?         | DOK / DNG           |

## 4.1.5 Stylus PHOTO RX600/610, RX620/630 Disassembly

The flowchart below shows step-by-step disassembly procedure. When disassembling each component, refer to the page number shown in the figure.

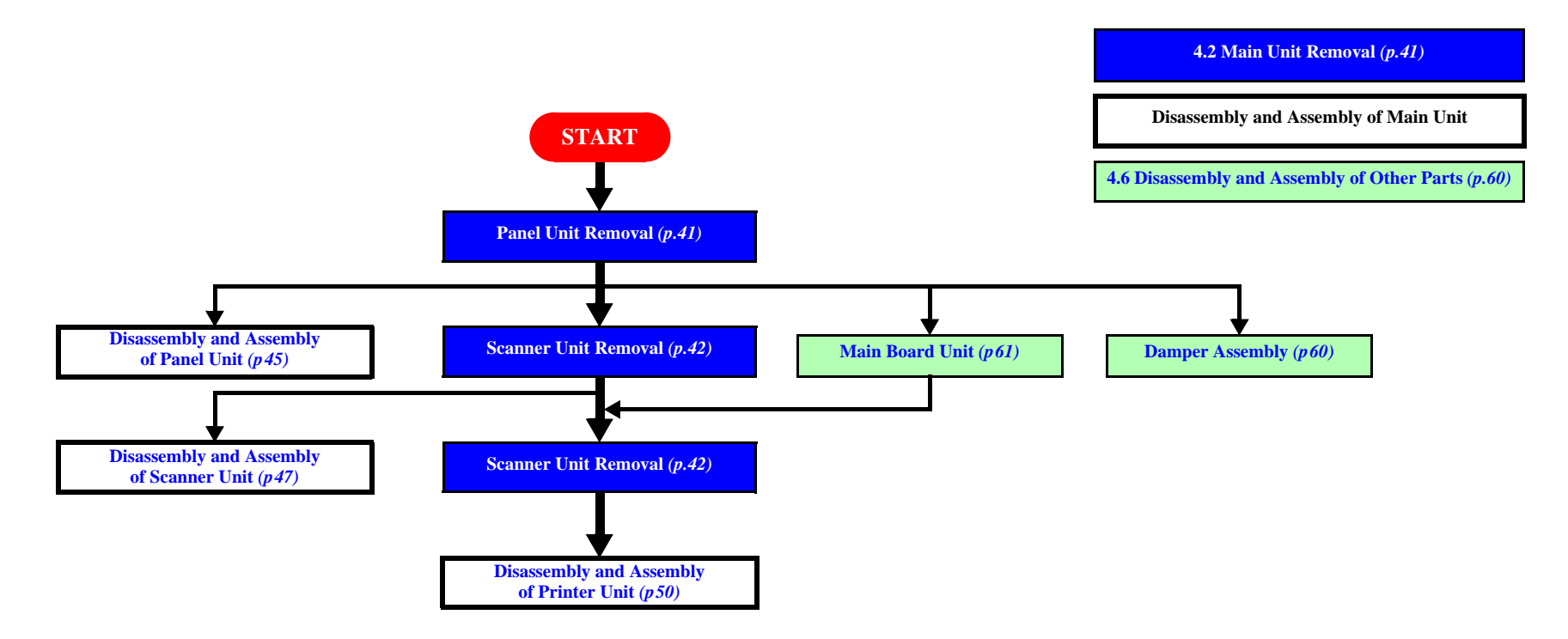

Flowchart 4-1. Disassembly Flowchart

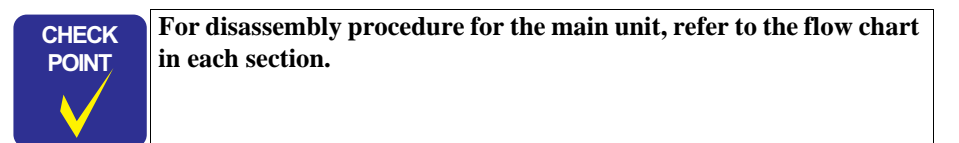

## 4.2 Main Unit Removal

## 4.2.1 Panel Unit Removal

- 1. Remove a USB cable from the Stylus PHOTO RX600/610, RX620/630 unit.
- 2. Remove the operation panel from the panel unit.
- 3. Remove two screws securing the panel unit.
- 4. Remove the panel unit from the printer.
- 5. Remove three screws that secure front housing.
- 6. Remove front housing from the printer.
- 7. Unhook four locations, and remove the decorative panel from the middle housing.
- 8. Disconnect a panel harness (CN8) to the panel unit from the main board.
- 9. Remove a the panel unit from the Stylus PHOTO RX600/610, RX620/630 unit.

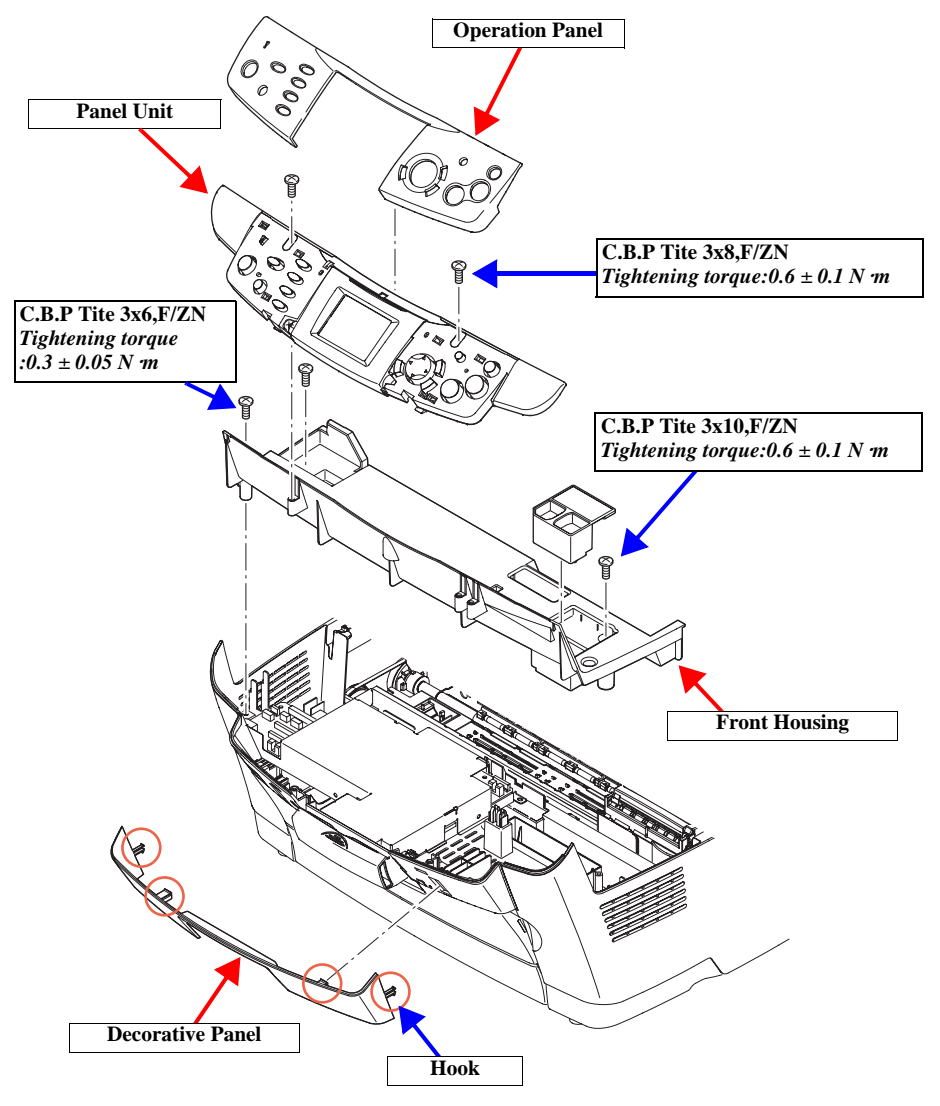

I\_Panel\_04.eps

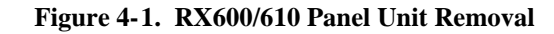

### 4.2.2 Scanner Unit Removal

- 1. Panel Unit Removal. (p41)
- 2. Remove one screw that secures the FFC cover.
- 3. Remove the FFC cover from the middle housing.
- 4. Remove a TPU cable and a Grounding cable from the printer unit.
- 5. Remove all main board connectors.
- 6. Remove ferrite core from the middle housing.
- 7. Remove two hinge screws that secure the middle housing.
- 8. Remove the scanner unit upward easily.

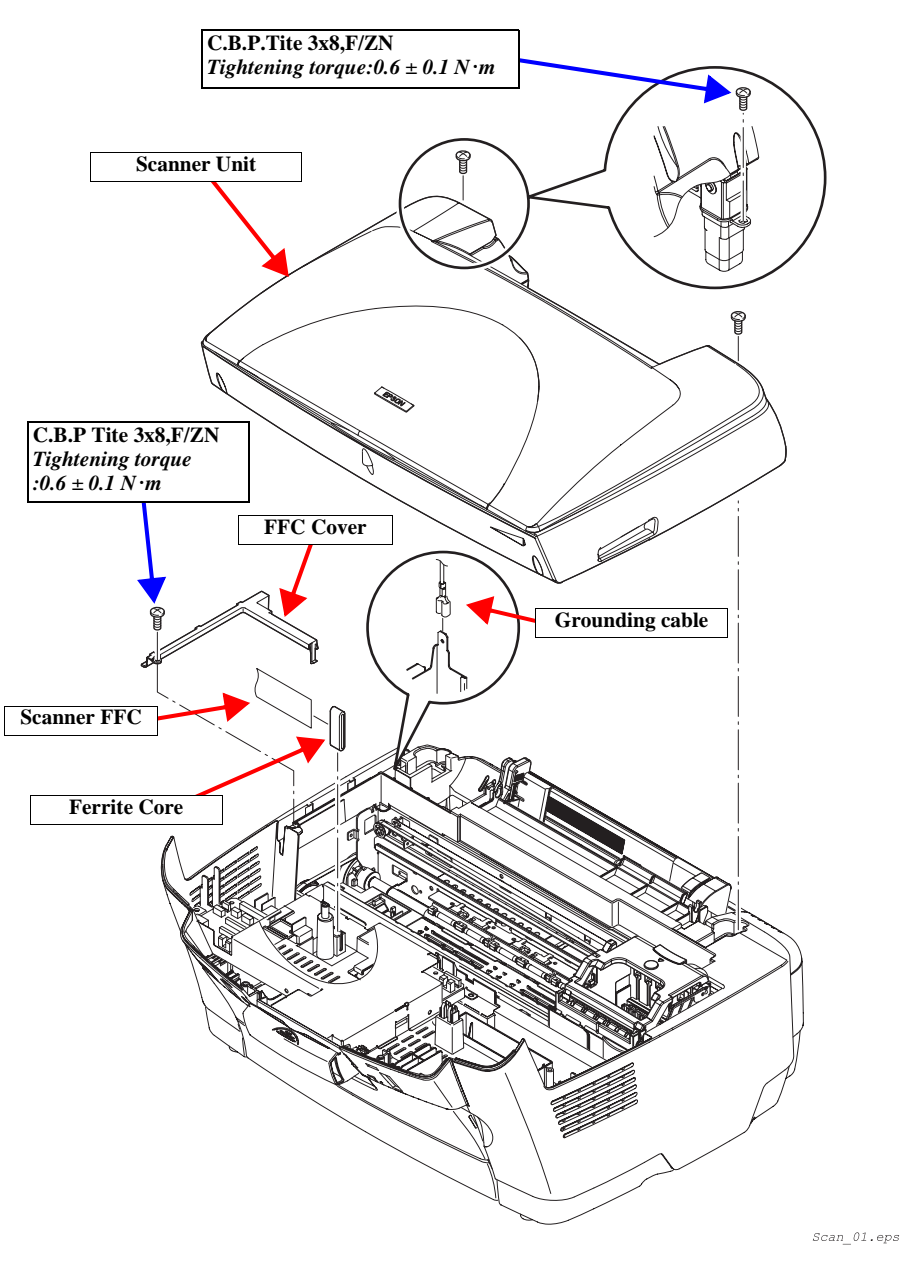

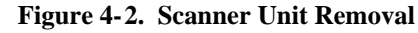

## 4.2.3 Middle Housing Removal

- 1. Scanner Unit Removal. (p42)
- 2. Remove all connectors from the main board.
- 3. Remove one screw that secures a tube cover, and remove it from the printer unit.
- 4. Remove four screws that secure the lower housing to the middle housing.
- 5. Remove the middle housing upwards.

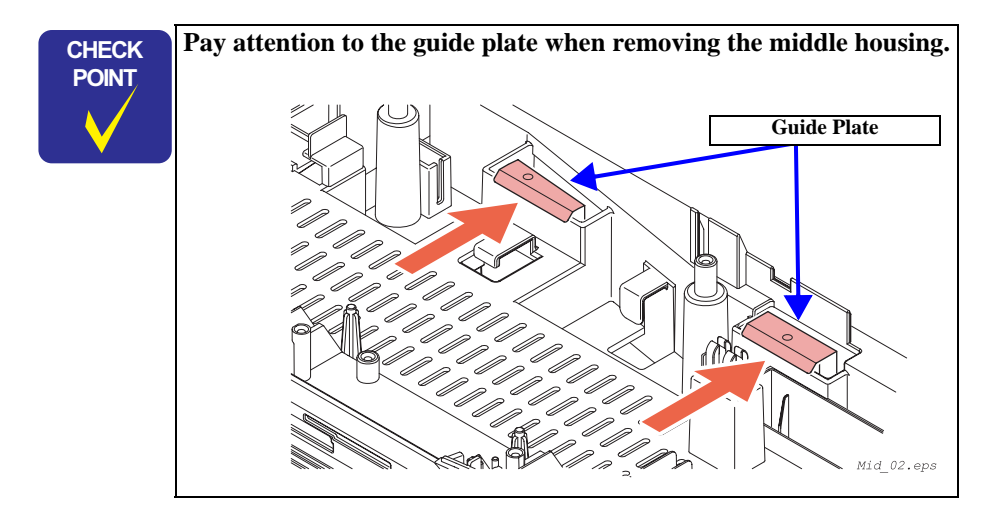

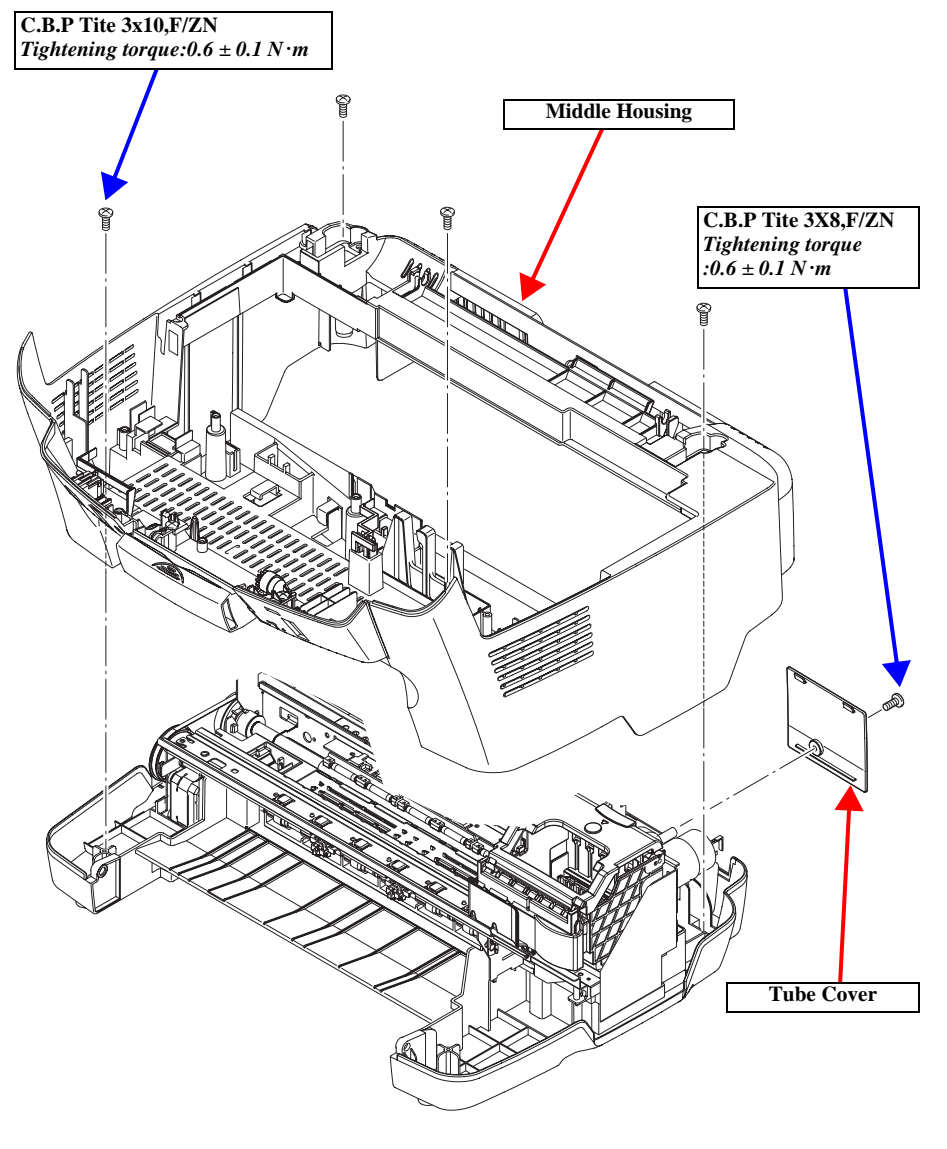

Mid\_01.eps

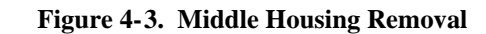

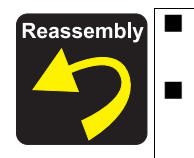

- Pay attention when handling the connector while installing the middle housing.
- After installing the Middle Housing, remove the Tube Cover once and make certain that the tube is inserted into the Porous Pad properly.
- 1. Remove the one screw securing the Tube Cover and remove the Tube Cover.
- 2. Check that the tube is inserted into the Porous Pad properly.

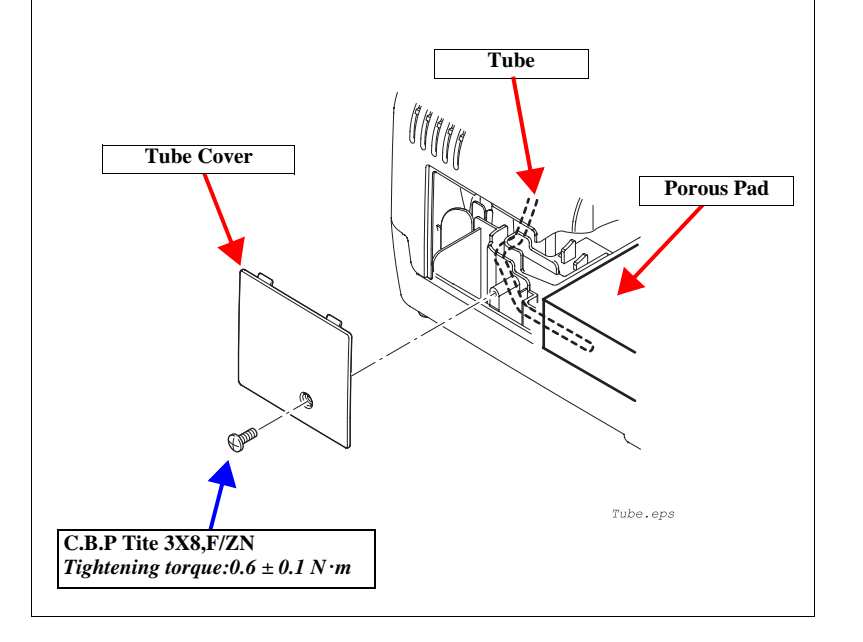

## 4.3 Disassembly and Assembly of Panel Unit

### 4.3.1 Panel Circuit Board Removal

1. Panel Unit Removal. (p41)

•

- 2. Remove one screw that secures the grounding plate.
- 3. Remove the grounding plate from the panel shield plate.
- 4. Remove six screws that secure the shield plate.
- 5. Remove the panel shield plate from the front middle cover.
- 6. Disconnect a harness from the panel circuit board.
- 7. Remove six hooks that secure the panel circuit board.
- 8. Remove the panel circuit board from the middle cover.

**CAUTION** Do not touch the switch contacts on the panel circuit board with bare hand; otherwise, contact error can occur.

Front Middle Cover 0 00 Panel Harness Panel Circuit Board **Panel Shield Plate** C.B.P Tite 3x8.F/ZN Tightening torque: $0.6 \pm 0.1 N m$ I\_Panel\_01.eps **Grounding Plate** C.B.P Tite 3x8,F/ZN Tightening torque:  $0.6 \pm 0.1 N m$ 

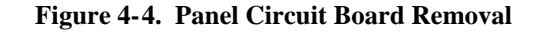

## 4.3.2 LCD ASSY Removal

- 1. Remove the one screw securing the right bush.
- 2. Remove the right bush from the front middle cover.
- 3. Remove the one screw securing the LCD ASSY.
- 4. Remove the LCD ASSY from the front middle cover.
- 5. Remove the left bush.
- 6. Release the hook fixing the clutch spring.
- 7. Remove the clutch spring from the left bush.

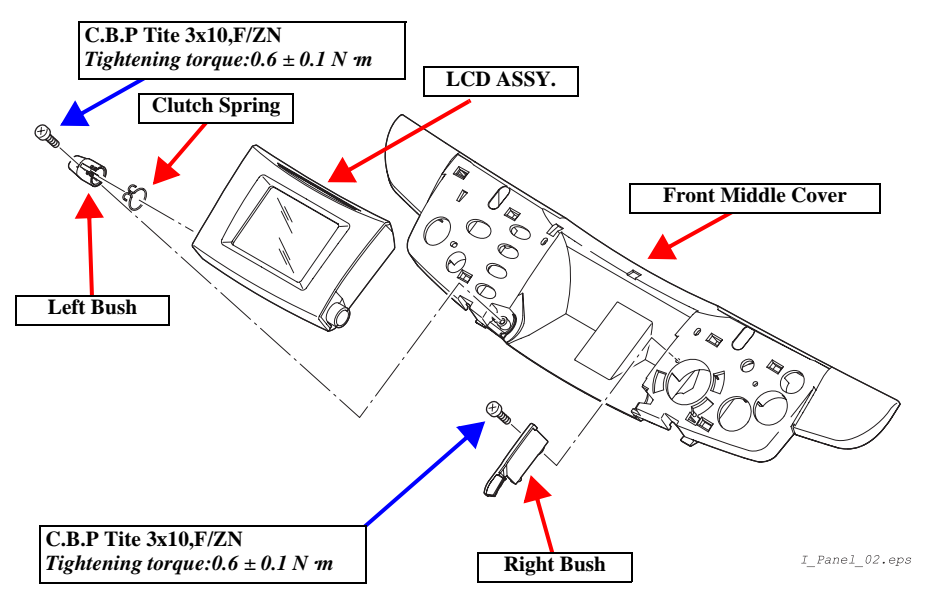

Figure 4-5. Removing the LCD ASSY

## 4.3.3 Disassembly and Assembly of LCD ASSY

- 1. Remove the LCD ASSY.
- 2. Remove the four screws securing the lower case.
- 3. Remove the lower case from the upper case.
- 4. Remove the LCD module from the upper case.

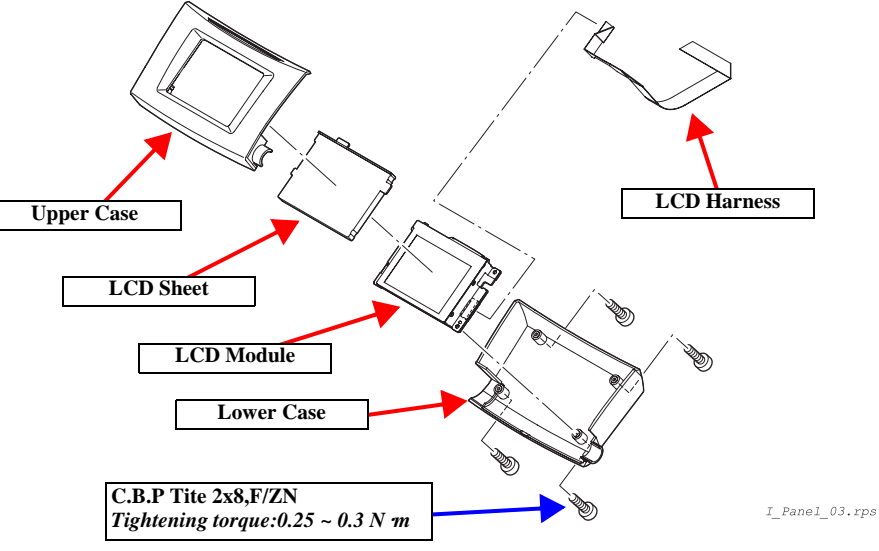

Figure 4-6. Disassembly of the LCD ASSY

## 4.4 Disassembly and Assembly of Scanner Unit

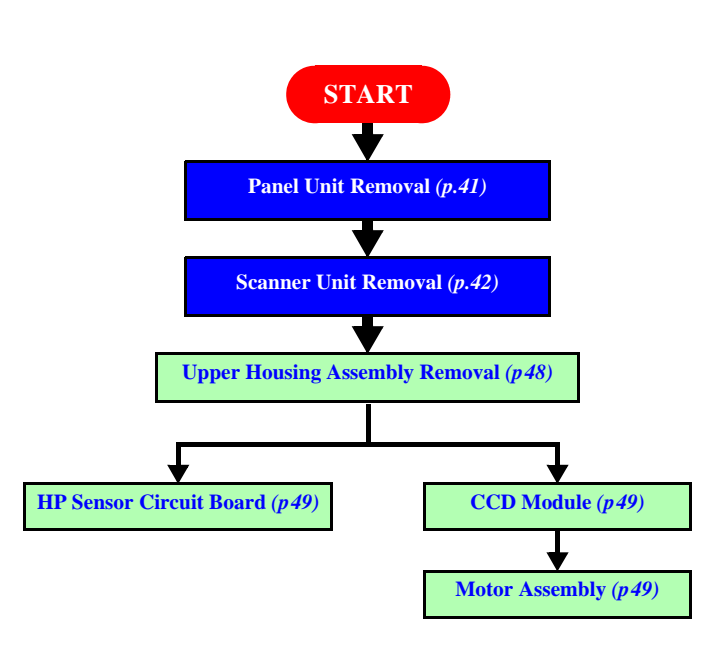

Flowchart 4-2. Scanner Unit Disassembly Procedure

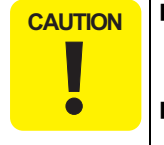

- Perform disassembly and assembly for the scanner unit in an environment free from dust. You are advised to work in a clean room or on a clean bench, if possible.
- Ensure that there are no stains or scratches on the document table. Do not touch interior glass panel surface when installing the scanner housing. Handle glass panel surface with care by attaching protective sheet or paper.

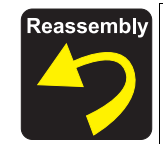

Lubrication required. For lubrication, refer to the following section.
6.3.2 Lubrication Points of the Scanner (*p*82)

## 4.4.1 Upper Housing Assembly Removal

- 1. Scanner Unit Removal. (p42)
- 2. Remove the TPU assembly.
- 3. Remove four hinge screws.
- 4. Remove a hinge from the scanner unit.
- 5. Unlock the carriage.
- 6. Remove eight screws on bottom of the scanner unit.
- 7. Unhook two locations that secure the upper housing assembly to the lower housing.
- 8. Remove the upper housing assembly while positioning the document table up.

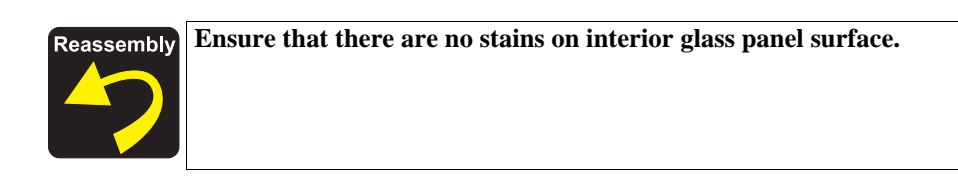

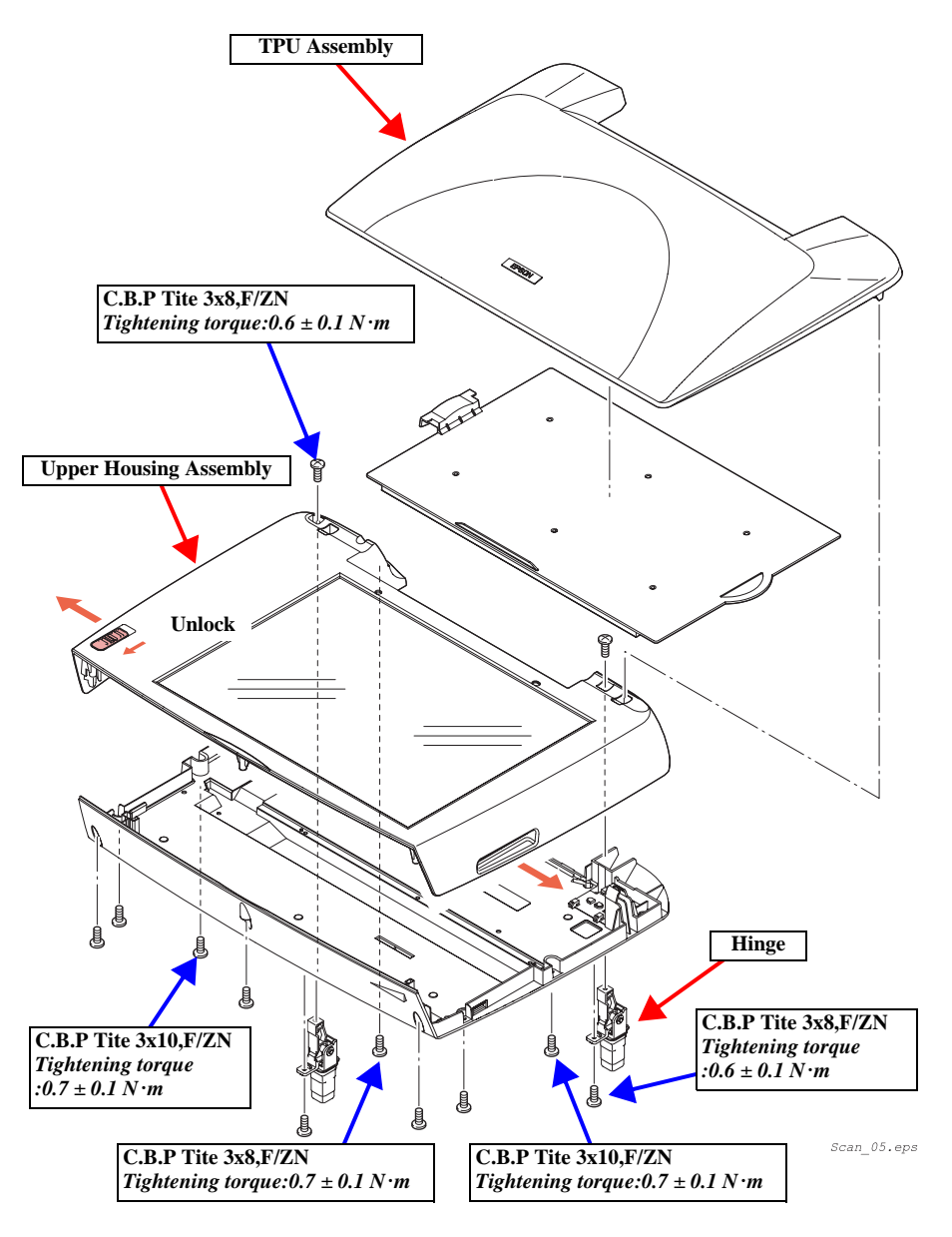

Figure 4-7. Upper Housing Assembly Removal

## 4.4.2 CCD Module

- 1. Upper Housing Assembly Removal. (p48)
- 2. Remove a driven pulley from a timing belt by pressing the driven pulley Assembly to loose tension of a timing belt.
- 3. Remove the CR shaft from lower housing.
- 4. Remove timing clamp, then remove timing belt from CCD module.

## 4.4.3 Motor Assembly

- 1. Upper Housing Assembly Removal. (p48)
- 2. Remove the CCD Module. (p.49)
- 3. Remove three screws that secure a grounding cable to the motor assembly.
- 4. Remove a grounding cable and the motor assembly from the scanner lower housing.

## 4.4.4 HP Sensor Circuit Board

- 1. Upper Housing Assembly Removal. (p48)
- 2. Remove the Motor Assembly. (p.49)
- 3. Remove a screw that secures the HP sensor circuit board.
- 4. Remove the HP Sensor Circuit Board from lower housing.

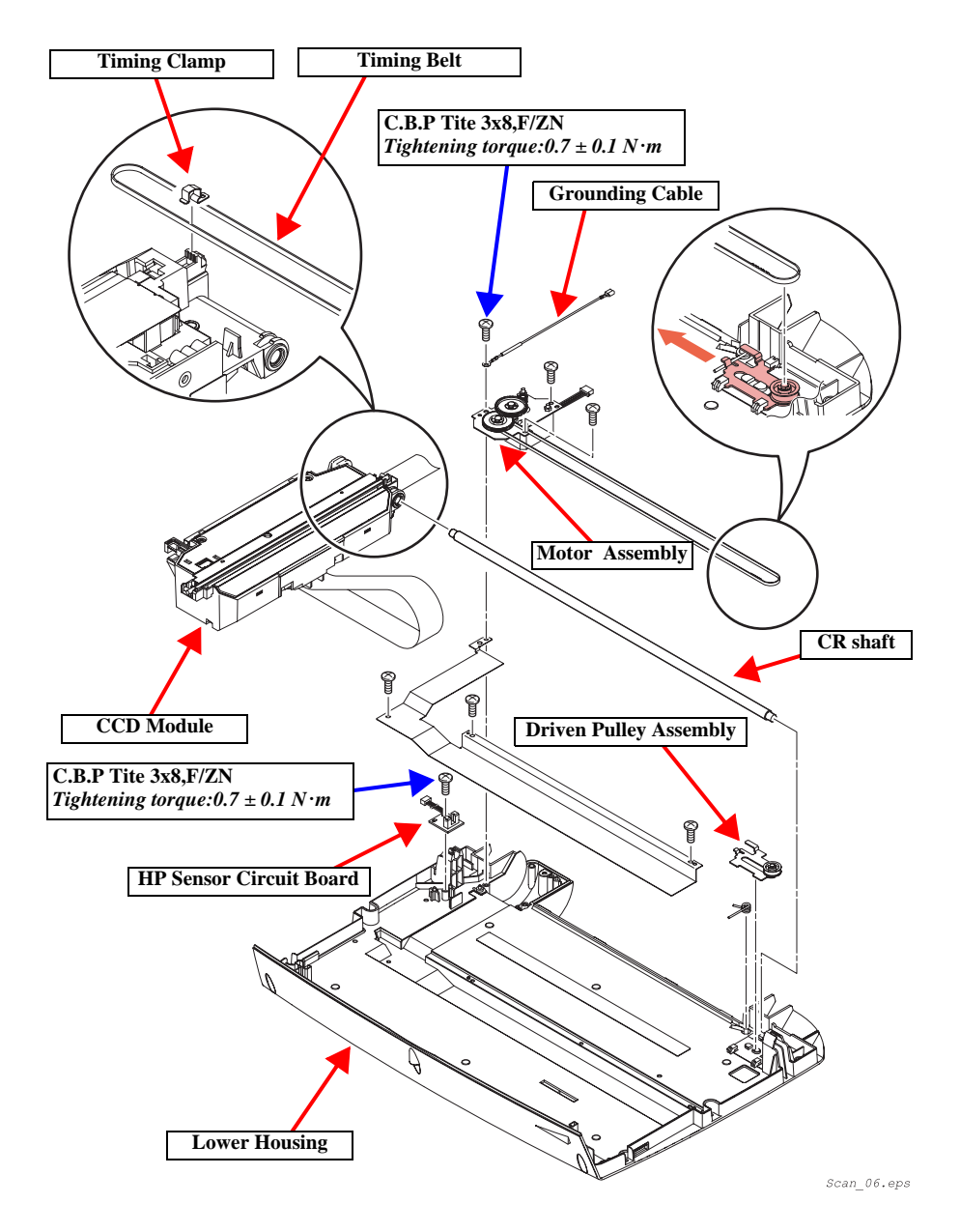

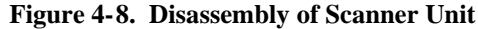

## 4.5 Disassembly and Assembly of Printer Unit

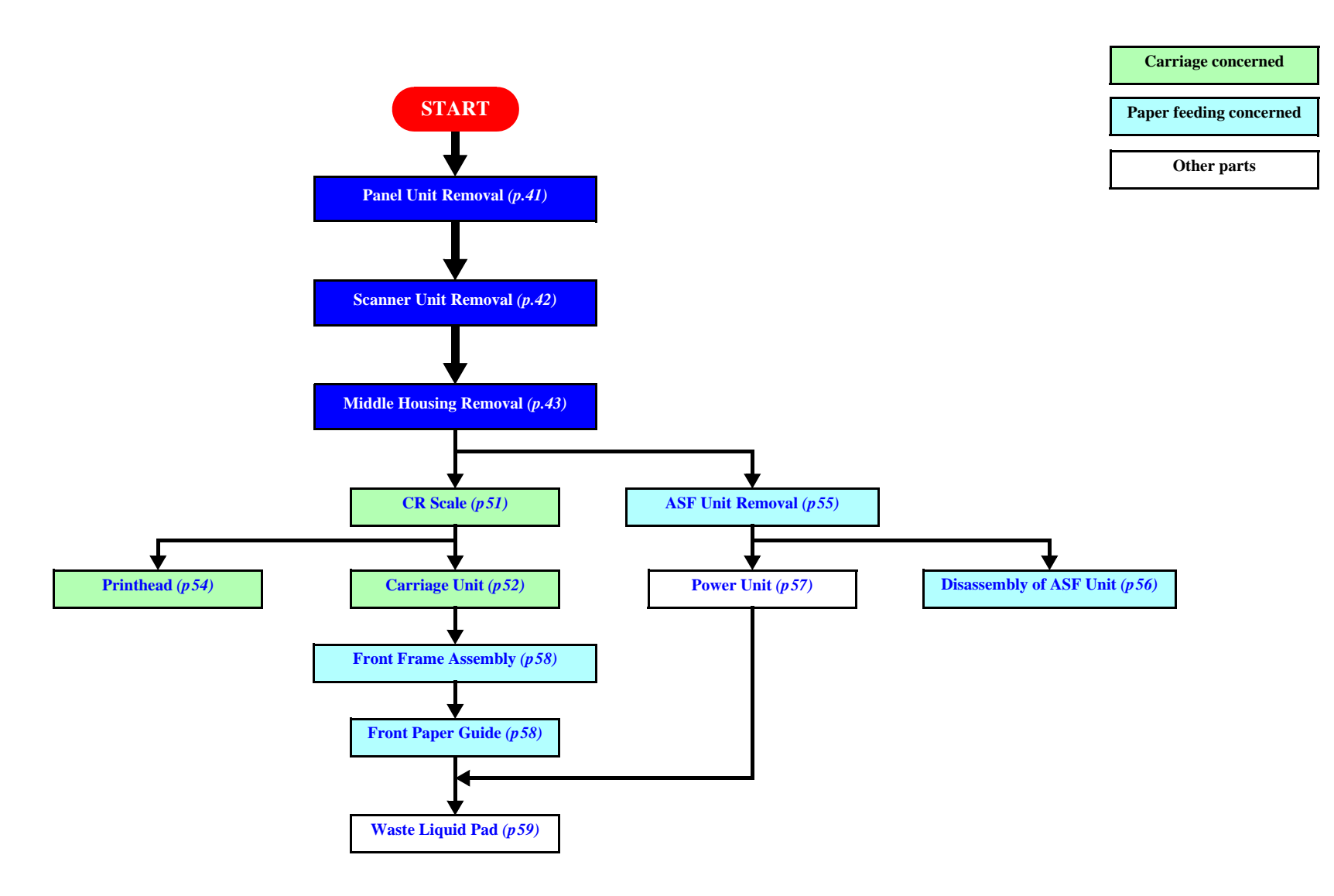

Flowchart 4-3. Disassembly Procedure for Printer Unit

#### EPSON Stylus PHOTO RX600/610, RX620/630

## 4.5.1 CR Scale

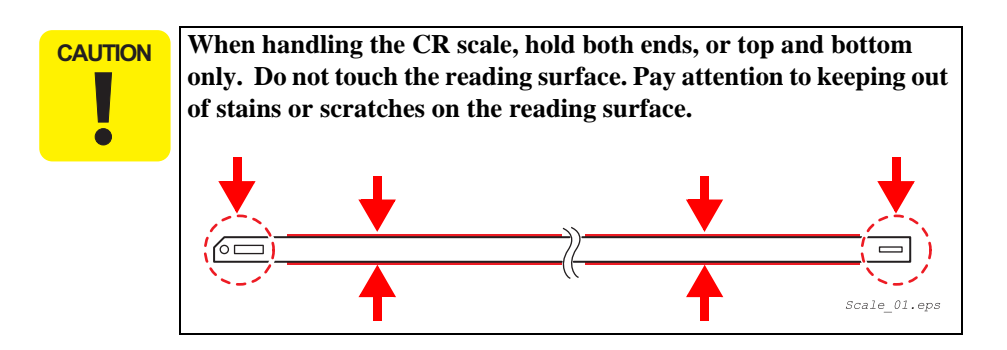

- 1. Middle Housing Removal. (p43)
- 2. Unhook a extension spring to the CR scale on the left side of the printer.
- 3. Remove the CR scale from the printer frame on the right side of the printer.
- 4. Pull out the CR scale from the carriage unit to the left.
- 5. Turn the CR scale to 90 degrees, and remove it along with a pull spring.

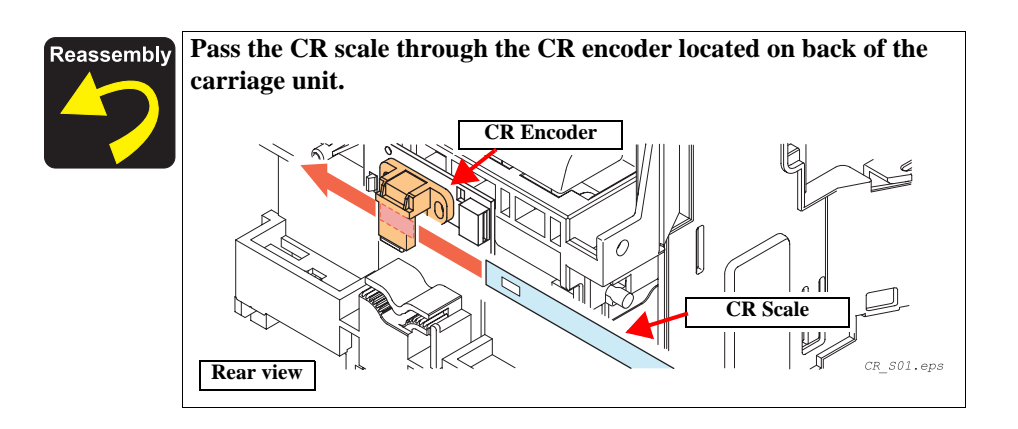

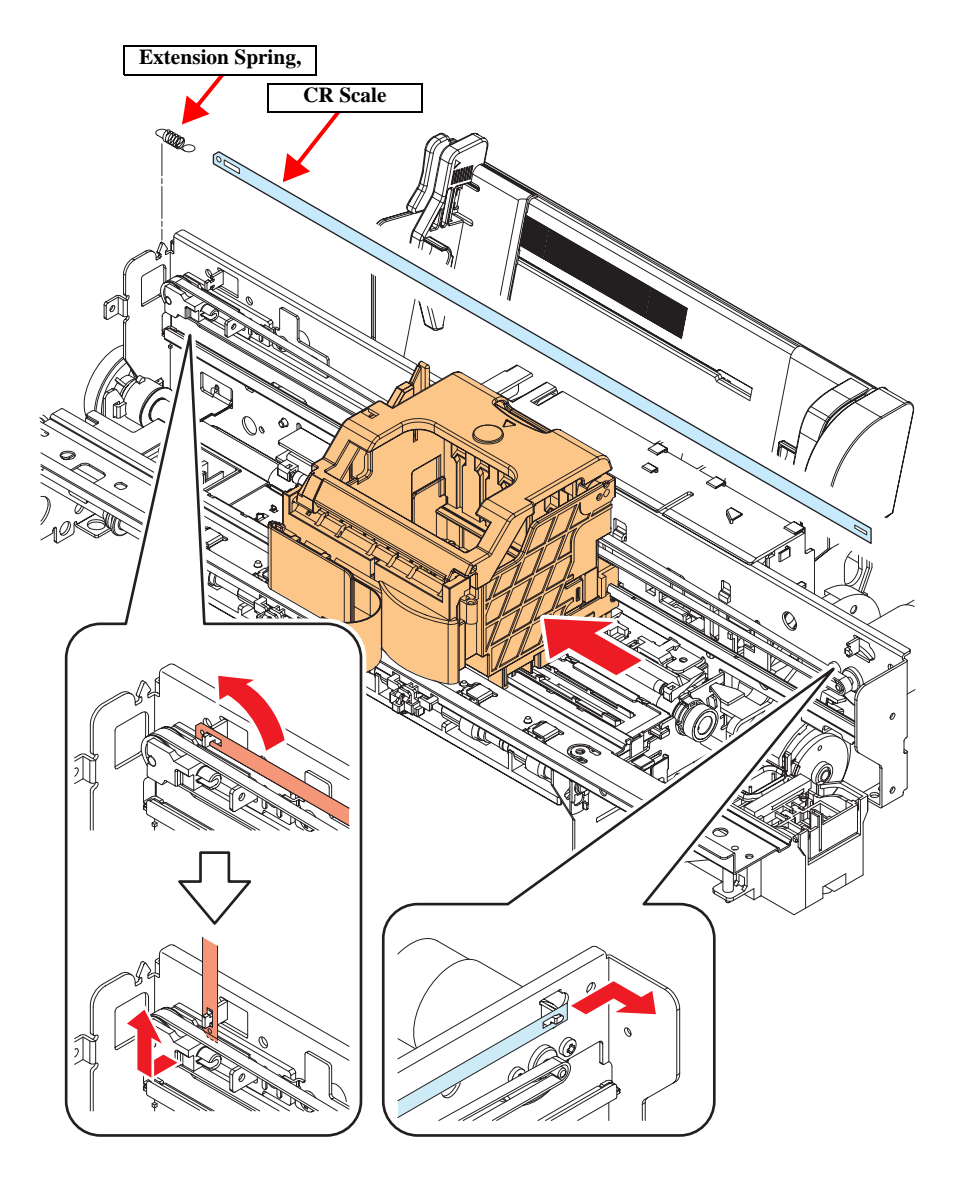

Figure 4-9. CR scale Removal

Scale\_02.eps

## 4.5.2 Carriage Unit

- 1. Middle Housing Removal. (p43)
- 2. CR Scale Removal. (p.51)
- 3. Remove two screws on the left side of the FFC holder, and remove it from the main frame.
- 4. Remove six screws on the guide plate, and remove it from the printer unit.
- 5. Remove one screw on the holder stopper, and remove it from the printer unit.
- 6. Remove a extention spring of the driven pulley holder.

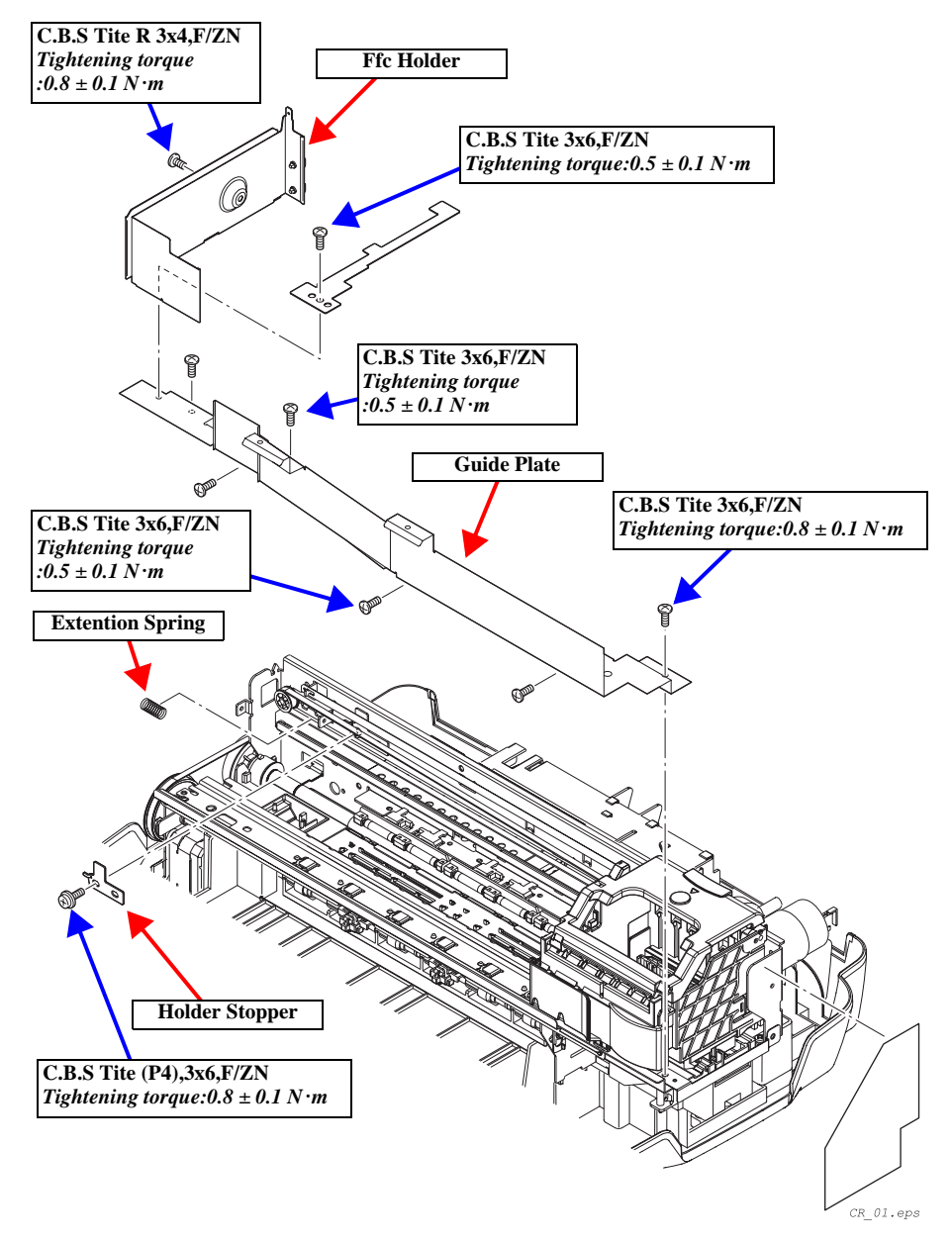

Figure 4-10. Carriage Unit Removal-1

**Revision** C

#### EPSON Stylus PHOTO RX600/610, RX620/630

- 7. Remove the CR belt from the CR motor.
- 8. Remove a torsion spring from the carriage unit, and remove the carriage lever from right side.
- 9. Unhook nine locations that secure the carriage unit to the head cable cover, and remove the head cable cover.
- 10. Unhook two locations that secure holder I/C to the carriage, and shift the holder I/C towards you.
- 11. Remove the carriage unit from the main frame upward.

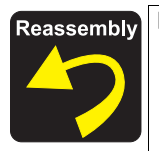

Lubrication required. For lubrication, refer to the following section.
 6.3.3 Lubrication Points of the Printer (*p83*)

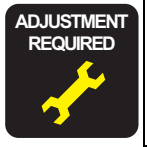

After removing the carriage unit, make adjustments referring to the following:

Adjustment Items for Individual Units and Components (*p65*)

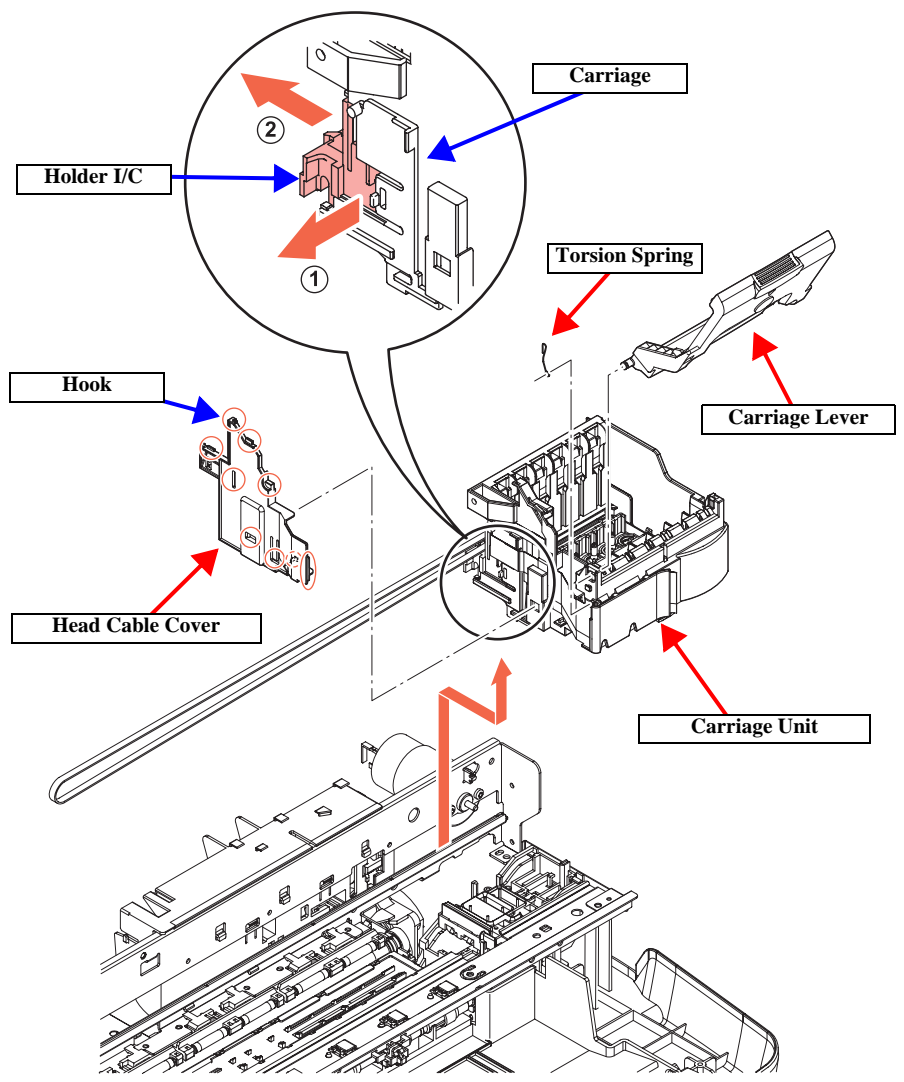

CR\_02.eps

Figure 4-11. Carriage Unit Removal-2

## 4.5.3 Printhead

- 1. Carriage Unit Removal. (p52)
- 2. Remove the Head Cable from the CSIC board, then remove the Head Cable from the Holder I/C.
- 3. Remove the Printhead and Carriage from the Holder I/C.
- 4. Remove 2 screws that secure the Printhead.
- 5. Remove the Printhead from the Carriage.
- 6. Remove the Printhead from the Head Cable.

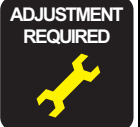

After installing the Printhead, make the adjustment, referring to the following:

Adjustment Items for Individual Units and Components (*p64*)

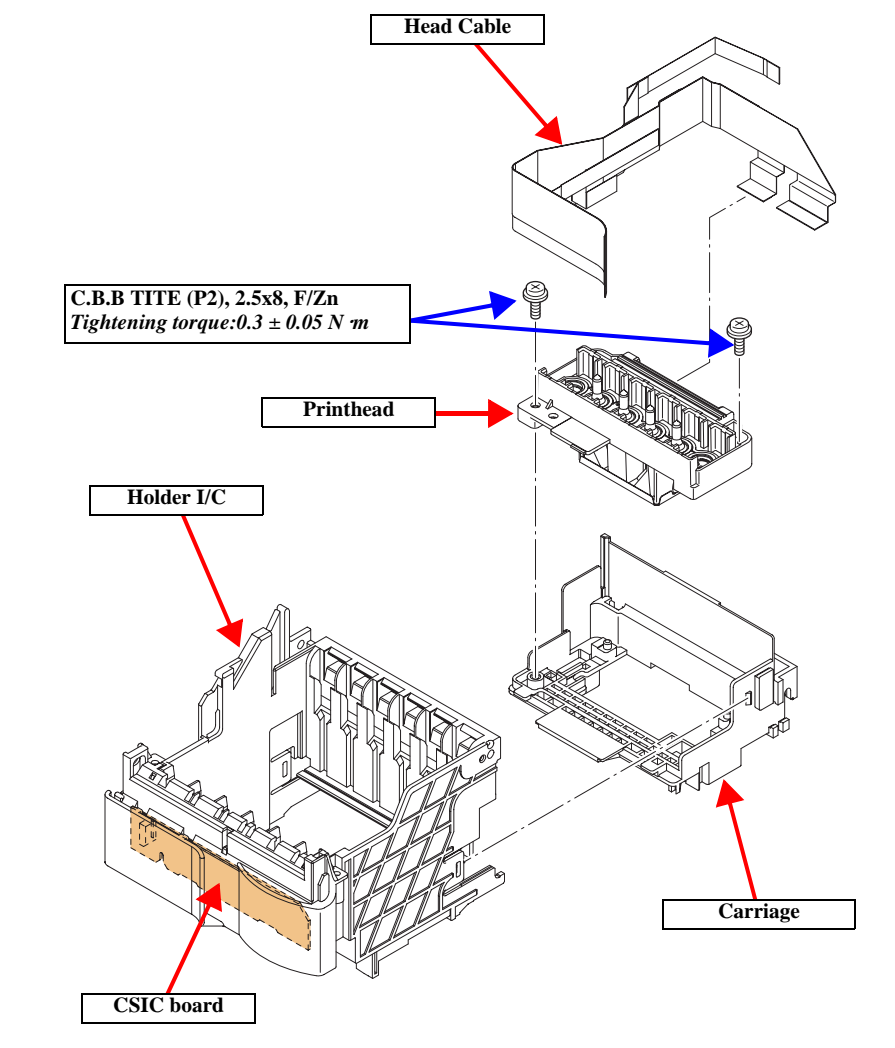

P\_Head01.eps

Figure 4-12. Printhead Removal

## 4.5.4 ASF Unit Removal

- 1. Middle Housing Removal. (p43)
- 2. Remove three screws that secure the ASF unit.
- 3. Remove the ASF unit from the main frame upward.

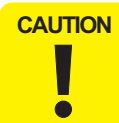

Do not touch the LD Pad or Hopper Pad of the ASF Unit.
Do not reuse any scratched pad.

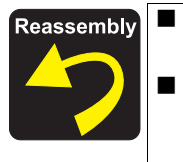

When securing the ASF unit to the main frame, pay attention to the installed location of the LD roller cover. Lubrication required. For lubrication, refer to the following section.

**6.3.3 Lubrication Points of the Printer** (*p83*)

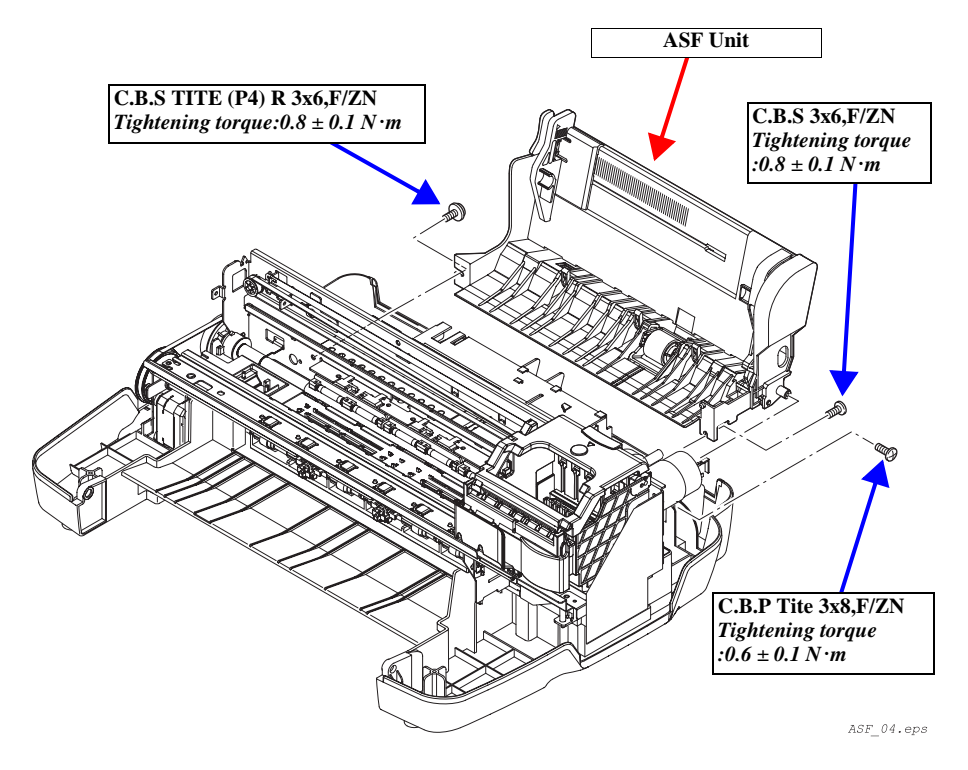

Figure 4-13. ASF Unit Removal

#### EPSON Stylus PHOTO RX600/610, RX620/630

## 4.5.5 Disassembly of ASF Unit

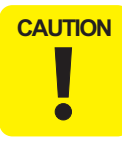

Several types of spring are used for the ASF unit. Do not loose springs during disassembly and assembly.

- 1. Middle Housing Removal. (p43)
- 2. ASF Unit Removal. (p55)
- 3. Remove the hopper and compression spring from the ASF unit.

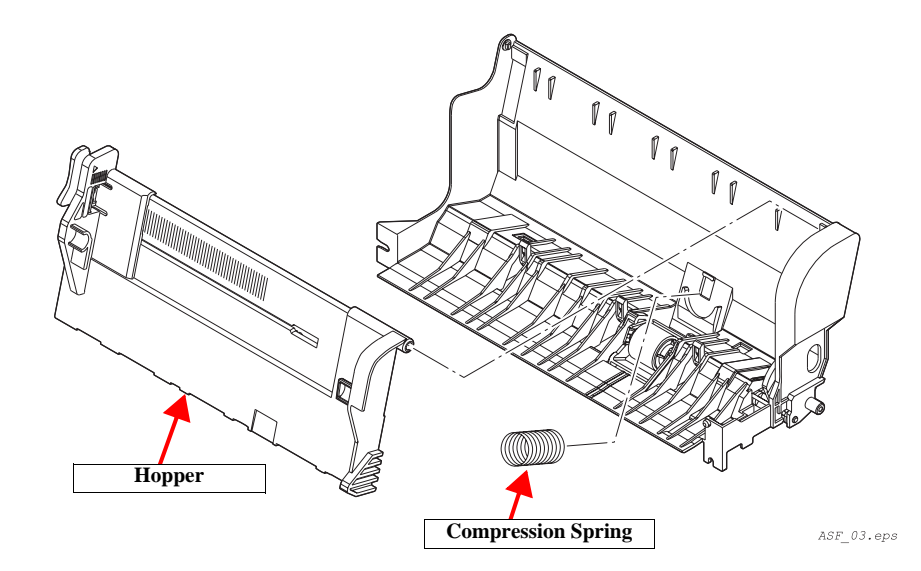

Figure 4-14. Disassembly of ASF Unit-1

- 4. Remove an extension spring from the ASF unit.
- 5. Remove the paper return lever from the ASF unit.
- 6. Remove a compression spring from the ASF unit.
- 7. Remove the returd holder and returd roller from the ASF unit.

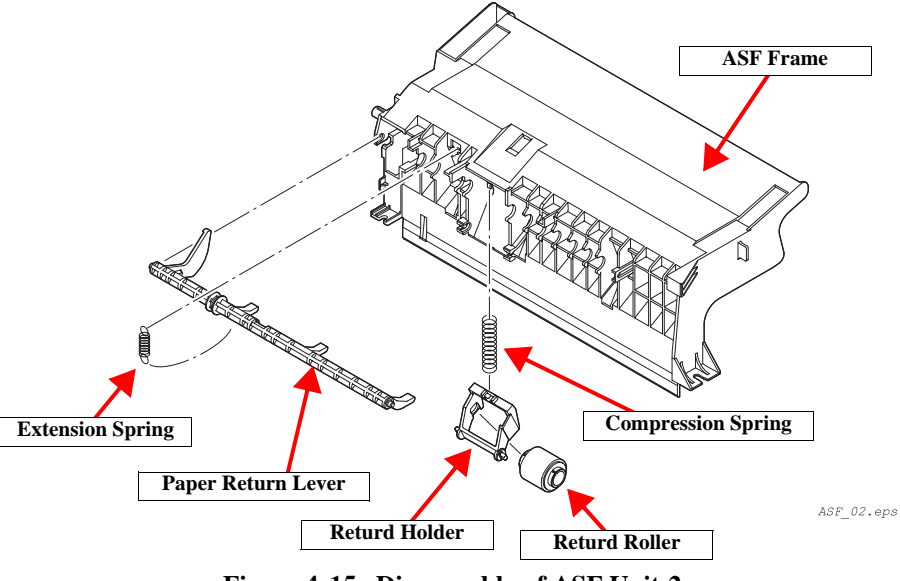

Figure 4-15. Disassembly of ASF Unit-2

## 4.5.6 Power Unit

- 1. Middle Housing Removal. (p43)
- 2. ASF Unit Removal. (p55)
- 3. Disconnect both power units and the TPU holder assembly lead from the FFC holder on the left side of the printer.
- 4. Remove a screw on back of the printer, and remove the TPU holder assembly from the power supply unit.
- 5. Remove two screws on back of the printer supply unit, and remove the power supply unit from the main frame.

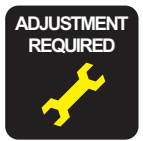

After replacing the power supply unit, make adjustments referring to the following:

Adjustment Items for Individual Units and Components (*p65*)

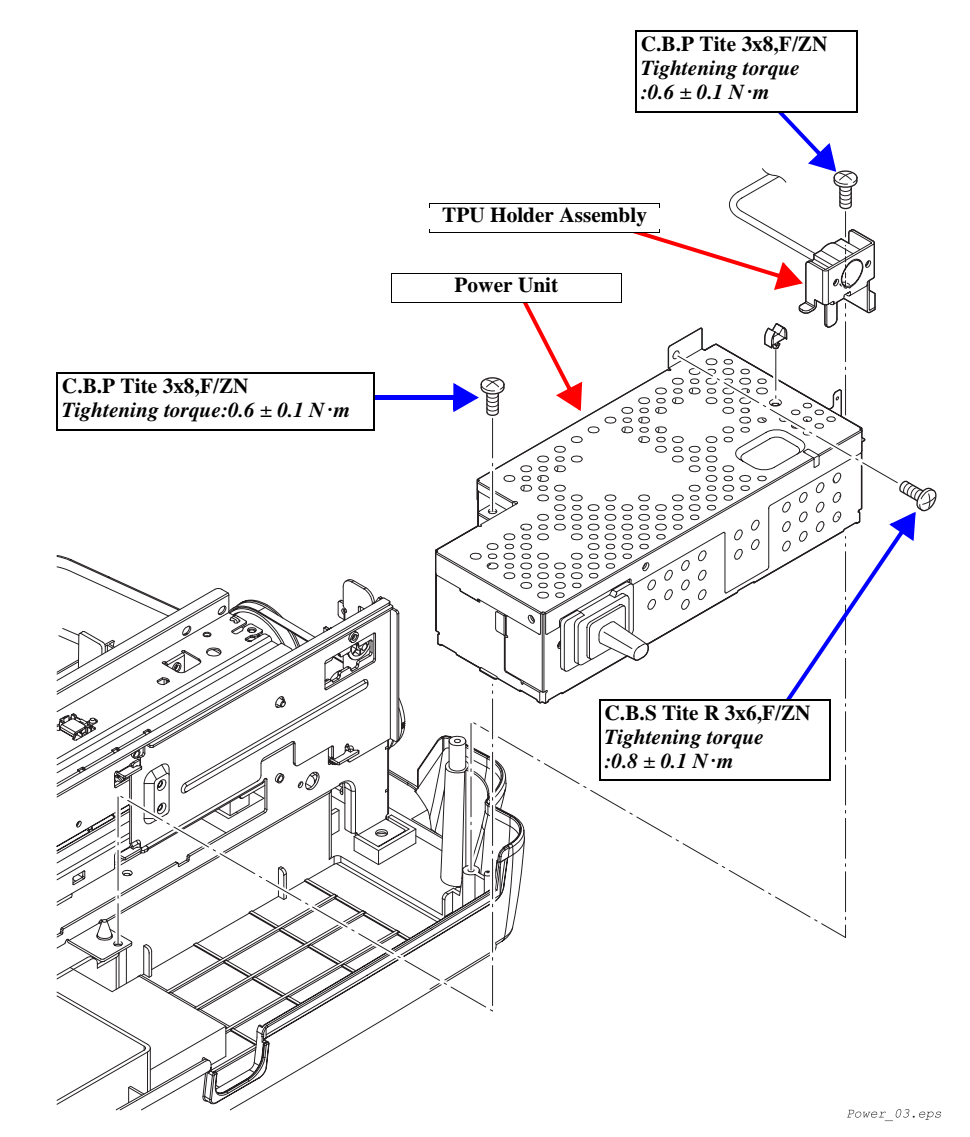

Figure 4-16. Power Unit Removal

## 4.5.7 Front Frame Assembly

- 1. Middle Housing Removal. (p43)
- 2. Carriage Unit Removal. (p52)
- 3. Remove 2 screws that secure the Front Frame Assembly.
- 4. Remove the Front Frame Assembly from the Printer Frame.

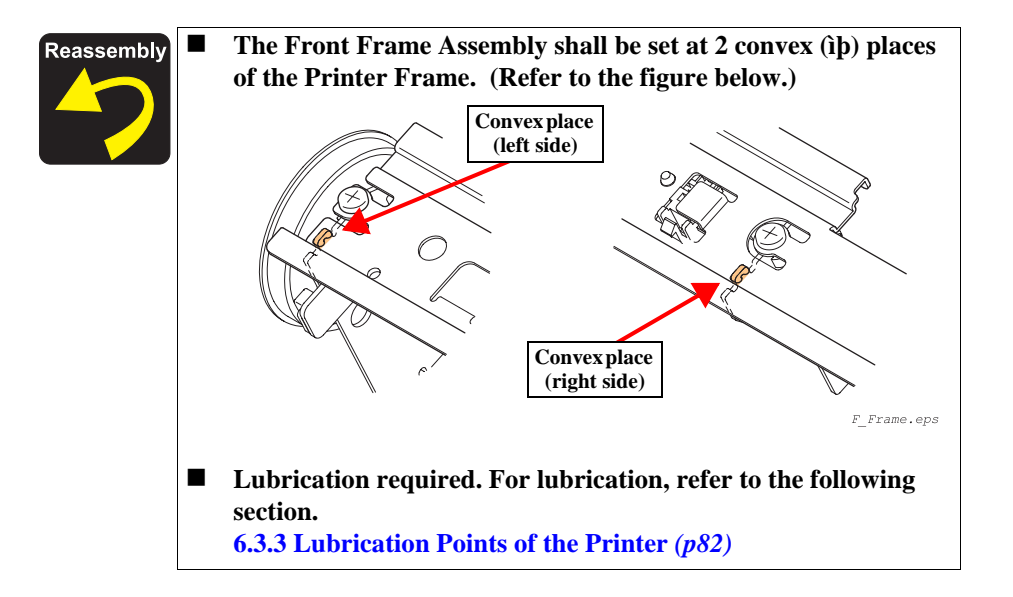

## 4.5.8 Front Paper Guide

- 1. Front Frame Assembly Removal. (p58)
- 2. Remove the Spacer, then remove the Paper Rejection Pulley from the Paper Rejection Roller.
- 3. Remove the Spacer, then remove the Paper Rejection Roller.
- 4. Remove one screw, then remove the Front Paper Guide from the Printer Frame.

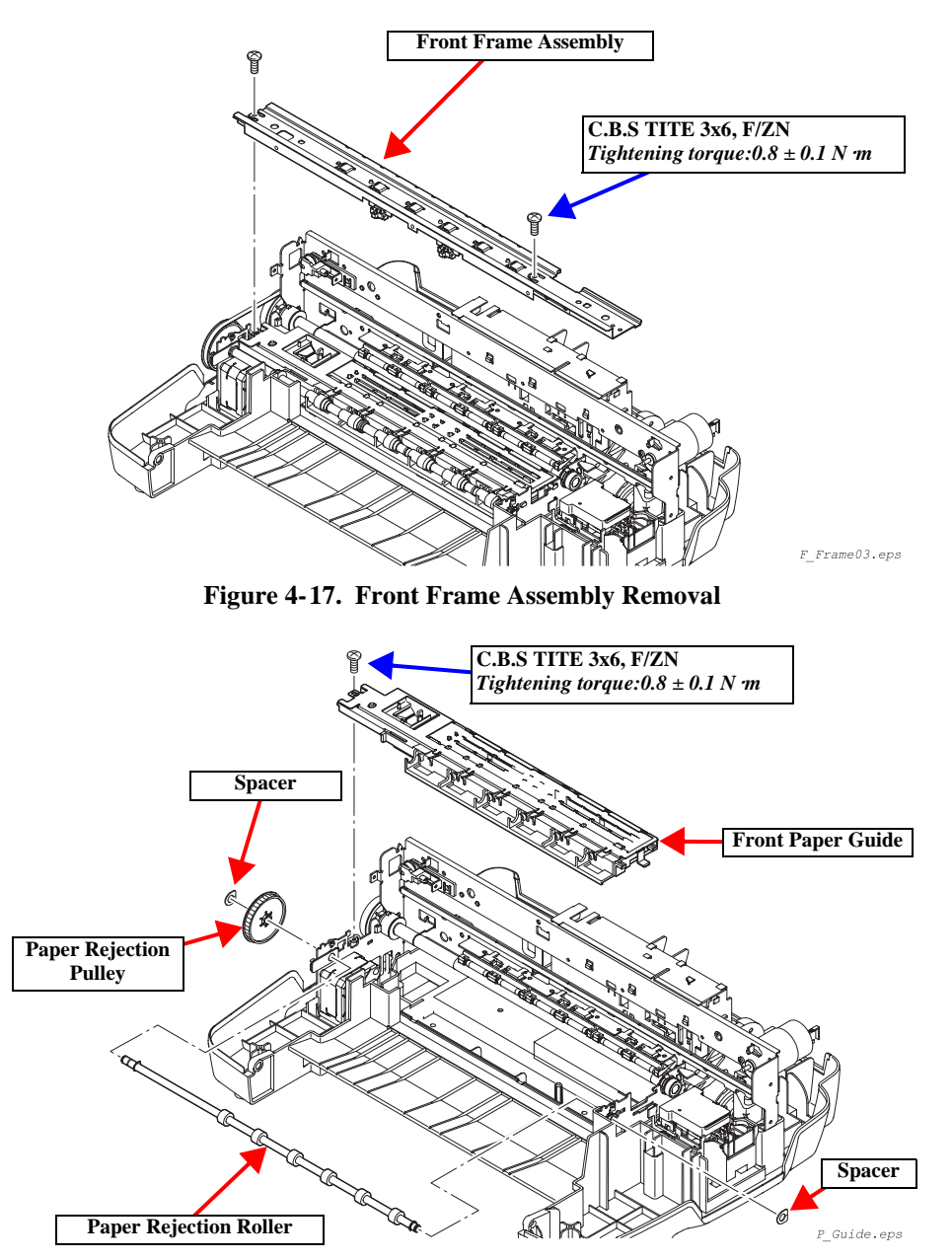

Figure 4-18. Front Paper Guide Removal

## 4.5.9 Waste Liquid Pad

- 1. Power Unit Removal. (p57)
- 2. Front Paper Guide Removal. (p58)
- 3. Remove 4 screws that secure the Printer Unit.
- 4. Remove the Printer Unit from Lower Housing.
- 5. Replace the Waste Liquid Pad.

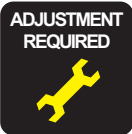

After replacing the Waste Liquid Pad, make the adjustment, referring to the following:
■ Adjustment Items for Individual Units and Components (*p64*)

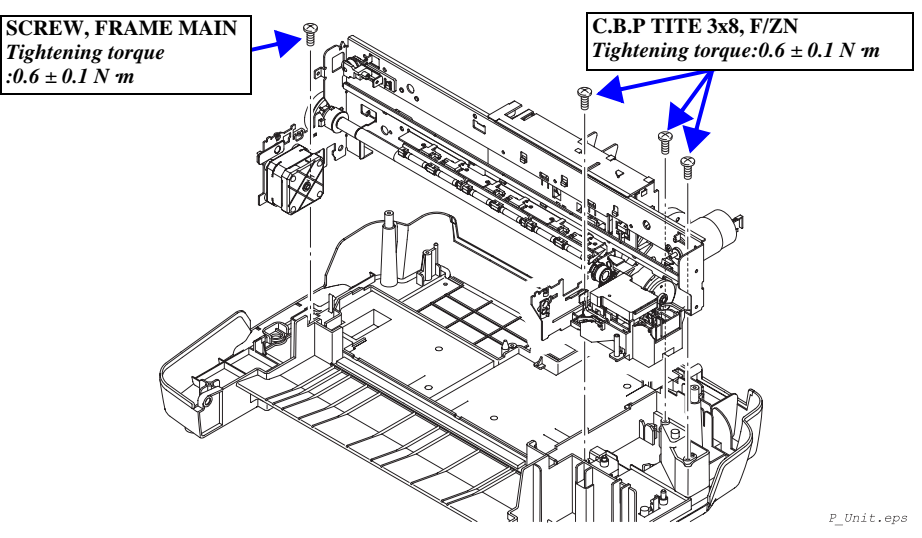

Figure 4-19. Printer Unit Removal

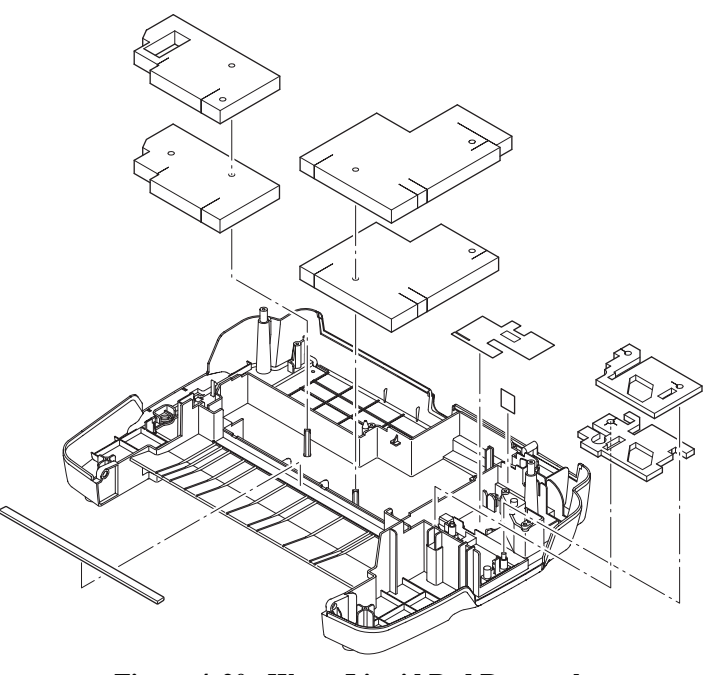

Figure 4-20. Waste Liquid Pad Removal

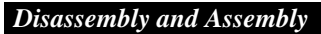

Pad.eps

## 4.6 Disassembly and Assembly of Other Parts

### 4.6.1 Damper Assembly

- 1. Panel Unit Removal. (p41)
- 2. *Main Board Unit Removal.* (p.61) (as needed)
- 3. Remove a screw that secures the damper assembly, and remove it from the middle housing.

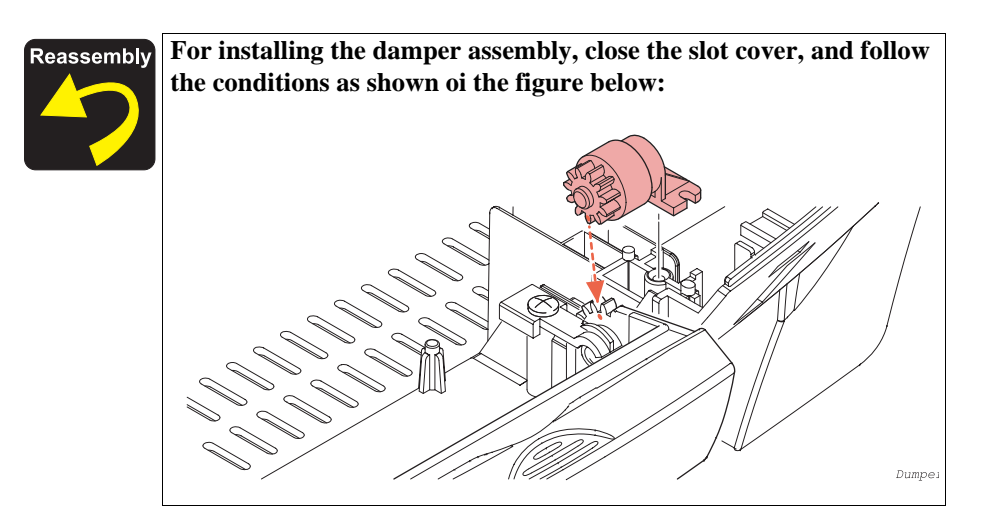

## 4.6.2 Stacker

- 1. Panel Unit Removal. (p41)
- 2. Scanner Unit Removal. (p42)
- 3. Middle Housing Removal. (p43)
- 4. Remove the stacker by sliding forward while pushing projected areas located right stacker.

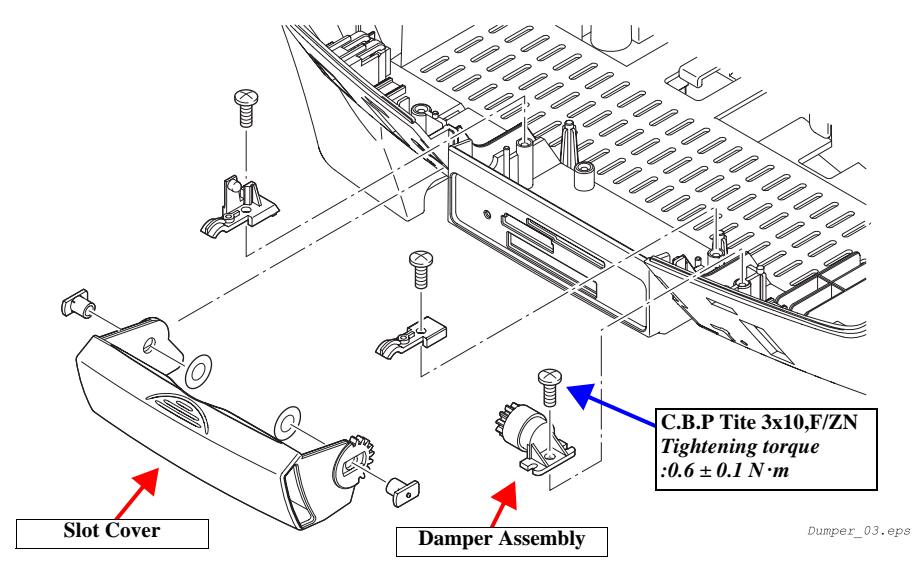

Figure 4-21. Damper Assembly Removal

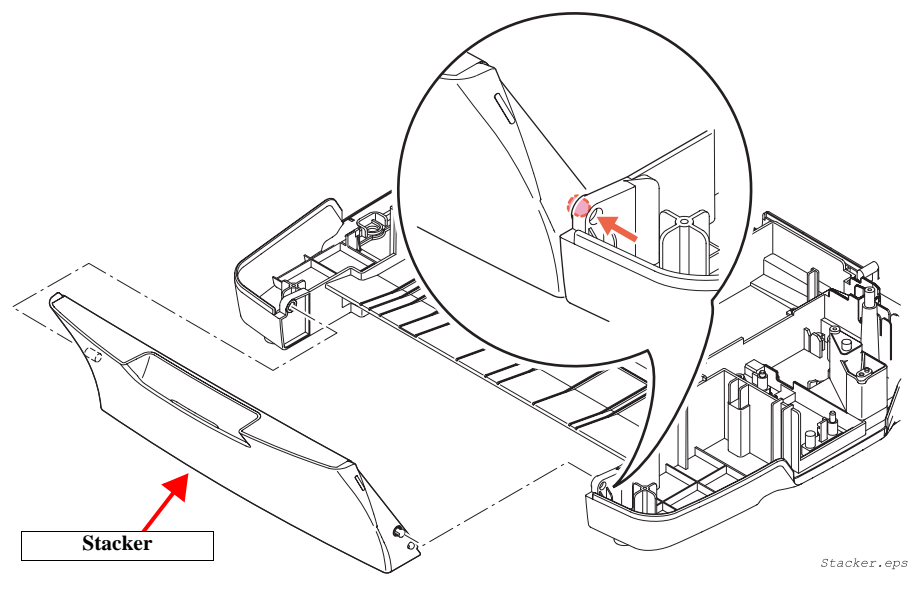

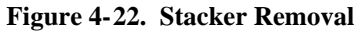

## 4.6.3 Main Board Unit

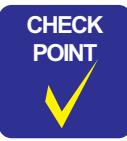

If you can read EEPROM on the main circuit board before replacing, repair time can be reduced by backing up adjustment values, and writing in the replaced main circuit board.

- 1. Panel Unit Removal. (p41)
- 2. Remove the SC detector lever.
- 3. Remove all connectors and FCC that connect to main circuit board.
- 4. Remove six screws on the main board unit, and remove it from the middle housing.

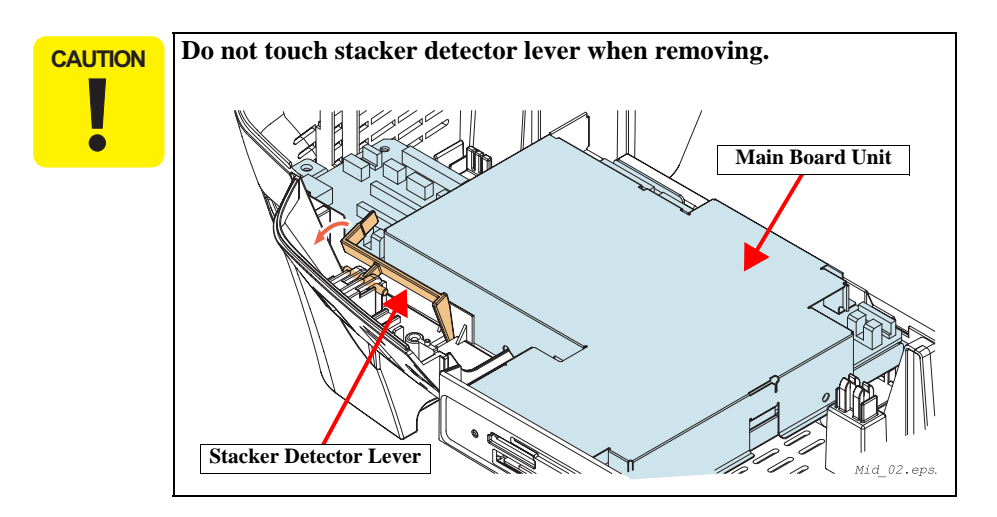

- 5. Remove eight screws that secure the upper shield plate.
- 6. Remove the upper shield plate from the main circuit board.
- 7. Remove three screws that secure the main circuit board.
- 8. Remove the main circuit board from the lower shield plate.

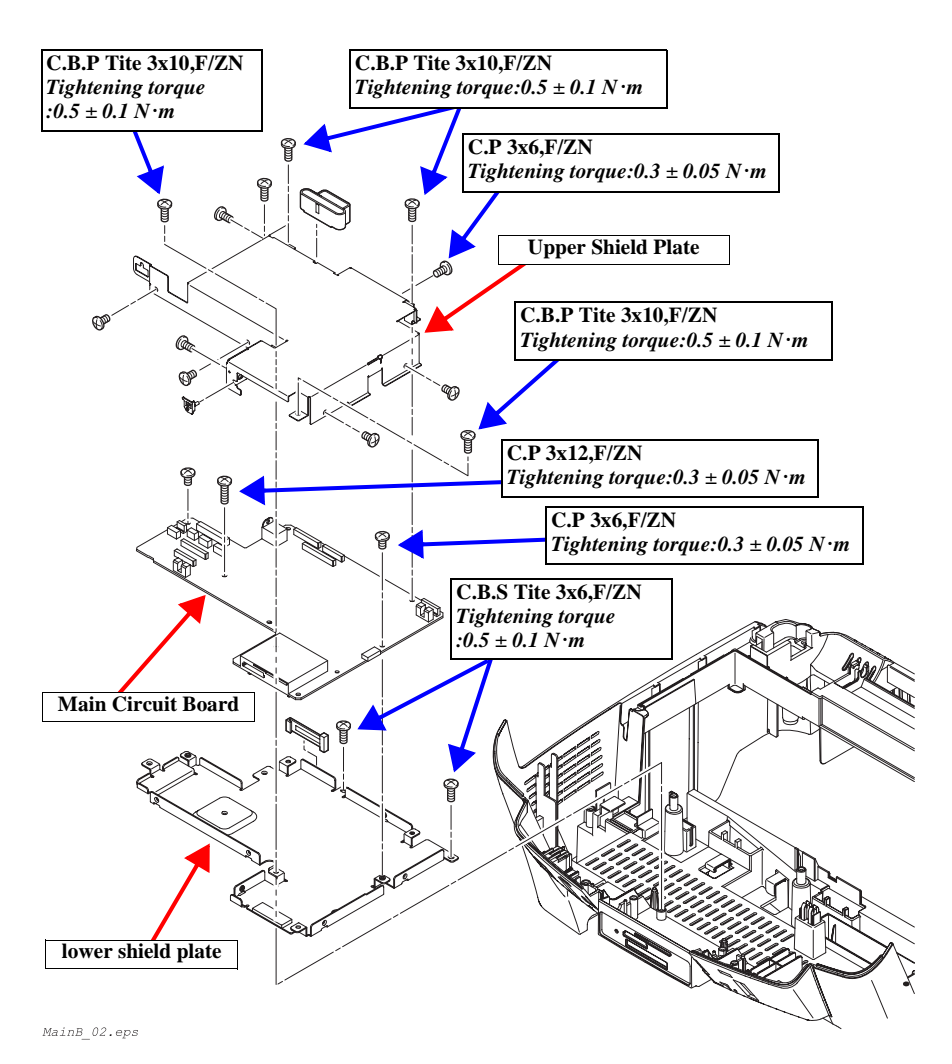

Figure 4-23. Main Circuit Board Removal

| CN No. | Color | Pins | Connection Point        |
|--------|-------|------|-------------------------|
| CN3    | White | 14   | Power Unit              |
| CN4    | (FFC) | 25   | CCD Module              |
| CN5    | White | 5    | TPU Inlet Holder        |
| CN6    | Red   | 4    | Scanner Motor           |
| CN7    | White | 3    | HP sensor circuit board |
| CN8    | (FFC) | 30   | Panel circuit board     |
| CN10   | White | 3    | Detector circuit board  |
| CN11   | Black | 4    | CR Motor                |
| CN12   | White | 4    | PF Motor                |
| CN13   | (FFC) | 19   | Print Head              |
| CN14   | (FFC) | 25   | Print Head              |

Table 4-4.

| ADJUSTMENT |
|------------|
| REQUIRED   |
| <u>≮</u> ∧ |
|            |
| - 🏷        |
|            |

When replacing the C543 main circuit board, refer to the following for replacement and adjustments of parts.

Adjustment Items for Individual Units and Components (*p65*)

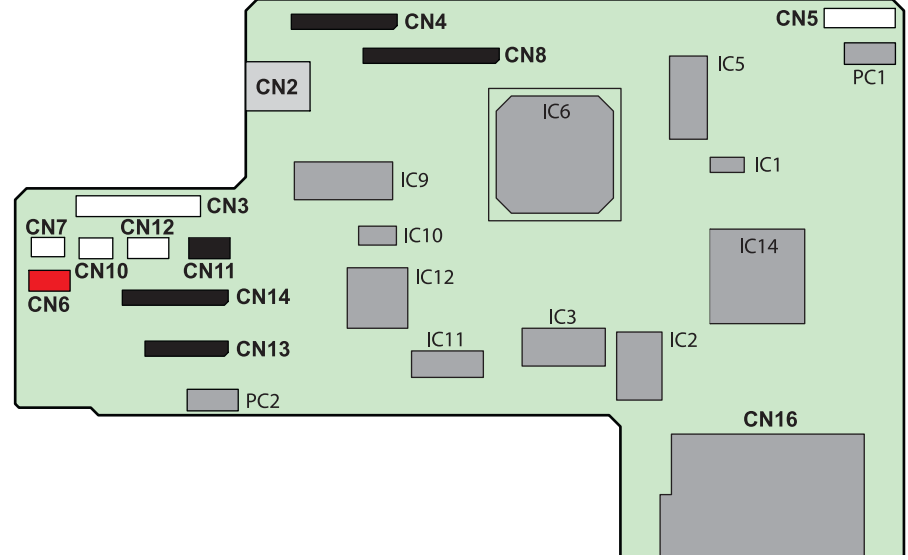

Figure 4-24. Connector Diagram

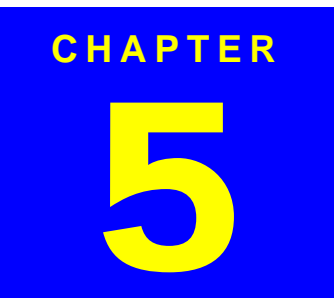

# **ADJUSTMENT**

Download Service Manual And Resetter Printer at http://printer1.blogspot.com

## 5.1 Overview

This Chapter describes the necessary adjustment items and adjustment procedures for applicable Unit / Parts.

This section shows details of each Adjustment Process according to Adjustment Program.

Adjustment Information for each Printer Mechanism needs to be set for this product in order to maintain reliable printing function and print quality for each printer mechanism. Accordingly, once the Printer Mechanism, Main Board or Print Head has been replaced, it is necessary to set and save the correct information of the mechanism into the Main Board by using the Adjustment Program.

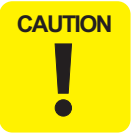

During execution of the Adjustment Program, be sure to turn off the power to the printer when parts are to be removed and installed.

### 5.1.1 Adjustment Items for Individual Units and Components

The adjustment items for this product are as indicated below. When performing any of these adjustments, be sure to execute all the related items so that this product operates normally.

| Unit / Component                                   |                   |                  |                               |                    | Adjustm                  | ent Items               |                        |                                 |                 |                       |                                                                                                    |
|----------------------------------------------------|-------------------|------------------|-------------------------------|--------------------|--------------------------|-------------------------|------------------------|---------------------------------|-----------------|-----------------------|----------------------------------------------------------------------------------------------------|
| (Reference Page for<br>Disassembly/Assembly)       | Market<br>setting | Head ID<br>input | Head<br>angular<br>adjustment | Bi-D<br>adjustment | Top Margin<br>Adjustment | First dot<br>adjustment | PW sensor<br>ajustment | CR motor<br>drive<br>dispersion | USB ID<br>input | Firmware<br>Uploading | Other Items to be Performed                                                                                             |
| Main Board Unit replacement (p.61)                 | 2                 | 5                | 6                             | 10                 | 9                        | 8                       | 7                      | 11                              | 12              | 4                     | <ol> <li>Waste Liquid Pad replacement (<i>p.59</i>)</li> <li>Waste ink pad counter replacement (<i>p.75</i>)</li> </ol> |
| Printhead removal (p.54)                           | -                 | -                | 2                             | 6                  | 5                        | 4                       | 3                      | _                               | -               | -                     | <b>1.</b> Head cleaning replacement ( <i>p</i> .74)                                                                     |
| Printhead replacement (p.54)                       | -                 | 2                | 3                             | 7                  | 6                        | 5                       | 4                      | _                               | _               | -                     | <b>1</b> . Ink charge replacement ( <i>p</i> .74)                                                                       |
| Printer Unit replacement                           | -                 | 2                | 3                             | 7                  | 6                        | 5                       | 4                      | 8                               | -               | -                     | <b>1.</b> Ink charge replacement $(p.74)$                                                                               |
| Waste Liquid Pad<br>replacement (p.59)             | -                 | -                | -                             | -                  | -                        | -                       | -                      | _                               | _               | -                     | <b>1.</b> Waste ink pad counter replacement ( <i>p</i> .75)                                                             |
| Power Unit replacement ( <i>p</i> .57)             | -                 | -                | -                             | -                  | -                        | -                       | -                      | 1                               | -               | -                     |                                                                                                    |
| Power Unit removal /<br>replacement ( <i>p57</i> ) | _                 | _                | 1                             | 5                  | 4                        | 3                       | 2                      | 6                               | _               | _                     |                                                                                                    |
|                                                    |                   |                  |                               |                    |                          |                         |                        |                                 |                 |                       |                                                                                                    |

#### Table 5-1. Adjustment Items for Individual Units and Components

Note "\*1": Before replacing the Main Board, check to see if the data in EEPROM can be read out. (Backup operation) When the data in EEPROM can be read out, the following items of adjustments are not necessary.

- · Head ID input
- Head angular adjustment
- Bi-D adjustment
- · PW sensor ajustment
- USB ID input
- Top Margin Adjustment
- · First dot adjustment
- CR motor drive dispersion

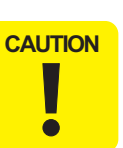

Upon completion of a series of adjustments, perform the following check pattern printing and check the adjusted values of the printer again.

- **Normal Paper Pattern** (*p77*)
- **Photo Quality Paper Pattern** (*p77*)

#### EPSON Stylus PHOTO RX600/610, RX620/630

## 5.2 Adjustments by Adjustment Program

## 5.2.1 Overview

This machinery is adjusted by using specialized adjust program. Adjusted revision figure is written into EEPROM of Main Board.

- □ Operating environment
  - OS :
- Windows98/Me/2000/XP
- Hardware : PC equipped with USB 1.1/2.0 I/F
- □ Program constitution
  - SPRX600\_Ver10.exe (program main file)
  - D4Comm.dll
  - OsSwitch.dll
  - PrnDrv98.dll
  - PrnDrvXP.dll

#### 5.2.1.1 Installing the Adjustment Program

Copy the five files listed above into any desired folder on the PC.

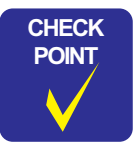

Before installing this program, make certain that a USB driver has been installed on the PC properly.

■ Make sure that the five files are contained in the same folder.

### 5.2.1.2 Starting the Adjustment Program

1. The following start screen is displayed when the adjustment program has been started. Then select a model name, destination and port.

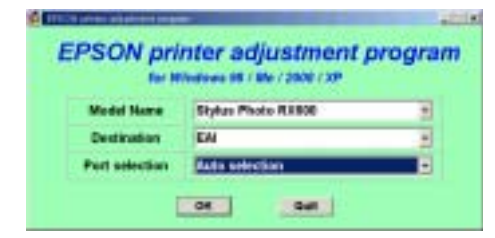

Figure 5-1. Adjustment Program Start Screen

2. Click the [OK] button.

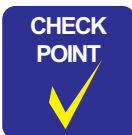

While Stylus PHOTO RX600/610, RX620/630 is warming up (Power LED is flashing), you cannot run the program (a communication error occurs). Run the program after making certain that the Power LED of the printer is lit.

3. Select the item to be executed by clicking the tab.

| Adjustment Maintenance                                                                                         |                                                                                                    | Adjusted Nems<br>Head ID                                 |
|----------------------------------------------------------------------------------------------------|----------------------------------------------------------------------------------------------------|----------------------------------------------------------|
| Adjur ent torns<br>- Ina et Setting<br>- USB ID<br>- Head ID<br>- Bi-D adjustment<br>- Head angular adjustment | Click a tab for selection                                                                                                    | BLO<br>Dials Cole<br>VSDI<br>VSDI<br>ECO<br>Head angular |
| <ul> <li>PW adjustment</li> <li>1st dot position adjustment</li> <li>Calentils invitation input</li> </ul>     | [Get Status] button Acquires<br>printer information, and displays it<br>to the right.                                                   | PW Top Lot First dat pasition                            |
| Stylus Photo RX600                                                                                             | inter is ready.<br>emaining ink amount<br>lisck : 98%, Cyan : 99%, Nangenta : 99%<br>ellow : 99%, Light Cyan : 99%, Light Mangeta : 99% | Waste lak pad counter                                    |

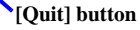

#### Figure 5-2. Adjustment Program Screen

**Quitting the program** 

Clicking the [Quit] button displays the window shown below.

- [Quit] button : Finishes the adjustment and closes the program.
- [Continue] button : Returns the program to the start screen.

| active of peripher |        |
|--------------------|--------|
| Do you con         | tinue? |
| Continue           | Quit   |

Figure 5-3. Quit Screen

#### **Revision** C

### 5.2.2 Adjustment

This section describes the items of the adjustment tabs of the adjustment program.

#### 5.2.2.1 Market Setting (EEPROM initialization)

When the Main Board of this machinery has been replaced with a new one, enter the initial setting values in EEPROM with this Adjustment Item.

- **G** Functions of buttons
  - [OK]: In the bottom center area on the screen, a message appears to indicate that the initial setting values of Stylus PHOTO RX600/610, RX620/630 have been written.
  - [Check] : You can check the current destination setting of the printer.

Be sure to make this setting irrespective of the result of "EEPROM data copy" (*p76*)

| Adjustment Program                                                                                                    | the second second second second second second second second second second second second second second second s                                                                                                    | atole.                                                                                                    |
|----------------------------------------------------------------------------------------------------|----------------------------------------------------------------------------------------------------|----------------------------------------------------------------------------------------------------|
| Check pattern print Appendix<br>Adjustment Maintenance<br>Adjustment Rems<br>- Market Setting<br>- USB D<br>- Head ID<br>- Bi-D adjustment<br>- Head angular adjustment<br>- Head angular adjustment<br>- Tat dot position adjustment<br>- Calentic Invitation input | Market setting<br>Make sure to perform this function when<br>replacing the defective main board with new ene.<br>Click the [OK] button to write the specific<br>data in EEPROM.<br>Click the [Check] button to check market and<br>model name.<br>OK Check | Acjusted Nems<br>Heat ID<br>BLO<br>Distriction<br>VSD<br>VSD<br>VSD<br>VSD<br>VSD<br>VSD<br>VSD<br>VSD<br>VSD<br>VSD |
| Stylus Photo RX600<br>Guit Get Status                                                                                                    |                                                                                                    | USB ID<br>Waste ink pad counter                                                                                      |

Figure 5-4. Destination Setting Screen

#### 5.2.2.2 USB ID

A specific USB ID is stored in EEPROM on the Main Board. Therefore, it is required to input a USB ID when you have replaced the Main Board with a new one.

The USB ID, which is a specific 18-digit alphanumeric character string, has been recorded at a certain address on EEPROM. A USB ID is assigned at the factory as follows.

- Manufacture process line No. (3 digits)
- PC No. (2 digits)
- Date (12 digits) The built-in time data of the PC is used.
- "0" (1 digit)

In repair, the 10-digit product serial number is used as the 10 digits of the new USB ID, and the new USB ID is completed with an 8-digit character string which is produced by Adjustment Program and automatically added to the serial number. Then input the new USB ID in EEPROM on the new Main Board.

Read 10 digits serial number from manufacture plate on the back of Stylus Stylus PHOTO RX600/610, RX620/630 and input it and click the [OK] button. New USB ID is input to EEPROM.

- **G** Functions of buttons
  - [Input] : Click the [Input] button after inputting the USB ID, and the USB ID will be written in EEPROM.
  - [Read] : You can check the current USB ID.

This operation is not needed when the setting values in EEPROM on the old Main Board have been written in EEPROM on the new Main Board normally. Refer to "5.2.3.5 EEPROM data copy (p76)"

| Check pattern print   Appendix  <br>Adjustment   Maintenance                                                                                                    | USB ID input                                                                                                    | Adjusted items<br>Head ID                                                        |
|----------------------------------------------------------------------------------------------------|----------------------------------------------------------------------------------------------------|----------------------------------------------------------------------------------|
| Adjustment Korm<br>Market Setting<br>- USB ID<br>- Head ID<br>- Bi-D adjustment<br>- Head angular adjustment<br>- Head angular adjustment<br>- Tat dot position adjustment<br>- Calertific limitation input | Enter the Product Serial No. and click the (Input) button<br>to write USB ID in EEPROM.<br>Click the (Read) button to read the present USB ID. | BLO<br>Diana Dala<br>VIDI<br>VIDI<br>VIDI<br>VIDI<br>VIDI<br>VIDI<br>VIDI<br>VID |
| Stylus Photo RX600                                                                                                    | +                                                                                                    | USB ID<br>Waste ink pad counter                                                  |

Figure 5-5. USB ID Input Screen

#### 5.2.2.3 Head ID

With this function, write the head ID in EEPROM, and check the current setting value. This adjustment compensates for the uneven discharge of ink to keep the printing quality at a constant level. An irregularity occurs in the printing density unless a proper ID is input.

Functions of buttons

- [Input]: Click the [Input] button after inputting the Head ID, and the Head ID will be written in EEPROM.
- [Read]:

You can check the current Head ID.

As the Head ID, use the 15-digit character string found on the CAUTION Print Head. Example: 634657UTPS1VUMW

### 5.2.2.4 Head Angular Adjustment

Perform pattern printing, determine an adjustment value so that the program compensates for an error in the mounting position of the head relative to the print surface, and write the adjustment value in EEPROM.

| Media to be used:    | Photo Quality Ink Jet Paper (A4 Size)                                                                             |
|----------------------|----------------------------------------------------------------------------------------------------|
| Functions of buttons |                                                                                                    |
| ■ [Print]:           | Prints the head angular adjustment pattern.                                                                       |
| ■ [Input]:           | Click the [Input] button after inputting the adjustment value, and the adjustment value will be written in EEPROM |

- [Read]: You can check the current head angular adjustment value.
- [Paper feed]: Use this button when a margin is to be placed above the pattern printing position.
- For adjustment procedure, click the [How to adjust] button on CHECK the adjustment program screen and see the display. POINT
  - After writing the adjustment value in EEPROM, print the pattern again and check the adjustment value for properness.

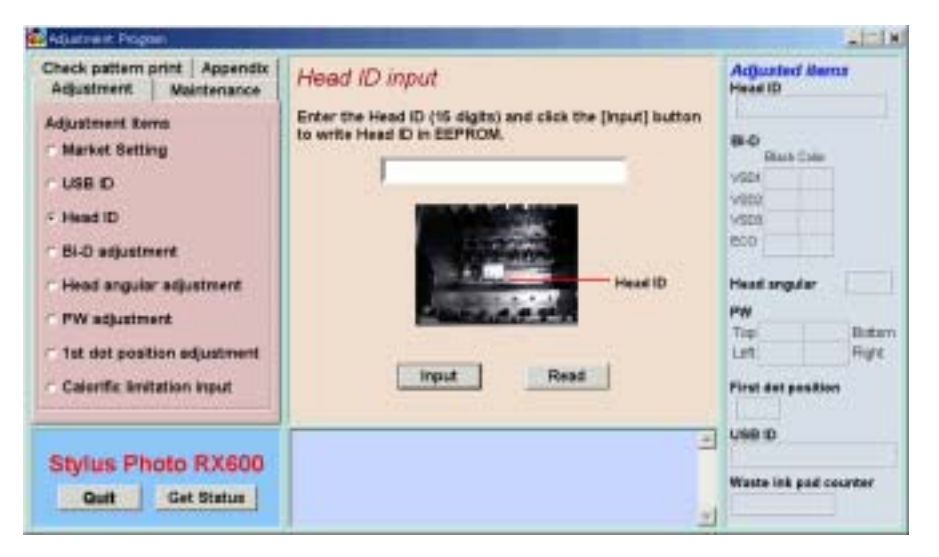

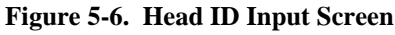

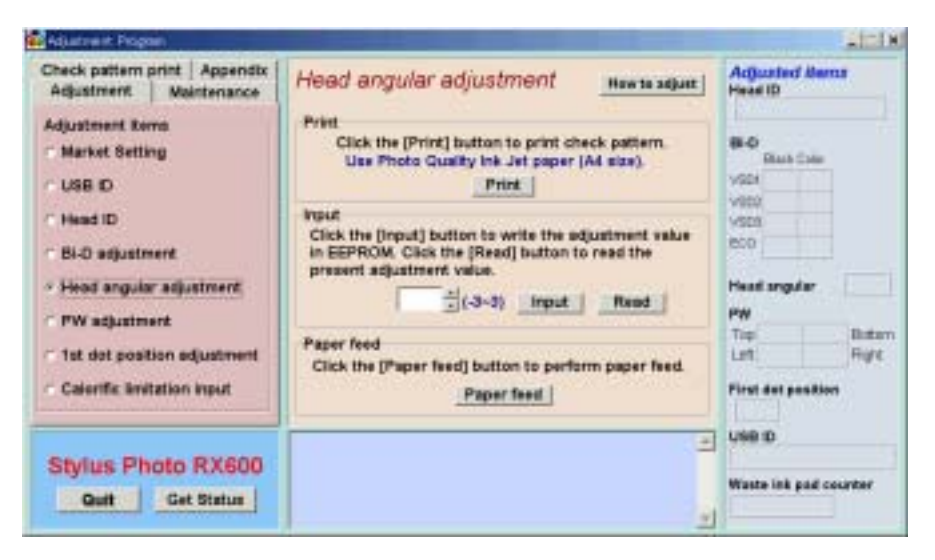

Figure 5-7. Head Angular Adjustment Screen

#### 5.2.2.5 1st Dot Position Adjustment

This adjustment corrects the left margin (Print start position) for post card printing and A4 printing. The value indicated at the center of the adjustment window is the current value recorded in EEPROM.

Perform this adjustment in the order of printing the pattern  $\rightarrow$  checking  $\rightarrow$  adjustment  $\rightarrow$  printing  $\rightarrow$  checking.

 $\Box$  Media to be used:

Normal paper (A4 Size)

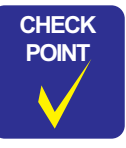

For adjustment procedure, click the [How to adjust] button on the adjustment program screen and see the display. After writing the adjustment value in EEPROM, print the pattern again and check the adjustment value for properness.

 $\Box$  Reference value:

 $2.0 \sim 4.0 \text{ mm}$  (from left edge)

**G** Functions of buttons

| ■ [Print]:      | Prints the adjustment pattern.                                                                                                    |
|-----------------|----------------------------------------------------------------------------------------------------|
| ■ [Paper feed]: | Use this button when a margin is to be placed above the pattern printing position.                                                     |
| ■ [Input]:      | Select a desired adjustment item and input the adjustment value, and click the [Input] button to write the adjustment value in EEPROM. |
| ■ [Read]:       | You can check the current adjustment value.                                                                                            |
| ■ [<], [>]:     | 0.0706 mm (compensation value: 4) shifting                                                                                             |
| ■ [<<], [>>]:   | 1.0584 mm (compensation value: 60) shifting                                                                                            |
| ■ [■]:          | 0.0000 mm (compensation value: 0) shifting                                                                                             |

ALC: N Aduatowsk Per Adjusted Nema Head ID Check pattern print Appendix First dot position adjustment Here a agust Adjustment Maintenance Print Click the (Print) button to print the first dot pattern. Adjustment Rems Use the normal paper. (A4 Size) 8-0 **Market Setting** Black Color Print VODA LISE D Input VID Head ID SPN 0 50% YSDE 600 **Bi-D** adjustment Head snowler Head angular adjustment 11000 23-1 20 C 10 Read PW impact. **PW adjustment** Tip Batan Paper feed Ist dot position adjustment i.m Hight Click the [Paper feed] button to perform paper feed. **Calertific limitation input** First dat paskion Paper feed USB ID -Stylus Photo RX600 Waste ink pad courter Quit Get Status 

Figure 5-8. 1st Dot Position Adjustment Screen

#### 5.2.2.6 Bi-D Adjustment

This adjustment corrects the deviation of printing timing for bidirectional printing which can occur due to variation of assembly precision/component parts of the Printer Mechanism. Print the Bi-D pattern and make adjustment so that the pattern is printed properly.

In addition, you can check the current setting value. Perform this adjustment in the order of printing the pattern  $\rightarrow$  checking  $\rightarrow$  adjustment  $\rightarrow$  printing  $\rightarrow$  checking.

| Media to be used :     | Photo Quality Paper (A4 Size)                                                                                                    |
|------------------------|----------------------------------------------------------------------------------------------------|
| Functions of buttons   |                                                                                                    |
| ■ [Print] :            | Prints the Bi-D adjustment pattern.                                                                                                    |
| ■ [Paper feed] :       | Use this button when a margin is to be placed above the pattern printing position.                                                     |
| ■ [Go to input page] : | Displays the input screen.                                                                                                    |
| ■ [Go to print page] : | Displays the printing screen.                                                                                                    |
| ■ [Input] :            | Select a desired adjustment item and input the adjustment value, and click the [Input] button to write the adjustment value in EEPROM. |
| ■ [Read] :             | You can check the current adjustment value.                                                                                            |

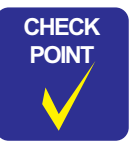

For adjustment procedure, click the [How to adjust] button on the adjustment program screen and see the display.

After writing the adjustment value in EEPROM, print the pattern again and check the adjustment value for properness.

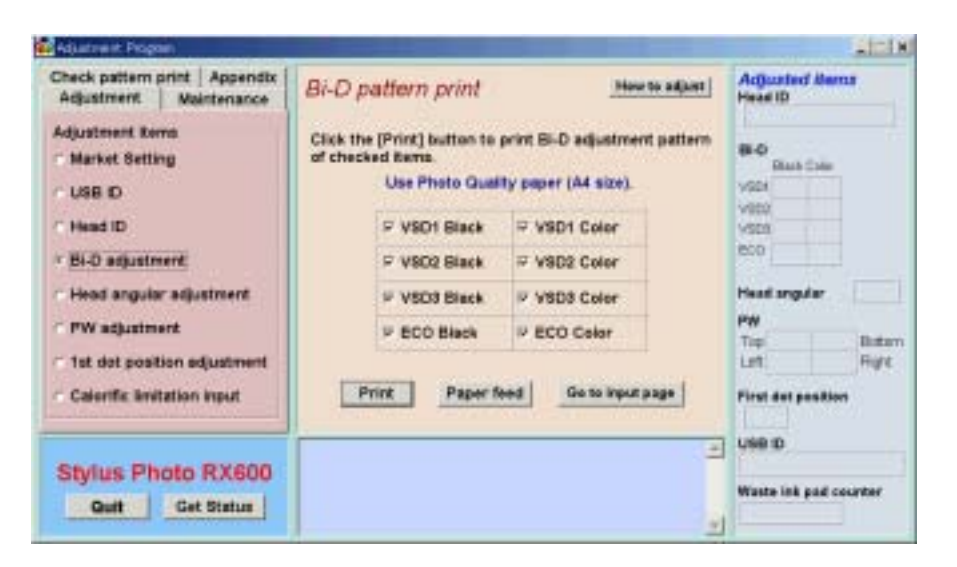

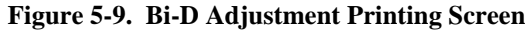

| Check pattern print   Appendix   Adjustment   Maintenance | Bi-D value in                                      | put                    |        |              | 2            | four to                 | adjanet | Adjusted ite<br>Head ID     | in .  |
|-----------------------------------------------------------|----------------------------------------------------|------------------------|--------|--------------|--------------|-------------------------|---------|-----------------------------|-------|
| Adjustment Kerns<br>7 Market Setting<br>7 USB ID          | Click the [input]<br>of checked items<br>The range | huttor<br>L<br>of adju | n to w | rite<br>nt i | r the adjust | ment v<br>to 36.        | ulue    | 84-0<br>Riash Solar<br>VSD1 |       |
| (* Head ID                                                | IT V801 Black                                      | 7                      |        | •            | /SD1 Celor   |                         | 쇱       | V900<br>V908                |       |
| / BI-D adjustment                                         | T VSD2 Black                                       | 1                      | -      | - 1          | SO2 Color    | 7                       |         | 600                         |       |
| · Head angular adjustment                                 | F VSD3 Black                                       | 7                      |        | 1            | SD3 Color    | 7                       | -       | Head angular                |       |
| FW adjustment                                             | TECO Black                                         | 15                     | -      | - 6          | ECO Color    | 14                      | -       | PW                          | Batar |
| 1st dot position adjustment                               |                                                    |                        |        |              |              |                         |         | Let:                        | High  |
| Calentific limitation input                               | hput                                               |                        | Read   | 1            | Gote         | print p                 | 420     | First det positi            | **    |
|                                                           | The Bi-D adjustme                                  | nt vai                 | ue ha  | 1.124        | een read pr  | operty                  |         | UNE D                       |       |
| Stylus Photo KX600                                        |                                                    |                        |        |              |              | Waste link pail courter |         |                             |       |

Figure 5-10. Bi-D Adjustment Input Screen

#### 5.2.2.7 PW Adjustment

The PW sensor is installed on the bottom of the Carriage Unit (refer to p.16). Make adjustment so that the program compensates for a dislocation of the Carriage Unit resulting from its removal or replacement, and write the adjustment value in EEPROM. Perform this adjustment in the order of printing the pattern  $\rightarrow$  checking  $\rightarrow$  adjustment  $\rightarrow$  printing  $\rightarrow$  checking.

|                                                 | Media to be used :   | Normal paper (A4 Size)                                                                                                    |  |
|-------------------------------------------------|----------------------|----------------------------------------------------------------------------------------------------|--|
|                                                 | Reference value :    | 5mm (top and bottom, and right and left)                                                                                               |  |
|                                                 | Functions of buttons |                                                                                                    |  |
|                                                 | ■ [Print] :          | Prints the adjustment pattern.                                                                                                    |  |
| <ul> <li>[Input] :</li> <li>[Read] :</li> </ul> |                      | Select a desired adjustment item and input the adjustment value, and click the [Input] button to write the adjustment value in EEPROM. |  |
|                                                 |                      | You can check the current adjustment value.                                                                                            |  |
|                                                 | CHECK For adjust     | ment procedure, click the [How to adjust] button on                                                                                    |  |

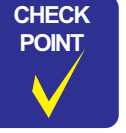

on the adjustment program screen and see the display.

After writing the adjustment value in EEPROM, print the pattern again and check the adjustment value for properness.

| Check pattern print Appendix<br>Adjustment Maintenance      | PW sensor adjustment Nourse adjust                             |              |           |   | Acquested Mena<br>Head ID<br>Back Color<br>VSDI |        |
|-------------------------------------------------------------|----------------------------------------------------------------|--------------|-----------|---|-------------------------------------------------|--------|
| Adjustment Remo<br>* Market Setting<br>* USB ID             | Print<br>Click the (P<br>U                                     |              |           |   |                                                 |        |
| " Head ID<br>" Bi-D adjustment<br>" Head angular adjustment | Input<br>Click the (Input<br>of checked Ren<br>Click the (Read | visca<br>eco |           |   |                                                 |        |
| · PW adjustment                                             | IT Top                                                         | 1            | IT Bottom | 1 | PW                                              |        |
| 1st dot position adjustment                                 | IT Left                                                        | 닀            | IT Right  |   | Let.                                            | Rige   |
| Calorific Invitation Input                                  |                                                                | Input        | Read      |   | First det position                              | •      |
| Stylus Photo RX600                                          |                                                                |              |           | 3 | g use p                                         |        |
| Quit Get Status                                             |                                                                |              |           |   | Waste ink pad co                                | ounter |

Figure 5-11. PW Adjustment Screen
#### **5.2.2.8** Calorific Limitation Input

- CAUTION
- Be sure to make this adjustment when you have replaced the CR Motor or Power Supply Board with a new one. (In the case of removal or replacement of Main Board, only when the backup of the data in EEPROM cannot be executed) Do not execute this function even when any component other than above has been removed or replaced.
- Since Stylus PHOTO RX600/610, RX620/630 does not include CR guide shaft, do not place a check in CR guide shaft.

In this adjustment, the load on the mechanism is calculated, by conversion, from the current in the CR Motor. Based on this data, the heat generation timing of the CR Motor is calculated precisely and registered in EEPROM. Thus this adjustment optimizes the protective operation timing during continuous driving of the carriage. When a specified component has been removed or replaced, this adjustment is necessary to prevent the motor coil from being burnt.

| No. | Description                                                                                                    | Time for Adjustment *                  |
|-----|----------------------------------------------------------------------------------------------------|----------------------------------------|
|     | Pagister the maximum companyation value for CP                                                                          | CR Motor replacement                   |
| 1   | Motor heat generation control in EEPROM.                                                                                | PS Circuit Board replacement           |
|     |                                                                                                    | Main Circuit Board replacement         |
| 2   | Start the calorific limitation input, and register an appropriate heat generation control compensation value in EEPROM. | CR Guide Shaft removal/<br>replacement |

Note "\*1": Select the relevant pars from "replaced parts" on the Calorific Limitation Input screen, and click [OK]. (Two or more parts can be selected) When the selected parts include CR guide shaft, carry out the adjustment of No. 2.

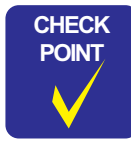

This adjustment is not required when only the Main Board has been replaced with a new one and EEPROM backup has successfully been achieved. Refer to "5.2.3.5 EEPROM data copy (p76)"

Functions of buttons

■ [OK]: Click the [OK] button after selecting the relevant parts. Then the related adjustment window is displayed. Clicking the [OK] button executes the adjustment.

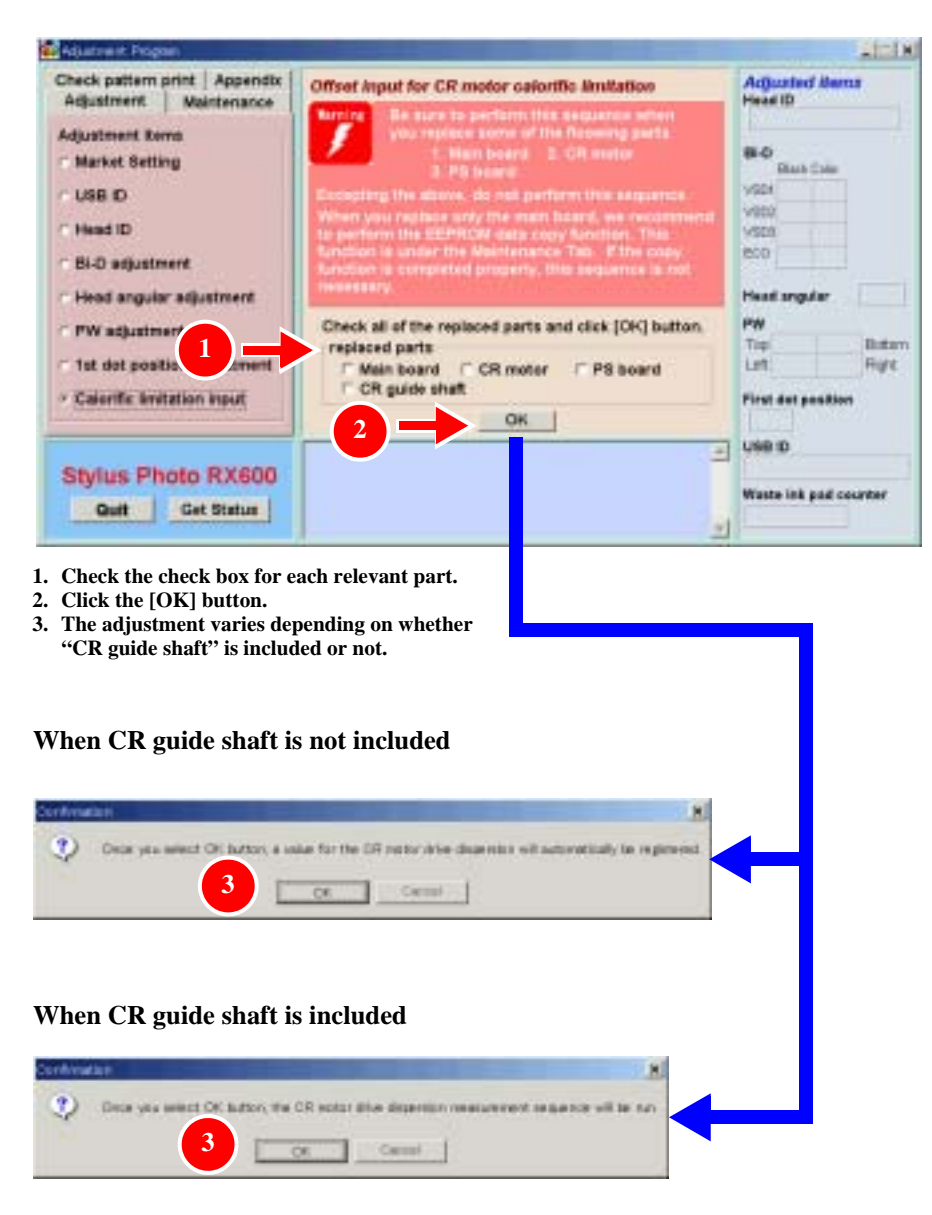

Figure 5-12. Calorific Limitation Input Screen

# 5.2.3 Maintenance

This section describes the maintenance items of the adjustment program.

## 5.2.3.1 Head cleaning

You can execute more intensive cleaning than Head Cleaning, which is carried out by selecting it in the menu on the Operation Panel. This function releases the Head Nozzle from clogging which can cause dot missing.

□ Ink consumption (every cleaning)

| Type of Cartridge | Model                                | Consumption                          |             |
|-------------------|--------------------------------------|--------------------------------------|-------------|
| Type of Cartiluge | Europe, EAI                          | Asia/Latin                           | Consumption |
| Black I/C         | T0481                                | T0491                                |             |
| Color I/C         | T0482, T0483, T0484,<br>T0485, T0486 | T0492, T0493, T0494,<br>T0495, T0496 | 7%          |

CHECK POINT POINT (Refer to "Ink charge" (p74))

## 5.2.3.2 Ink charge

When the Head or Printer Mechanism has been replaced, ink is not available in the ink route just after its installation, thus ink needs to be filled.

When the following work has been performed, ink must be initially filled by executing this item.

- Printer Mechanism replacement
- Printer Head replacement
- □ Ink consumption (every charging)

| Type of Cartridge | Model                                | Consumption                          |             |
|-------------------|--------------------------------------|--------------------------------------|-------------|
| Type of Cartriage | Europe, EAI                          | Asia/Latin                           | Consumption |
| Black I/C         | T0481                                | T0491                                |             |
| Color I/C         | T0482, T0483, T0484,<br>T0485, T0486 | T0492, T0493, T0494,<br>T0495, T0496 | 15%         |

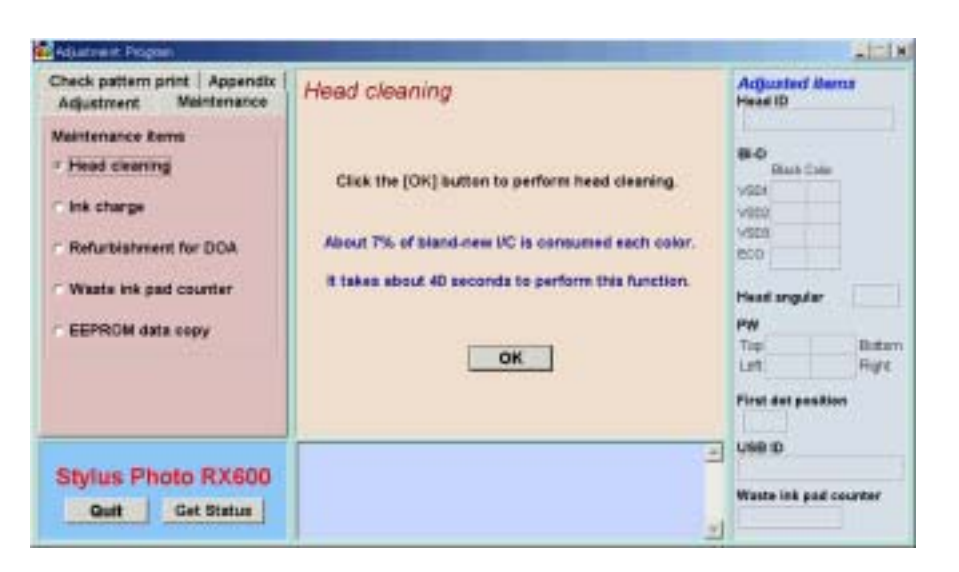

Figure 5-13. Head Cleaning Screen

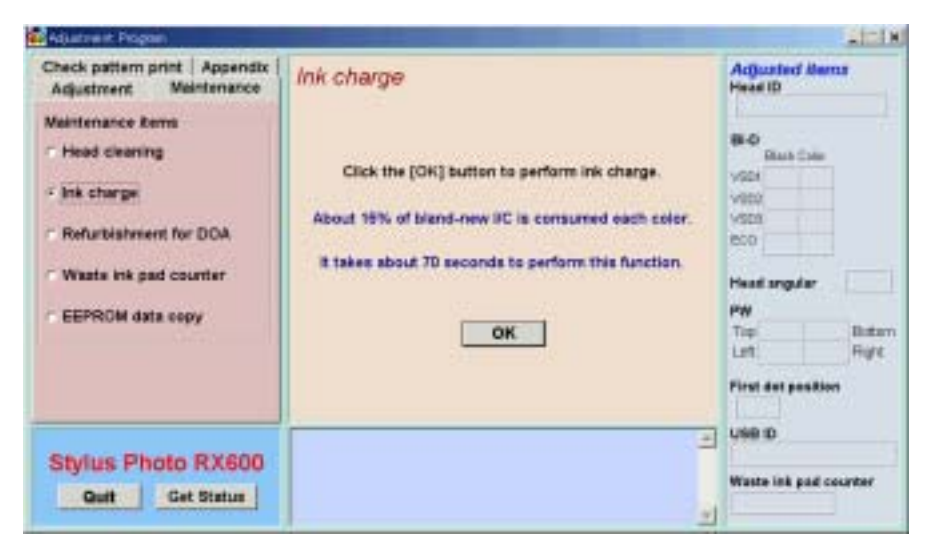

#### Figure 5-14. Ink Charging Screen

#### 5.2.3.3 Refurbishment For DOA

CAUT

If you clean the cavity of the printhead and cap assembly, this function will be useful.

| NC | After carry out this function, replace the waste drain ink pad<br>with new one and reset the Waste drain ink pad counter.<br>Otherwise, the ink or CR02 liquid may leak from the pad<br>during the transportation. |
|----|----------------------------------------------------------------------------------------------------|
|    | during the transportation.                                                                                                    |

- Prepare the following tool.
  - Dummy ink cartridge, Injector, CR02 liquid
- Do not carry out this program repeatedly. This operation is available only one time. Excessive operation causes overflow of the ink and CR02 liquid.
- When you refurbish the repair product by using this program, do it on your responsibility.
- When you charge CR02 liquid into the dummy ink cartridge with the Injector, make sure fill out the dummy ink cartridge with CR02 liquid. In case enough CR02 liquid is not charged into the dummy cartridge, the printhead will not cleaned and not filled with the CR02 liquid enough in this operation.
- Keep the CR02 liquid and the dummy ink cartridge clean.

#### 5.2.3.4 Waste ink pad counter

This counter controls total ink eject volume and displays error status if the volume exceeds the set value, displaying the waste ink overflow indication (printer error indication and Error LED blinking.). By selecting this item, you can check or clear the waste ink pad counter.

This operation is necessary after the following work.

- Waste Ink Porous Pad replacement
- □ Maximum count :

20000~46750 (depending on printing conditions)

- **□** Functions of buttons
  - [Read] : You can check the current count.
  - [Reset]: Clear the waste ink pad counter value. (Return the value to zero)

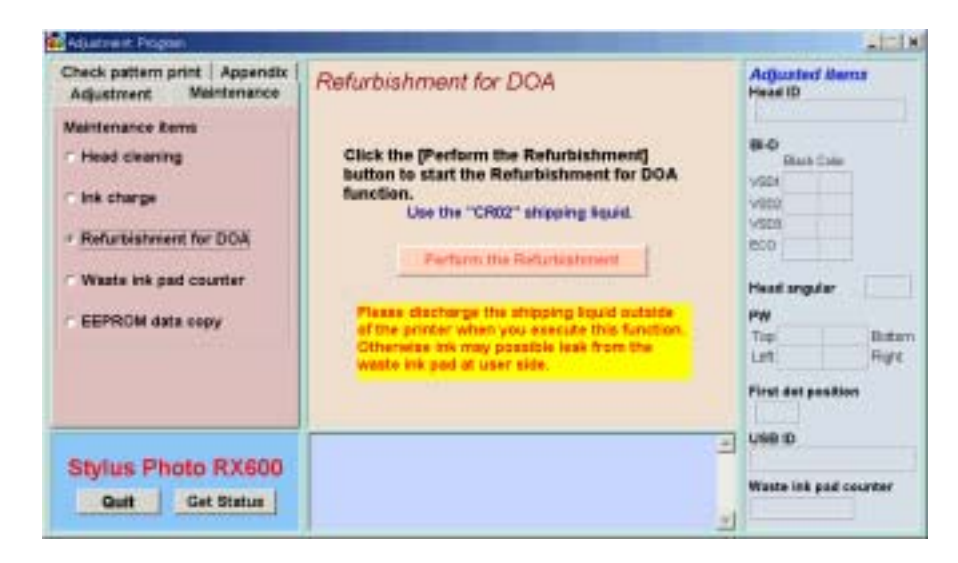

Figure 5-15. Refurbishment For DOA Screen

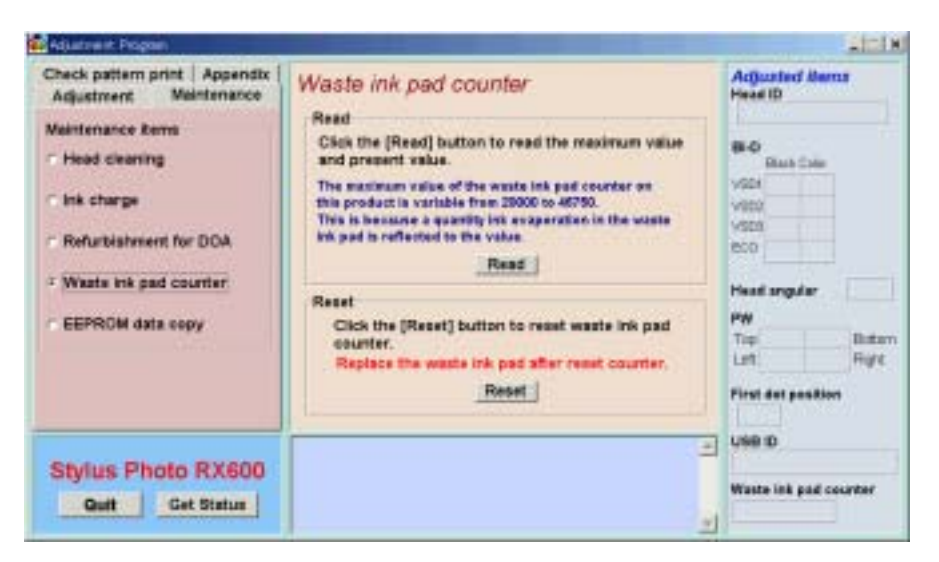

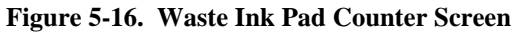

#### 5.2.3.5 EEPROM data copy

The function is to back up  $\rightarrow$  restore (to the new Main Board) the adjustment values that have been stored in EEPROM on the Main Board. Use of this function will reduce the man-hour for adjustment significantly.

The data to be backed up are as follows.

#### Table 5-2. Data to be Backed Up

| Data to be Backed Up          | Page for<br>Adjustment |
|-------------------------------|------------------------|
| USB ID                        | p68                    |
| Head ID                       | p69                    |
| Head angular adjustment value | p69                    |
| Bi-D adjustment value         | p71                    |
| PW sensor adjustment value    | p 72                   |
| 1st Dot Position Adjustment   | p 70                   |
| Calorific Limitation Input    | p73                    |
| Ink consumption counters      | _                      |
| Waste ink pad counter         | p75                    |

Note "\*": For your confirmation, the adjustment values are displayed at "Adjusted items" in the right area on the screen.

CAUTION

•

After restoration, print the check patterns for all the adjustments above and check each adjustment value. If there is any abnormality, make adjustment for the relevant items. Refer to "5.2.4 Check Pattern print (p77)"

| Deck pattern print Appendix  <br>Adjustment Meintenance<br>Veintenance Rems<br>- Head cleaning<br>- Ink charge<br>- Refurbishment for DOA<br>- Waats ink pad counter<br>- EEPROM data copy | EEPROM data copy<br>This function is to copy the specific EEPROM data<br>from old main board to new one.<br>How to use<br>9. Click the (EEPROM data backup) button<br>9. Click the (EEPROM data backup) button<br>9. Turn of the printer and replace the delective main<br>board with new one.<br>9. Turn on the printer and click (Get Status) button.<br>9. Turn on the printer and click (Get Status) button.<br>9. Perform Ail normal paper print and Ail photo quality<br>ink jet paper print.<br>9. Check the print patterno and perform necessary<br>adjustments if print result is NG.<br>EEPROM data backup<br>EEPROM data restare | Adjusted Mens<br>Head ID<br>Bass Cole<br>VIDO<br>VIDO<br>VIDO<br>VIDO<br>VIDO<br>VIDO<br>VIDO<br>VIDO |
|----------------------------------------------------------------------------------------------------|----------------------------------------------------------------------------------------------------|----------------------------------------------------------------------------------------------------|
| Stylus Photo RX600                                                                                                    | -                                                                                                    | USB D<br>Waste ink pad counter                                                                        |

Figure 5-17. EEPROM Data Copy Screen

## 5.2.4 Check Pattern print

This operation prints various adjustment patterns.

The patterns for the adjustment items are printed en bloc for each paper type.

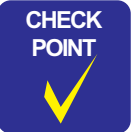

After printing the adjustment patterns, if any abnormal pattern is found, perform the necessary adjustment by referring to the pages for the relevant adjustment item.

#### 5.2.4.1 Normal Paper Pattern

The table below lists the patterns to be printed here.

| Print Pattern                              | Refer to |
|--------------------------------------------|----------|
| PW sensor adjustment pattern (Top/Right)   | p 72     |
| Beta pattern                               | -        |
| Vertical Alignment pattern                 | _        |
| Horizontal Alignment pattern               | -        |
| Color Nozzle Shift pattern                 | -        |
| Waste ink pad counter value                | p75      |
| Head ID                                    | p69      |
| USB ID                                     | p68      |
| Market destication setting                 | p67      |
| Ink quantity                               | -        |
| PW sensor adjustment pattern (Bottom/Left) | p 72     |

#### 5.2.4.2 Photo Quality Paper Pattern

The table below lists the patterns to be printed here.

| Print Pattern                           | Refer to |
|-----------------------------------------|----------|
| First dot position / Top margin pattern | p 70     |
| Head angular adjustment pattern         | p69      |
| Bi-D adjustment pattern                 | p71      |
| Accumulated pitch line                  | -        |

#### 5.2.4.3 Nozzle check pattern

This function prints the nozzle check pattern. This pattern can be printed also on the printer driver.

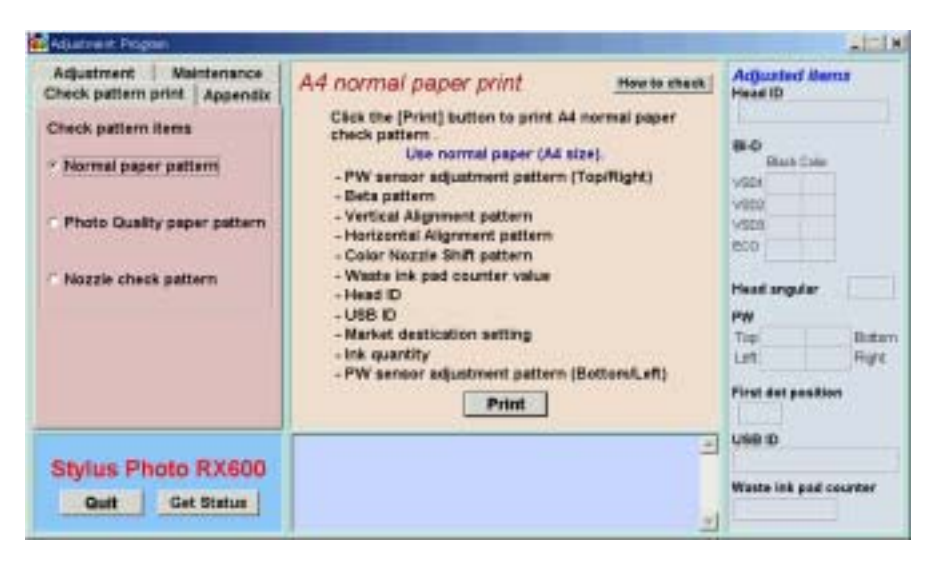

Figure 5-18. Check Pattern Printing Screen (Normal paper)

| Adjustment Program                                                                                                    |                                                                                                    |                                                                                                    | 1018  |
|----------------------------------------------------------------------------------------------------|----------------------------------------------------------------------------------------------------|----------------------------------------------------------------------------------------------------|-------|
| Adjustment Maintenance<br>Check pattern print Appendix<br>Check pattern items<br>• Normal paper pattern<br>• Photo Quality paper pattern<br>• Nozzle check pattern | A4 photo quality ink jet paper print<br>Haw to check<br>Click the [Print] button to print A4 photo quality ink jet<br>pater check patien.<br>Use the photo quality ink jet paper (A4 size).<br>- First dot position / Top margin patiern<br>- Head angular adjustment patiern<br>- Bi-D adjustment patiern<br>- Accumulated pitch line<br>Print | Acjusted Mana<br>Head ID<br>But Case<br>VSDI<br>VSDI<br>VSDI<br>VSDI<br>VSDI<br>VSDI<br>VSDI<br>VSDI | Batan |
| Stylus Photo RX600<br>QuitGet Status                                                                                                    | -                                                                                                    | UNR ID<br>Waste ink pad cou                                                                          | rtar  |

Figure 5-19. Check Pattern Printing Screen (Photo quality paper)

## 5.2.5 Appendix

#### 5.2.5.1 Save all of EEPROM data

This function copies all the data in EEPROM into a file. Use this function at the analysis of the product.

| Adjustment Maintenance                  | Save all EEPROM data                                   | Adjusted items                                                                                       |      |
|-----------------------------------------|--------------------------------------------------------|----------------------------------------------------------------------------------------------------|------|
| Appendix Items * Save at of EEPROM data | Click the [OK] button to save all EEPROW data to file. | Bick Cale<br>VGC4<br>VGC4<br>VGC4<br>EC0<br>Pixed angular<br>PW<br>Top<br>Lint<br>Pinst det pasition | Data |
| Stylus Photo RX600<br>Guit Get Status   | -                                                      | Weste ink pad cours                                                                                  | RAF  |

Figure 5-20. Save All of EEPROM Data Screen

# 5.3 Firmware Uploading

IPL allows you to update Firmware in the SPC model. Following is the procedure.

## 5.3.1 Firmware Program File

Change the file name of the supplied file to follwings FWD12UP.dat, and place it in the root directory of Compact Flash card media.

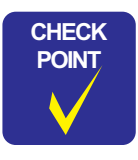

Memory card must be formatted with FAT. (Only Compact Flash Card are supported)

- The rename is deferent from RX600/610 and RX620/630
  - RX600/610: FWD12UP.dat
  - RX620/630: FWE91TLS.dat

## 5.3.2 Firmware Update Procedure

- 1. Turn on the power while holding down the following panel keys. [Scan] + [B&W] + [Color]
- 2. After starting up IPL update mode, insert a program card in the slot.
- 3. Firmware update progress is displayed on the LED or the LCD screen.
- 4. After completion of Firmware update has been displayed, turn off the power manually, and end Firmware update.

Do not remove a media card from the slot before completing update.

□ IPL update progress display

The following is the status change sequence of normal Firmware update.

#### Table 5-3. IPL Update Progress Display List

| Step | Status                         | Description                                                                                                    |
|------|--------------------------------|----------------------------------------------------------------------------------------------------|
| 1    | Firmware update mode           | Starting up Firmware update program.<br>It allows you to cancel by pushing down the panel.                             |
| 2    | Waiting for media to be loaded | Waiting for media to be loaded, or checking loading media.<br>(It may take a while to detect and check loading status) |
| 3    | Reading updated Firmware       | Acquiring Firmware while reading media                                                                                 |
| 4    | Deleting old Firmware          | Deleting old Firmware in the printer                                                                                   |
| 5    | Writing updated Firmware       | Registering/reading updated Firmware program                                                                           |
| 6    | Firmware updated successfully  | Firmware update is successful and completed                                                                            |

# **5.3.3 Update Error List**

#### Table 5-4. Update Error List

| Status                           | Description                                                                                                    |
|----------------------------------|----------------------------------------------------------------------------------------------------|
| Previous Firmware update failed* | Firmware was updated in the same media by the other printer,<br>and failure history still exist. Check previous updated<br>Firmware in your printer. |
| Formatting card failed           | Media or format are not recognized                                                                                                    |
| Updated Firmware not found       | Updating file does not exist in media                                                                                                    |
| Update failed                    | Reading media, deleting Firmware, writing Firmware failed.                                                                                           |

Note "\*": If "Previous Firmware update failed" is displayed during update, "Hidden file" attribute is set up in the Firmware file that has been stored in media. Without canceling this attribute, the media file cannot be used for updating Firmware. In order to cancel attribute, select the file on Windows Explorer, select "File" → "Property", and remove check mark in a hidden attribute check box, or execute the following command at command prompt: Attrib-HA:\FWD10UP.dat

CAUTION

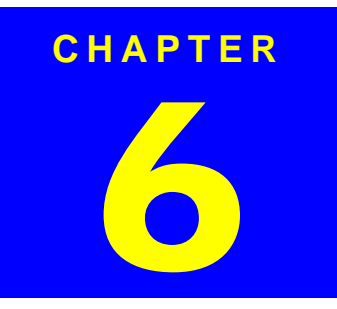

# MAINTENANCE

Download Service Manual And Resetter Printer at http://printer1.blogspot.com

# 6.1 Overview

This section describes maintenance work to maintain the functions and performance of this product.

## 6.1.1 Maintenance of the Printer

If print irregularity (dot missing, white line, etc.) has occurred or the printer indicates "Maintenance Error", take the following actions to clear the error.

#### □ Head Cleaning

The printer has a built-in head cleaning function, which is activated on the operation panel. Confirm that the printer is in the stand-by state (the power indicator is not blinking). Select "Head Cleaning" by means of the Menu buttons on the operation panel and execute it, and the printer will start head cleaning.

#### □ Maintenance Error

Ink is used not only for printing but also for other operations, such as cleaning. During such an operation, the printer wastes a certain amount of ink and drains it into the waste ink pad, and the amount of the waste ink is counted. Once the amount of waste ink reaches the predetermined limit, the printer indicates "Maintenance Request" and the waste ink pad must be replaced.

- Waste ink pad counter count up  $\ge 20000 \sim 46750$
- Time for replacing the Waste Ink Pad

When the total amount of waste ink reaches the predetermined limit, the printer indicates "Maintenance Request". During repair operation, check the overflow counter and the firmware version, selected code page and nozzle check pattern.

If the ink counter value is close to its upper limit, notify your customer and recommend that the waste ink pad is to be replaced. (If the waste ink pad is not replaced at that time, "Maintenance Error" will occur just after the printer is retuned to the customer.) Once you have the confirmation from the customer, replace the waste ink pad.

■ Treatment after replacement

Reset the Waste ink pad counter. Turn on the power to the printer and enter into the special menu (ordinary operation) and execute waste ink counter reset menu or perform counter clear by the adjustment program.

# 6.2 Cleaning

Clean if dirt is visible. As dirt on the glass for placing the document affects directly image reading quality, clean the glass completely.

- **CAUTION** Never use chemical solvents, such as thinner or benzine, as they may deform or deteriorate plastic and rubber products.
  - Be careful not to damage any components when you clean inside the printer.
  - Do not scratch the surface of the PF roller assembly. Use a soft brush to wipe off any dust. Use a soft cloth moistened with alcohol to remove ink stain.
  - Do not use frequently the cleaning sheet included in the media. It may damage the coated surface of the PF roller. However, it is no problem to clean the surface of the ASF LD roller by placing the adhesive surface of the cleaning sheet on the ASF LD roller.

#### □ Exterior parts

Use a clean soft cloth moistened with water and wipe off any dirt. If the exterior parts are very dirty, use a cloth moistened with a neutral detergent to wipe it off.

 $\Box$  Inside the printer

Use a vacuum cleaner to remove any paper dust.

 $\Box$  Glass for placing the original document on

Remove dust or any paper with a clean dry cloth. If dirt is serious or foreign material is adhering, wipe it off with a cloth moistened with a neutral detergent. If a trace of wiping has remained, wipe the glass again with a dry clean cloth.

□ ASF LD Roller

If paper dust on the surface of the ASF LD Roller lowers the friction, place the adhesive surface of the cleaning sheet included in the media on the surface of the ASF roller and repeat paper loading from the ASF.

# 6.3 Lubrication

## 6.3.1 Designated Lubricant

Table 6-1. Designated Lubricant

| Туре   | Name | Parts Code | Available |
|--------|------|------------|-----------|
| Grease | G-26 | 1080614    | EPSON     |
| Grease | G-58 | 1082176    | EPSON     |

# 6.3.2 Lubrication Points of the Scanner

When any part of the CR Unit of the scanner has been replaced or the sound of carriage moving is loud, lubrication is necessary.

Figure 6-2 below indicate the designated grease and lubrication points.

#### Table 6-2. Designated Lubrication Points

| Figure     | Lubrication Points    | Lubrication |
|------------|-----------------------|-------------|
| Figure 6-1 | Both ends of CR shaft | G-26        |
| Figure 6-2 | Driven Shaft          | G-26        |

CAUTION

If lubrication exceeds the designated amount, the mechanism may be damaged or functions may be impaired. Be sure to apply the designated volume of grease properly.

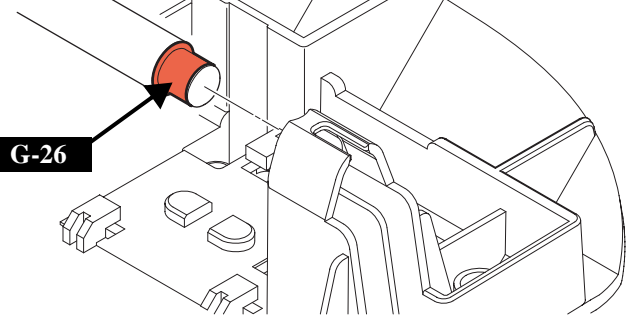

Cr Shaft

Scan\_04.eps

Figure 6-1. Lubricating Points (CR Shaft)

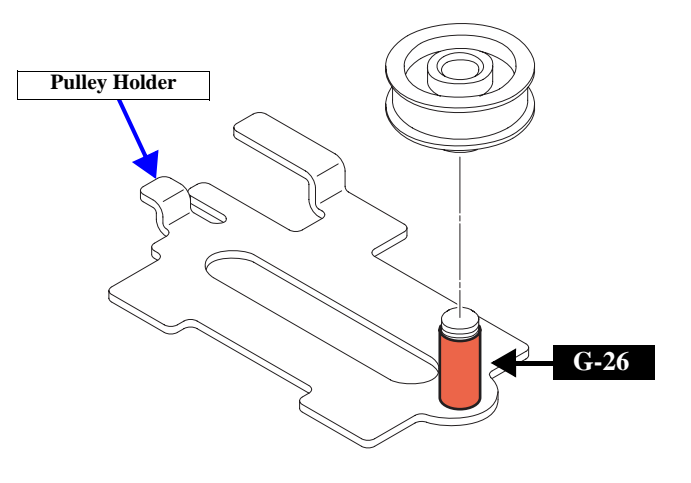

Scan\_05.eps

Figure 6-2. Lubricating Points (Driven Shaft)

## 6.3.3 Lubrication Points of the Printer

The types and amount of the oils and grease for lubrication of the Printer are determined based on factory evaluation. Therefore, be sure to apply a specified volume of the designated grease to each designated point for repair and maintenance of the Printer. The designated grease and application points are indicated below.

- **CAUTION** Never use any oil or grease other than designated, since any other oil or grease can badly affect the machine life or function of the product or damage the mechanism.
  - As the volume of application is also designated based on evaluation result, be sure to apply the designated volume of grease properly.

#### □ Front Frame

•

#### Table 6-3. Designated Lubrication Points

| Assy to be Lubricated         | Lubrication Points /                                                                                                    | Precautions                                             |
|-------------------------------|----------------------------------------------------------------------------------------------------|---------------------------------------------------------|
| (Reference Page)              | Amount of Application                                                                                                    | (Fig No.)                                               |
| Front Frame<br>( <i>p</i> 58) | <ul> <li>□ Lubrication Points<br/>Front of front frame</li> <li>□ Grease to be applied<br/>G-58</li> <li>□ Amount of Application<br/>\$\$\\$\\$1mm<br/>Length:Up to 35mm ~ 20mm right</li> </ul> | Use an injector to apply<br>grease.<br>(See Figure 6-3) |

□ ASF Unit

#### Table 6-4. Designated Lubrication Points

| Assy to be Lubricated      | Lubrication Points /                                                                                                    | Precautions                                             |
|----------------------------|----------------------------------------------------------------------------------------------------|---------------------------------------------------------|
| (Reference Page))          | Amount of Application                                                                                                    | (Fig No.)                                               |
| Paper return lever $(p55)$ | <ul> <li>□ Lubrication Points<br/>Paper return cam center area</li> <li>□ Grease to be applied<br/>G-26</li> <li>□ Amount of Application<br/>φ1 x 1mm</li> </ul> | Use an injector to apply<br>grease.<br>(See Figure 6-4) |

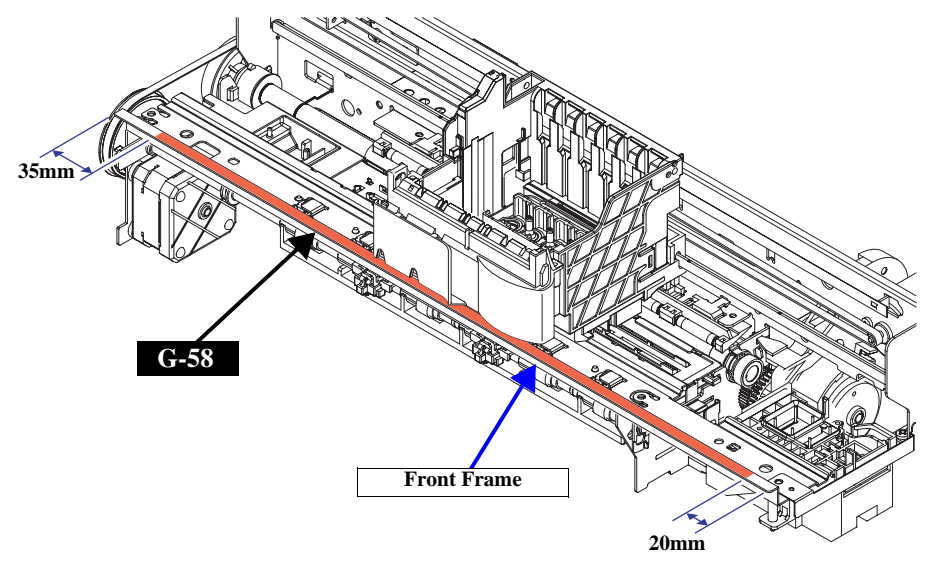

F Frame.eps

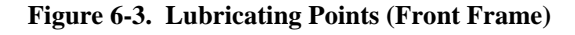

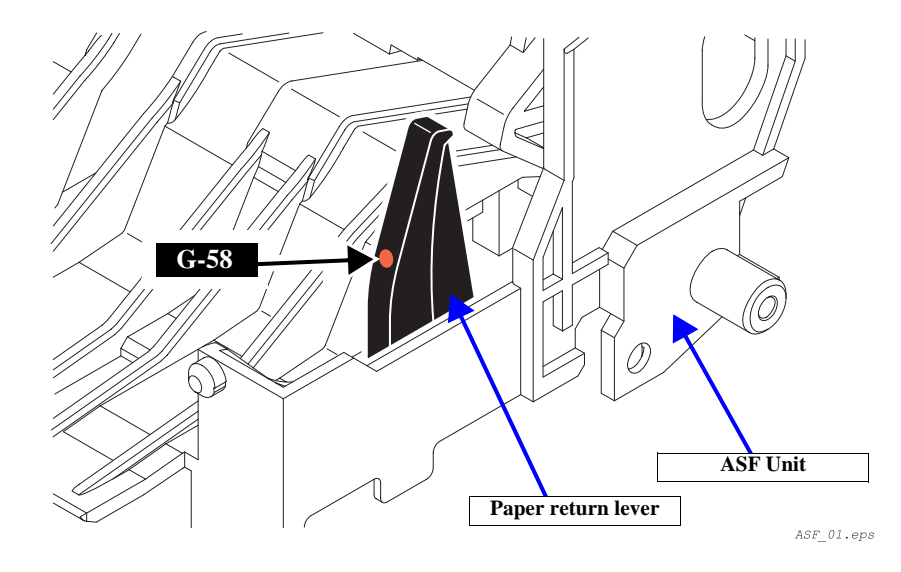

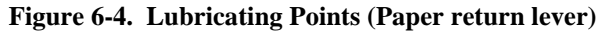

#### EPSON Stylus PHOTO RX600/610, RX620/630

#### □ Main Frame

#### Table 6-5. Designated Lubrication Points

| Assy to be Lubricated<br>(Reference Page) | Lubrication Points /<br>Amount of Application                                                                                                    | Precautions<br>(Fig No.)                                                                                                    |
|-------------------------------------------|----------------------------------------------------------------------------------------------------|----------------------------------------------------------------------------------------------------|
| Main Frame                                | <ul> <li>Lubrication Points<br/>CR guide area of the main frame</li> <li>Grease to be applied<br/>G-58</li> <li>Amount of Application<br/>100mg at each position<br/>Length 350mm x Width2mm</li> </ul> | <ul> <li>Use lubrication jig</li> <li>Slide the carriage unit left<br/>to right for even<br/>application.<br/>(<i>See Figure 6-5</i>)</li> </ul> |
| Back of Main frame                        | <ul> <li>□ Lubrication Points<br/>Carriage unit slit area on back of<br/>the main frame</li> <li>□ Grease to be applied<br/>G-58</li> <li>□ Amount of Application<br/>\$\\$3mm x 3mm</li> </ul>         | Use an injector to apply<br>grease.<br>(See Figure 6-6)                                                                                          |

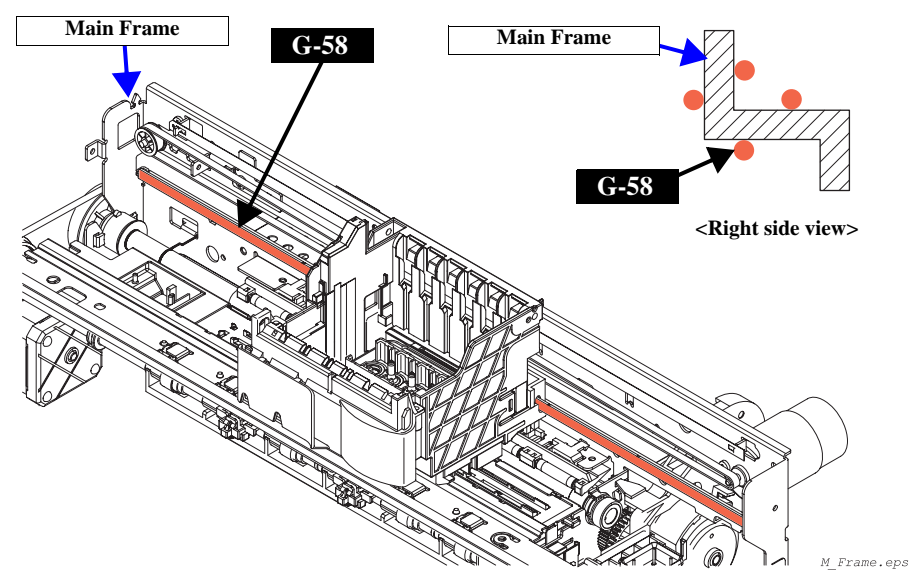

Figure 6-5. Lubricating Points (Main Frame)

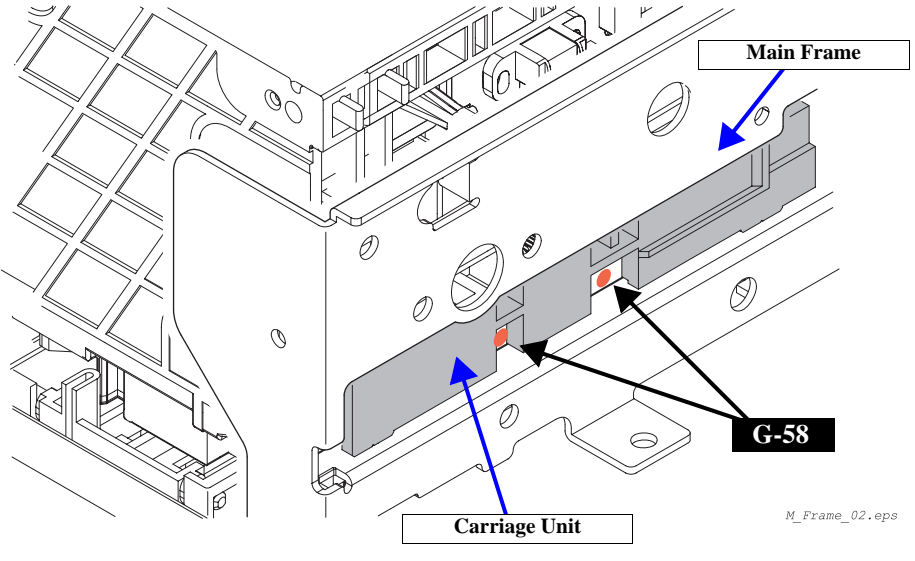

Figure 6-6. Lubricating Points (Back of Main frame)

#### EPSON Stylus PHOTO RX600/610, RX620/630

#### Carriage Unit

**Table 6-6. Designated Lubrication Points** 

| Assy to be Lubricated        | Lubrication Points /                                                                                                    | Precautions                                                      |
|------------------------------|----------------------------------------------------------------------------------------------------|------------------------------------------------------------------|
| (Reference Page)             | Amount of Application                                                                                                    | (Fig No.)                                                        |
| Carriage Unit ( <i>p52</i> ) | <ul> <li>□ Lubrication Points<br/>Upper contact area of the guide<br/>roller and the guide holder</li> <li>□ Grease to be applied<br/>G-58</li> <li>□ Amount of Application<br/>\$\$\\$\\$\$1mm</li> </ul> | Use an injector to apply<br>grease.<br>( <i>See Figure 6-7</i> ) |

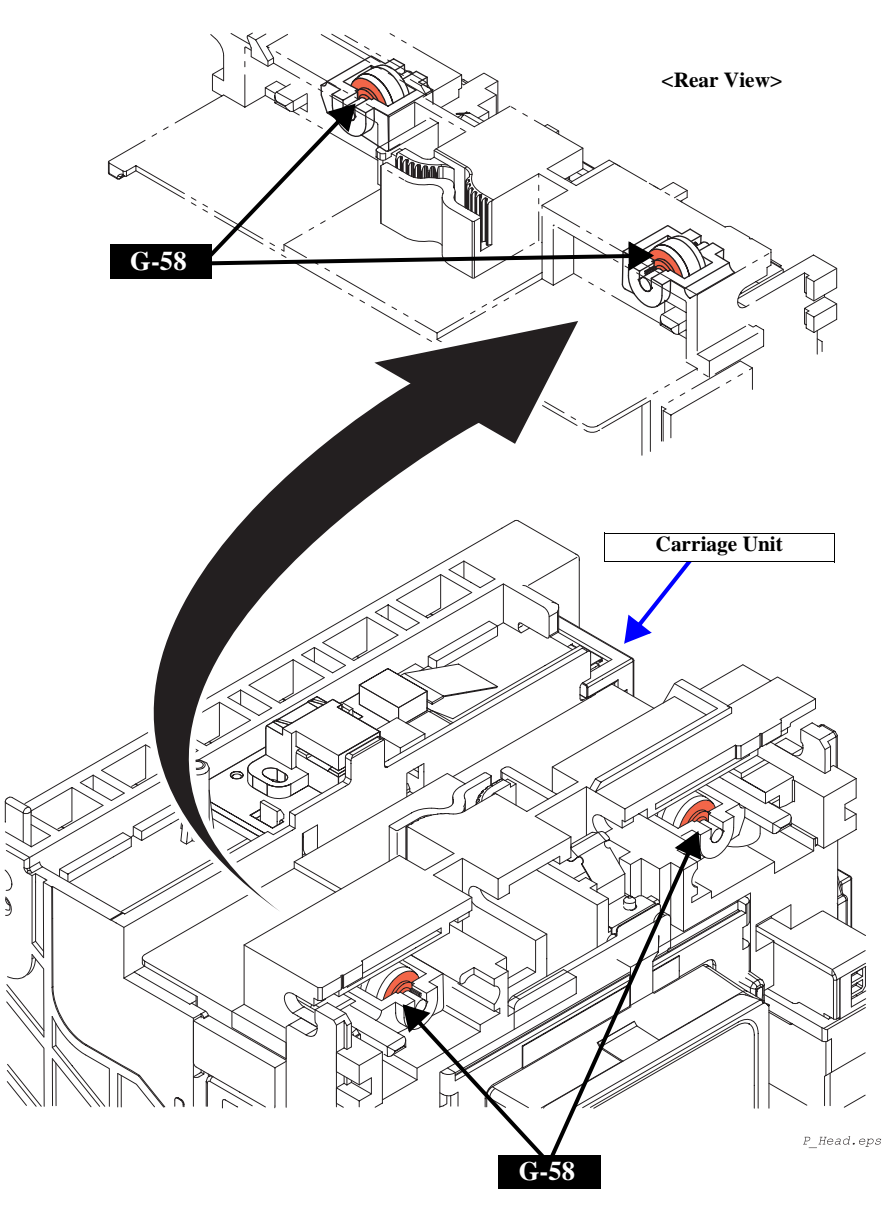

Figure 6-7. Lubricating Points (Carriage Unit)

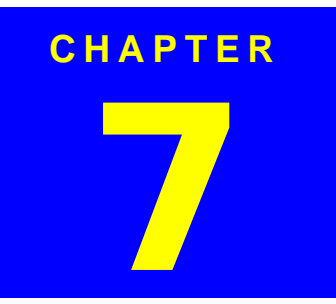

# **APPENDIX**

Download Service Manual And Resetter Printer at http://printer1.blogspot.com

# 7.1 Connectors

## 7.1.1 Connector Assignments

EPSON Stylus PHOTO RX600/610, RX620/630

Figure below shows the connector assignments on the circuit boards of Stylus PHOTO RX600/610, RX620/630.

Table 7-1.

| CN No. | Color | Pins | Connected to            |
|--------|-------|------|-------------------------|
| CN2    | -     | 4    | USB2.0                  |
| CN3    | White | 14   | Power Unit              |
| CN4    | (FFC) | 25   | CCD Module              |
| CN5    | White | 5    | TPU Inlet Holder        |
| CN6    | Red   | 4    | Scanner Motor           |
| CN7    | White | 3    | HP sensor circuit board |
| CN9    | (FFC) | 30   | Panel circuit board     |
| CN10   | White | 3    | PE sensor               |
| CN11   | Black | 4    | CR Motor                |
| CN12   | White | 4    | PF Motor                |
| CN13   | (FFC) | 19   | Print Head              |
| CN14   | (FFC) | 25   | Print Head              |
| CN16   | -     |      | Card Slot               |
| CN17   | -     | 50   | Card Slot (CF)          |

El

Figure 7-1. Connector Assignments of Circuit Boards

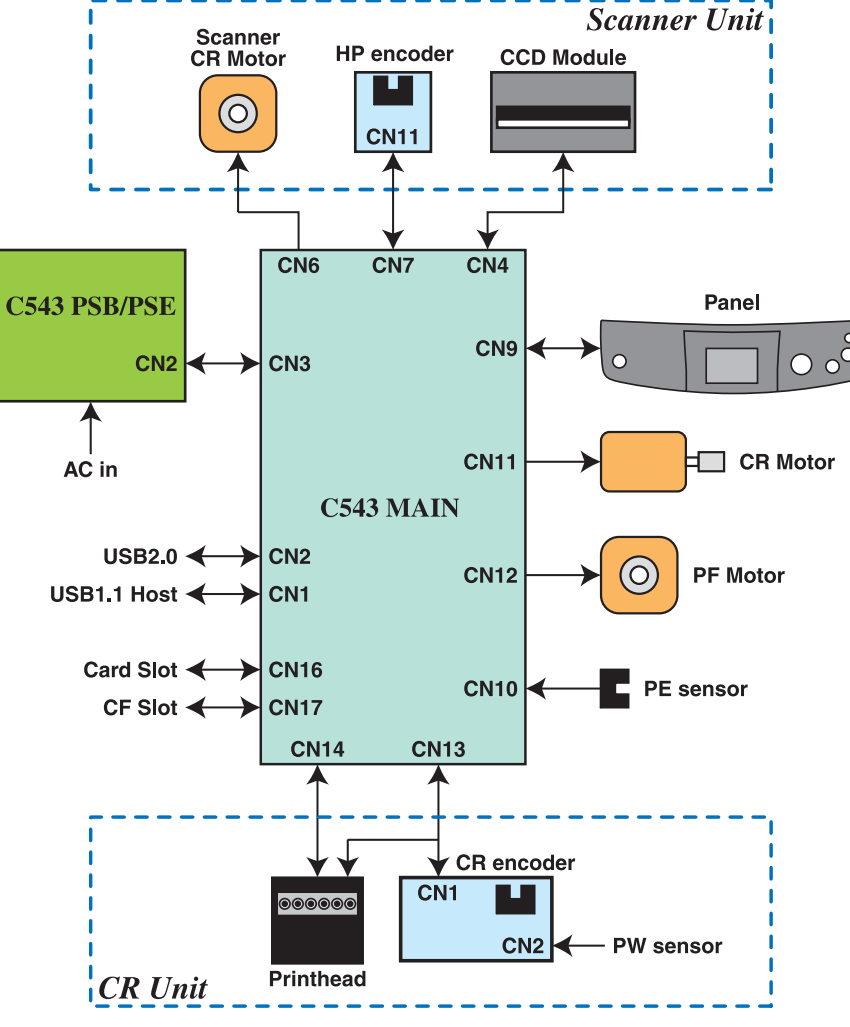

ElecBlock.eps

# 7.2 Circuit Board Component Layout

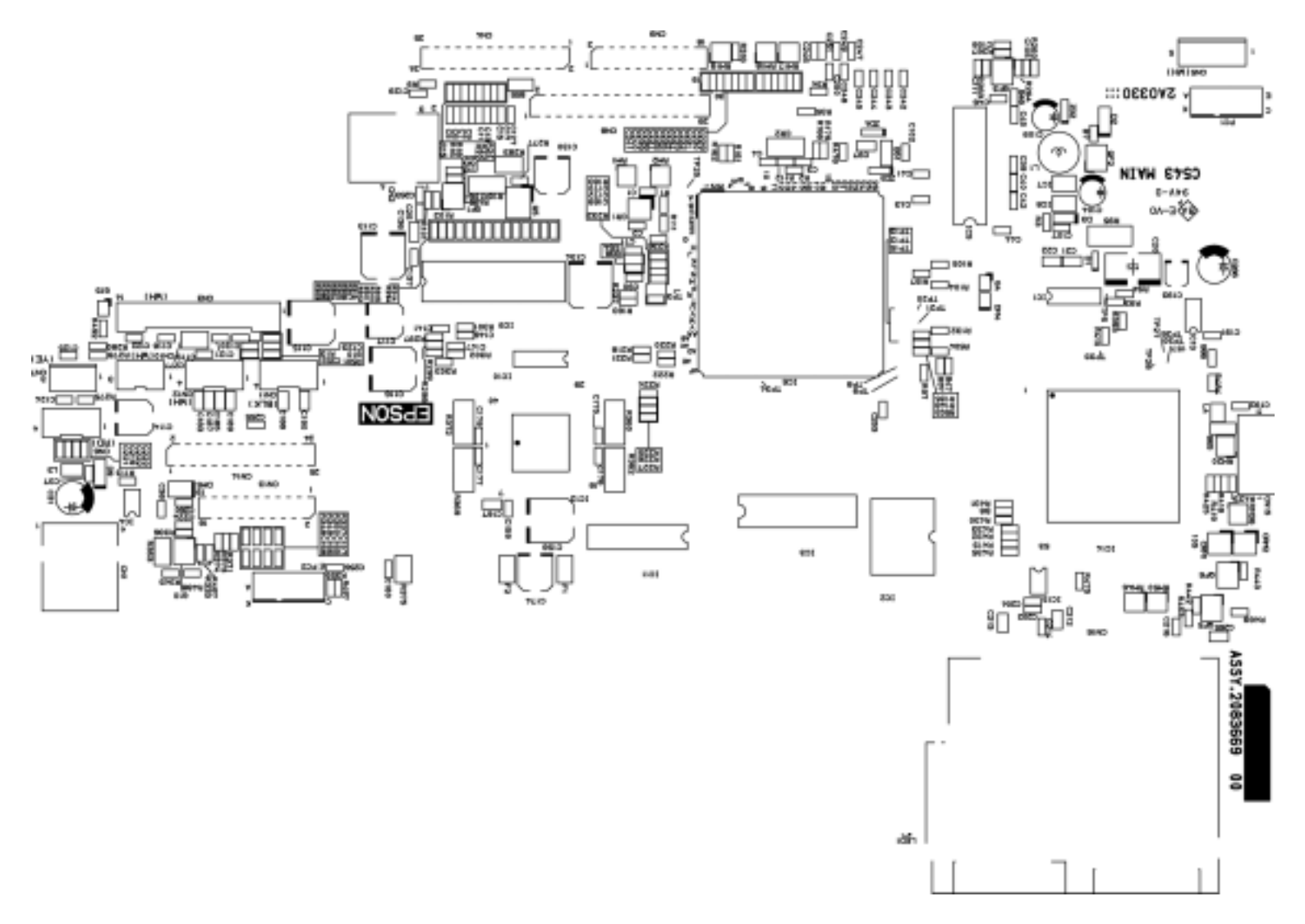

Figure 7-2. C543 MAIN BOARD

# 7.3 Electric Circuit Diagrams

This section shows electric circuit diagrams of Stylus PHOTO RX600/610, RX620/ 630. The electric circuits of Stylus PHOTO RX600/610, RX620/630 are provided on the following circuit boards:

- C543 MAIN Board
- C543 Panel Board
- C543 PSB / PSE Board

C543MAIN-1.pdf

C543MAIN-2.pdf

C543MAIN-3.pdf

C543pnl.pdf

C543psb\_G.pdf

C543pse\_G.pdf

# 7.4 Exploded Diagrams

This section shows exploded diagrams of Stylus PHOTO RX600/610, RX620/630.

c543ACCE001.pdf

C543CASE001.pdf

C543ELEC001.pdf

C543MACH001EA.pdf

C543MACH002SE.pdf

C543MACH003.pdf

# 7.5 ASP List

This section shows the ASP list of Stylus PHOTO RX600/610, RX620/630.

#### Table 7-2. ASP List

| Ref No. | Part Name                                   |
|---------|---------------------------------------------|
| 100     | PAPER,SUPPORT;EDG                           |
| 155     | COVER,FILM,35                               |
| 156     | HOLDER, FILM, SLIDE, 35                     |
| NON FIG | I/C WITHOUT INDIVIDUAL BOX B,WST,AS,4CD01C  |
| NON FIG | I/C WITHOUT INDIVIDUAL BOX C,WST,AS,4CD01C  |
| NON FIG | I/C WITHOUT INDIVIDUAL BOX M,WST,AS,4CD01C  |
| NON FIG | I/C WITHOUT INDIVIDUAL BOX Y,WST,AS,4CD01C  |
| NON FIG | I/C WITHOUT INDIVIDUAL BOX LC,WST,AS,4CD01C |
| NON FIG | I/C WITHOUT INDIVIDUAL BOX LM,WST,AS,4CD01C |
| 101     | COVER,ASF;EFS2                              |
| 102     | HOUSING,MIDDLE ASSY.,EBM                    |
| 103     | COVER,FFC;EPAG                              |
| 104     | LOCK,SCANNER                                |
| 105     | LEVER,DETECTOR,SC                           |
| 106     | HOUSING,MIDDLE;EBM                          |
| 107     | FERRITE CORE,SSC-40-12-F                    |
| 108     | CLAMP,FFC                                   |
| 109     | CLAMP,FERRITE                               |
| 110     | TAPE,FIX,PAPER GUIDE,FRONT;SUPPORT          |
| 111     | LEVER, DETECTOR, STACKER                    |
| 112     | DUMPER,COVER,SLOT                           |
| 113     | BUSHING,COVER,SLOT                          |
| 114     | LOCK,COVER,SLOT                             |
| 115     | COVER,SLOT                                  |
| 117     | DECORATION PLATE;EDG                        |
| 118     | STACKER ASSY.,EDG                           |

| Ref No. | Part Name                 |
|---------|---------------------------|
| 119     | STOPPER,CR                |
| 120     | COVER,MIDDLE,REAR;EPAG    |
| 121     | OPERATION PANEL;EN        |
| 122     | PANEL ASSY.,EBM;B         |
| 123     | COVER,MIDDLE,FRONT;EBM    |
| 124     | BUTTON,L                  |
| 125     | BUTTON,R;C                |
| 126     | OPTICAL TUBE,ERROR,LED    |
| 127     | HARNESS                   |
| 128     | GROUNDING PLATE, PANEL    |
| 129     | BUSHING,LCD,RIGHT         |
| 130     | HARNESS                   |
| 131     | SHIELD PLATE,M/B,LOWER    |
| 132     | SPACER,CARD SLOT          |
| 133     | OPTICAL TUBE, ACCESS, LED |
| 135     | SHIELD PLATE,M/B,UPPER    |
| 136     | C.B.SCREW(B010303311)     |
| 137     | C.B.P-TITE,3x10,F/ZN      |
| 138     | SHAFT,COVER,SLOT          |
| 139     | C.B.SCREW(B010303311)     |
| 140     | C.B.SCREW(B010303611)     |
| 144     | COVER,TUBE;EBM            |
| 145     | LCD MODULE ASSY.;EDG;B    |
| 146     | CASE,LCD,UPPER;EDG        |
| 147     | LCD MODULE                |
| 148     | CASE,LCD,LOWER;EDG        |
| 149     | C.B.P-TITE,2x8,F/ZN       |
| 150     | C.B.P-TITE SCREW,3x8,F/ZN |
| 151     | BUSHING,LCD,LEFT          |
| 152     | SPRING,CRATCH             |

 Table 7-2. ASP List (continued)

| Ref No. | Part Name                           |
|---------|-------------------------------------|
| 153     | COVER,HOST,USB;EBM                  |
| 154     | LABEL,CARD,SROT                     |
| 157     | I/F CABLE                           |
| 158     | FERRITE,CORE,FRC-25-12-5-E          |
| 159     | DOUBLE SIDE TAPE,10x40              |
| 160     | C.B.P. SCREW(B320204312)            |
| 161     | C.B.P-TITE,3x10,F/NI                |
| 450     | BOARD ASSY., PANEL                  |
| 200     | BOARD ASSY.,MAIN                    |
| 134     | LABEL, POSITION, CARTRIDGE          |
| 137     | C.B.P-TITE,3x10,F/ZN                |
| 141     | MINI CRAMP,UAMS-05-0 V0             |
| 142     | LABEL,TYPE,IC;WST                   |
| 143     | LABEL,HEAD CLEANING;B               |
| 500     | PRINTER MECHANISM(ASP)MAF11-104     |
| 501     | CARRIAGE ASSY.;B                    |
| 502     | BOARD ASSY., DETECTOR, PH           |
| 503     | COVER,CABLE,HEAD                    |
| 504     | TORSION SPRING, LEVER, CARTRIDGE; B |
| 505     | COVER,TIMINGBELT,PF                 |
| 506     | CONECTING PLATE, FRAME, L           |
| 508     | MINI CRAMP,UAMS-05-0 V0             |
| 509     | TIMING BELT,PF                      |
| 510     | SPACER,INSULATOR                    |
| 511     | CLUTCH                              |
| 512     | STOPPER, PAPER, STACKER             |
| 513     | SPACER,4.1x0.5x7.5,L/NA             |
| 514     | PULLEY,EJECT,DRIVE;C                |
| 515     | HEXAGON NUT,NORMAL,M3               |
| 517     | SCREW,FRAME,MAIN                    |

 Table 7-2. ASP List (continued)

| Ref No. | Part Name                         |
|---------|-----------------------------------|
| 518     | EXTENSION SPRING,1.494            |
| 519     | MOTOR,ASSY.,CR                    |
| 520     | SHEET, PROTECT, SPLASH            |
| 521     | COMPRESSION SPRING,2.36           |
| 522     | LEVER,I/C                         |
| 523     | COMBINATION GEAR, 27.2, 19.2      |
| 524     | SPUR GEAR,25.6                    |
| 525     | LEVER,CHANGE;B                    |
| 526     | COMBINATION GEAR,21,24            |
| 527     | SPUR GEAR,27.2                    |
| 528     | INK SYSTEM ASSY.;C                |
| 530     | TIMING BELT;C                     |
| 531     | SCALE,CR                          |
| 532     | ROLLER,EJECT;C                    |
| 533     | BUSHING,6                         |
| 535     | RETAINING RING(B150300711)        |
| 536     | BUSHING,6,LEFT                    |
| 540     | POROUS PAD, CAP, LOWER, LARGE     |
| 541     | PROUS PAD,CAP,LOWER,SMALL         |
| 542     | HOUSING,LOWER;EDG                 |
| 543     | FOOT                              |
| 544     | INSULATOR,FRAME,MAIN              |
| 545     | PAPER GUIDE, FRONT ASSY.          |
| 546     | GUIDE PLATE,CABLE,HEAD            |
| 547     | FRAME,FRONT ASSY.                 |
| 548     | C.B.S. SCREW(B300204211)          |
| 549     | C.B.P-TITE SCREW,3x8,F/ZN         |
| 550     | MOTOR,ASSY.,PF                    |
| 551     | CABLE,HEAD                        |
| 553     | POROUS PAD,INK EJECT,UPPER LEFT;B |

 Table 7-2. ASP List (continued)

| Ref No. | Part Name                          |
|---------|------------------------------------|
| 554     | POROUS PAD,INK EJECT,LOWER LEFT;B  |
| 555     | POROUS PAD,INK EJECT,UPPER RIGHT;B |
| 556     | POROUS PAD,INK EJECT,LOWER RIGHT;B |
| 557     | POROUS PAD, PUMP, LOWER            |
| 558     | PROUS PAD,PUMP,REAR                |
| 560     | SHEET, GUIDE PLATE, CABLE, HEAD    |
| 561     | HOLDER,SHAFT ASSY.                 |
| 563     | EXTENSION SPRING,0.143             |
| 564     | TORSION SPRING,0.22                |
| 566     | LEVER,DETECTOR,PE                  |
| 700     | ASF UNIT;B                         |
| 701     | C.B.S-TITE(P4),3x6,F/ZN            |
| 702     | COMPRESSION SPRING,2.53            |
| 703     | RETURD ASSY.                       |
| 704     | C.B.S. SCREW(B300204211)           |
| 705     | C.B(P)SCREW                        |
| 706     | C.B.P-TITE SCREW,3x8,F/ZN          |
| 707     | HARNESS                            |
| 800     | SCANNER ASSY.                      |
| 801     | TPU ASSY.,LId,ASP                  |
| 802     | HOUSING,TOP,TPU                    |
| 803     | LOGO PLATE                         |
| 804     | HOUSING,UPPER,TPU                  |
| 805     | HOLDER,HINGE;R                     |
| 806     | HOLDER,HINGE;L                     |
| 807     | GUIDE,HINGE                        |
| 808     | BOARD ASSY., INVERTOR              |
| 809     | SHEET,COVER BOARD                  |
| 810     | HARNESS,TPU;BLACK                  |
| 811     | STOPPER,LAMP ASSY.,TPU             |

#### Table 7-2. ASP List (continued)

| Ref No. | Part Name                     |
|---------|-------------------------------|
| 812     | HOUSING,LOWER,TPU             |
| 813     | HOUSING,MAT                   |
| 814     | MAT,COVER,DOCUMENT            |
| 815     | HOUSING ASSY., UPPER, ASP     |
| 816     | GROUNDING CABLE, SCANNER      |
| 817     | RETAINING RING(B150300711)    |
| 818     | PULLEY,IDLE                   |
| 819     | PLANE WASHER,4.5x0.5x8,L/NA   |
| 820     | PULLEY, DRIVE                 |
| 821     | 6N,3,F/ZN                     |
| 822     | MOTOR                         |
| 823     | CARRIAGE ASSY.,ASP            |
| 824     | SHAFT,CR                      |
| 825     | TIMING BELT                   |
| 826     | PULLEY, DRIVEN                |
| 827     | TORSION SPRING,238            |
| 829     | HOUSING,LOWER                 |
| 831     | GROUNDING PLATE,FFC           |
| 832     | BOARD ASSY., SUB              |
| 833     | DOUBLE SIDED TAPE,164x10x0.16 |
| 834     | DOUBLE SIDED TAPE,115x10x0.16 |
| 835     | DOUBLE SIDED TAPE,52x10x0.16  |
| 836     | SHEET,COVER BOTTOM            |
| 837     | FOAM,DUSTPROOF                |
| 838     | CLAMP,TIMING BELT             |
| 839     | FERRITE CORE                  |
| 840     | FOOT,SCANNER                  |
| 841     | C.B.P-TITE SCREW,3x8,F/ZN     |
| 842     | C.B.P. SCREW(B320204312)      |
| 844     | HINGE ASSY.                   |

#### Table 7-2. ASP List (continued)

| Ref No. | Part Name                          |
|---------|------------------------------------|
| 845     | C.B.P.SCREW,4x12,F/ZN              |
| 846     | SHEET, HOLDER ASSY., PULLEY, DRIVE |
| 847     | C.B.P-TITE SCREW,3x12,F/ZN         |
| 848     | DOUBLE SIDED TAPE,27x10x0.16       |
| 849     | FOOT                               |
| 300     | POWER SUPPLY ASSY.;120V            |
| NON FIG | INK SUPPLY FIXTURE                 |